# System Installation Guide

iPlanet™ Unified Development Server

Version 5.0

816-1618-01 August 2001 Copyright (c) 2001 Sun Microsystems, Inc., 901 San Antonio Road, Palo Alto, California 94303, U.S.A. All rights reserved.

Sun Microsystems, Inc. has intellectual property rights relating to technology embodied in the product that is described in this document. In particular, and without limitation, these intellectual property rights may include one or more of the U.S. patents listed at http://www.sun.com/patents and one or more additional patents or pending patent applications in the U.S. and in other countries.

This document and the product to which it pertains are distributed under licenses restricting their use, copying, distribution, and decompilation. No part of the product or of this document may be reproduced in any form by any means without prior written authorization of Sun and its licensors, if any.

Third-party software, including font technology, is copyrighted and licensed from Sun suppliers.

Sun, Sun Microsystems, the Sun logo, Forte, iPlanet, Unified Development Server, and the iPlanet logo are trademarks or registered trademarks of Sun Microsystems, Inc. in the U.S. and other countries.

UNIX is a registered trademark in the U.S. and other countries, exclusively licensed through X/Open Company, Ltd.

Federal Acquisitions: Commercial Software - Government Users Subject to Standard License Terms and Conditions.

DOCUMENTATION IS PROVIDED "AS IS" AND ALL EXPRESS OR IMPLIED CONDITIONS, REPRESENTATIONS AND WARRANTIES, INCLUDING ANY IMPLIED WARRANTY OF MERCHANTABILITY, FITNESS FOR A PARTICULAR PURPOSE OR NON-INFRINGEMENT, ARE DISCLAIMED, EXCEPT TO THE EXTENT THAT SUCH DISCLAIMERS ARE HELD TO BE LEGALLY INVALID.

Copyright (c) 2001 Sun Microsystems, Inc., 901 San Antonio Road, Palo Alto, California 94303, Etats-Unis. Tous droits réservés.

Sun Microsystems, Inc. a les droits de propriété intellectuels relatants à la technologie incorporée dans le produit qui est décrit dans ce document. En particulier, et sans la limitation, ces droits de propriété intellectuels peuvent inclure un ou plus des brevets américains énumérés à http://www.sun.com/patents et un ou les brevets plus supplémentaires ou les applications de brevet en attente dans les Etats - Unis et dans les autres pays.

Ce produit ou document est protégé par un copyright et distribué avec des licences qui en restreignent l'utilisation, la copie, la distribution, et la décompilation. Aucune partie de ce produit ou document ne peut être reproduite sous aucune forme, parquelque moyen que ce soit, sans l'autorisation préalable et écrite de Sun et de ses bailleurs de licence, s'il y ena.

Le logiciel détenu par des tiers, et qui comprend la technologie relative aux polices de caractères, est protégé par un copyright et licencié par des fournisseurs de Sun.

Sun, Sun Microsystems, le logo Sun, Forte, iPlanet, Unified Development Server, et le logo iPlanet sont des marques de fabrique ou des marques déposées de Sun Microsystems, Inc. aux Etats-Unis et dans d'autres pays.

UNIX est une marque déposée aux Etats-Unis et dans d'autres pays et licenciée exlusivement par X/Open Company, Ltd.

LA DOCUMENTATION EST FOURNIE "EN L'ÉTAT" ET TOUTES AUTRES CONDITIONS, DECLARATIONS ET GARANTIES EXPRESSES OU TACITES SONT FORMELLEMENT EXCLUES, DANS LA MESURE AUTORISEE PAR LA LOI APPLICABLE, Y COMPRIS NOTAMMENT TOUTE GARANTIE IMPLICITE RELATIVE A LA QUALITE MARCHANDE, A L'APTITUDE A UNE UTILISATION PARTICULIERE OU A L'ABSENCE DE CONTREFAÇON.

# Contents

| List of Figures                                        | 9  |
|--------------------------------------------------------|----|
| List of Tables                                         |    |
| List of Procedures                                     | 13 |
| List of Code Examples                                  | 15 |
| Preface                                                |    |
| Product Name Change                                    |    |
| Audience for This Guide                                | 18 |
| Organization of This Guide                             | 18 |
| Text Conventions                                       | 19 |
| Other Documentation Resources                          |    |
| iPlanet UDS Documentation                              |    |
| Express Documentation                                  |    |
| WebEnterprise and WebEnterprise Designer Documentation |    |
| Online Help                                            |    |
| iPlanet UDS Example Programs                           |    |
| Viewing and Searching PDF Files                        | 22 |
| Chapter 1 Installation Overview                        |    |
| About iPlanet UDS                                      | 25 |
| iPlanet UDS Software                                   |    |

| At | out iPlanet UDS                       | . 25 |
|----|---------------------------------------|------|
|    | iPlanet UDS Software                  | . 26 |
|    | iPlanet UDS-Runtime Only Software     | . 26 |
|    | Platform Matrix                       | . 28 |
|    | Setting up an iPlanet UDS Environment | . 28 |
|    | iPlanet UDS Nodes                     | . 29 |
|    | Upgrading a Mixed-Node Environment    | . 30 |
|    | Preparing for Installation            | . 30 |
|    | Installing iPlanet UDS Software       | . 32 |
|    |                                       |      |

| Installation Media                                   |
|------------------------------------------------------|
| iPlanet UDS Platform CD                              |
| iPlanet UDS–Runtime Only CD                          |
| Installation Options                                 |
| Installing from a Central Distribution Node          |
| Installing from a Local CD-ROM Drive                 |
|                                                      |
| Chapter 2 Installing iPlanet UDS on a UNIX Node 37   |
| Preparing for an iPlanet UDS Installation            |
| Platform Matrix                                      |
| User Accounts and Privileges                         |
| Types of Installations                               |
| iPlanet UDS Environment                              |
| Installing the Software                              |
| Mounting the Distribution CD                         |
| Installing iPlanet UDS                               |
| Installing iPlanet UDS–Runtime Only                  |
| After Installing iPlanet UDS                         |
| FORTE ROOT Directory Structure                       |
| Install Directory                                    |
| Understanding the fortedef Script                    |
| Creating and Using fortedef Scripts                  |
| iPlanet UDS Environment Variables                    |
| Understanding the forteboot Script                   |
| Creating and Using forteboot Scripts                 |
| Setting the FORTE_FTLAUNCH_PORT Environment Variable |
| Linking iPlanet UDS with Informix and Sybase         |
| Linking iPlanet UDS with Sybase                      |
| Linking iPlanet UDS with Informix on HP 9000         |
| Testing Your Installation    58                      |

| Chapter 3 Installing iPlanet UDS on Windows NT and Windows 2000 Nodes | 59  |
|-----------------------------------------------------------------------|-----|
| Preparing for an iPlanet UDS Installation                             | 60  |
| Platform Matrix                                                       | 60  |
| User Accounts                                                         | 61  |
| Administrator Privileges                                              | 61  |
| User Account without Administrator Privileges                         | 61  |
| Types of Installations                                                | 61  |
| iPlanet UDS Environment                                               | 63  |
| Installing the Software                                               | 64  |
| Silent Installation                                                   | 65  |
| Installing iPlanet UDS                                                | 66  |
| Full Distributed Installation                                         | 67  |
| Custom Installation                                                   | 71  |
| Installing iPlanet UDS-Runtime Only                                   | 77  |
| After Installing iPlanet UDS                                          | 82  |
| FORTE_ROOT Directory Structure                                        | 84  |
| Install Directory under FORTE_ROOT                                    | 85  |
| iPlanet UDS Registry Keys                                             | 86  |
| NT Services                                                           | 88  |
| iPlanet UDS Program Group and Shortcuts                               | 89  |
| Workshops Distributed Shortcut                                        | 90  |
|                                                                       |     |
| Chapter 4 Installing iPlanet UDS on Windows 98/95 Nodes               | 93  |
| Preparing for an iPlanet UDS Installation                             | 94  |
| Platform Matrix                                                       | 94  |
| Types of Installations                                                | 95  |
| iPlanet UDS Environment                                               | 96  |
| Installing the Software                                               | 97  |
| Silent Installation                                                   | 97  |
| Installing iPlanet UDS                                                | 98  |
| Installation Procedures                                               | 99  |
| Full Distributed Installation                                         | 99  |
| Custom Installation                                                   | 102 |
| Installing iPlanet UDS–Runtime Only 1                                 | 108 |
| After Installing iPlanet UDS                                          | 11  |
| FORTE ROOT Directory Structure                                        | 12  |
| Install Directory under FORTE_ROOT                                    | 13  |
| iPlanet UDS Registry Keys                                             | 114 |
| iPlanet UDS Program Group and Shortcuts                               | 116 |
| Workshops Distributed Shortcut                                        | 117 |

| Chapter 5 Installing iPlanet UDS on an OpenVMS Node | 121 |
|-----------------------------------------------------|-----|
| Preparing for an iPlanet UDS Installation           | 122 |
| Platform Matrix                                     | 122 |
| Disk Space Requirements                             | 123 |
| Modifying System Parameters                         | 124 |
| Checking Operating System and Software Versions     | 125 |
| OpenVMS System                                      | 125 |
| Motif Runtime Libraries                             | 125 |
| Network Support                                     | 125 |
| Compaq C and C++ Compiler and Runtime Libraries     | 127 |
| Required Target Directory Structure                 | 127 |
| Types of Installations                              | 128 |
| iPlanet UDS Environment                             | 130 |
| Installation Procedures                             | 132 |
| Installing iPlanet UDS                              | 132 |
| Installing iPlanet UDS–Runtime Only                 | 137 |
| After Installing iPlanet UDS                        | 141 |
| FORTE_ROOT Directory Structure                      | 141 |
| FORTE_ROOT:[INSTALL] Directory                      | 143 |
| Editing the System Files                            | 144 |
| Editing the OpenVMS System Startup File             | 144 |
| Editing the System Login File                       | 145 |
| Shutting Down iPlanet UDS Server Processes          | 145 |
| iPlanet UDS User Account Requirements               | 146 |
| iPlanet UDS Server Account Requirements             | 147 |
| Testing Your Installation                           | 149 |
| Configuration Notes                                 | 151 |
| Logical Names                                       | 151 |
| Search Priority                                     | 152 |
| Network Protocols                                   | 152 |
| Setting FORTE_LOCATIONS                             | 152 |
| Setting FORTE_NS_ADDRESS                            | 154 |

| Chapter 6 Installing iPlanet UDS and the iPlanet UDS Transaction Adapter on OS/390 $$ . | . 155 |
|-----------------------------------------------------------------------------------------|-------|
| Preparing for an iPlanet UDS Installation                                               | . 155 |
| Platform Matrix                                                                         | . 156 |
| Who Should Install the Software?                                                        | . 156 |
| Requirements for Installation                                                           | . 157 |
| Installation Options                                                                    | . 157 |
| iPlanet UDS on OS/390 Node                                                              | . 158 |
| iPlanet UDS Environment                                                                 | . 159 |
| Installation Procedure                                                                  | . 161 |
| After Installing iPlanet UDS                                                            | . 165 |
| FORTE_ROOT Directory Structure                                                          | . 166 |
| Install Directory                                                                       | . 167 |
| Understanding the fortedef Script                                                       | . 168 |
| Creating and Using fortedef Scripts                                                     | . 168 |
| iPlanet UDS Environment Variables                                                       | . 169 |
| Understanding the forteboot Script                                                      | . 170 |
| Creating and Using forteboot Scripts                                                    | . 171 |
| Testing iPlanet UDS                                                                     | . 172 |
| Customizing Sample Applications for iPlanet UDS Application Server for OS/390           | . 173 |
| Installing the Transaction Adapter for OS/390                                           | . 174 |
| Requirements                                                                            | . 174 |
| Loading the OS/390 Examples                                                             | . 175 |
| Installation Verification Procedures                                                    | . 176 |
| Installation Verification for APPC/MVS                                                  | . 176 |
| Installation Verification for CICS/ESA and CICS/TS                                      | . 178 |
| Installation Verification for IMS/TM                                                    | . 181 |

# List of Figures

| Figure 1-1 | iPlanet UDS System Directory Structure        | 27  |
|------------|-----------------------------------------------|-----|
| Figure 1-2 | The iPlanet UDS Platform CD Directories       | 33  |
| Figure 1-3 | The iPlanet UDS–Runtime Only CD Directories   | 34  |
| Figure 3-1 | iPlanet UDS Services as Windows NT Services   | 88  |
| Figure 3-2 | iPlanet UDS Program Group (Windows NT)        | 89  |
| Figure 3-3 | iPlanet UDS Distributed Shortcut (Windows NT) | 90  |
| Figure 4-1 | iPlanet UDS Program Group (Windows 98)        | 116 |
| Figure 4-2 | iPlanet UDS Distributed Shortcut (Windows NT) | 117 |

# List of Tables

| Table 1-1  | Nodes in an iPlanet UDS Environment                           | 30  |
|------------|---------------------------------------------------------------|-----|
| Table 1-2  | Nodes in an iPlanet UDS-Runtime Only Environment              | 31  |
| Table 2-1  | Nodes in an iPlanet UDS Environment (UNIX)                    | 40  |
| Table 2-2  | Nodes in an iPlanet UDS-Runtime Only Environment (UNIX)       | 40  |
| Table 2-3  | Information Required to Install iPlanet UDS (UNIX)            | 41  |
| Table 2-4  | mount Command Summaries for UNIX platforms                    | 43  |
| Table 2-5  | Installation Directories for UNIX Platforms                   | 44  |
| Table 2-6  | Contents of the FORTE_ROOT directory                          | 50  |
| Table 2-7  | FORTE_ROOT/install Directory Contents                         | 51  |
| Table 2-8  | iPlanet UDS Environment Variables (UNIX)                      | 53  |
| Table 3-1  | Nodes in an iPlanet UDS Environment (Windows NT)              | 62  |
| Table 3-2  | Nodes in an iPlanet UDS-Runtime Only Environment (Windows NT) | 62  |
| Table 3-3  | Information Required to Install iPlanet UDS (Windows NT)      | 63  |
| Table 3-4  | Windows NT Installation Options                               | 66  |
| Table 3-5  | Types of Custom Installations (Windows NT)                    | 71  |
| Table 3-6  | Custom Installation Components                                | 72  |
| Table 3-7  | Contents of the FORTE_ROOT directory                          | 84  |
| Table 3-8  | FORTE_ROOT/install Directory Contents                         | 85  |
| Table 3-9  | iPlanet UDS Environment Variables (WIndows NT)                | 86  |
| Table 3-10 | Windows Shortcuts for iPlanet UDS                             | 91  |
| Table 4-1  | Nodes in an iPlanet UDS Environment (Windows 98)              | 95  |
| Table 4-2  | Nodes in an iPlanet UDS–Runtime Only Environment (Windows 98) | 95  |
| Table 4-3  | Information Required to Install iPlanet UDS (Windows 98)      | 96  |
| Table 4-4  | Windows 98 Installation Options                               | 99  |
| Table 4-5  | Types of Custom Installations (Windows 98)                    | 102 |
| Table 4-6  | Custom Installation Components                                | 103 |
| Table 4-7  | Contents of the FORTE_ROOT directory                          | 112 |
|            |                                                               |     |

| Table 4-8  | FORTE_ROOT/install Directory Contents                      | 113 |
|------------|------------------------------------------------------------|-----|
| Table 4-9  | iPlanet UDS Environment Variables (Windows 98)             | 115 |
| Table 4-10 | Windows Shortcuts for iPlanet UDS                          | 118 |
| Table 5-1  | Nodes in an iPlanet UDS Environment (OpenVMS)              | 128 |
| Table 5-2  | Nodes in an iPlanet UDS-Runtime Only Environment (OpenVMS) | 129 |
| Table 5-3  | Information Required to Install iPlanet UDS (OpenVMS)      | 130 |
| Table 5-4  | Contents of the FORTE_ROOT Directory Structure (OpenVMS)   | 141 |
| Table 5-5  | FORTE_ROOT:[INSTALL] Directory Contents (OpenVMS)          | 143 |
| Table 5-6  | iPlanet UDS Logical Name Tables (OpenVMS)                  | 151 |
| Table 6-1  | Information Required to Install iPlanet UDS (OS/390)       | 159 |
| Table 6-2  | Contents of the FORTE_ROOT directory                       | 166 |
| Table 6-3  | FORTE_ROOT/install Directory Contents                      | 167 |
| Table 6-4  | iPlanet UDS Environment Variables (OS/390)                 | 169 |

# List of Procedures

| To copy the documentation to a client or server                               | 22  |
|-------------------------------------------------------------------------------|-----|
| To view and search the documentation                                          | 22  |
| To install iPlanet UDS software in your environment                           | 32  |
| To install iPlanet UDS software on a UNIX node                                | 44  |
| To install iPlanet UDS-Runtime Only on a UNIX node                            | 47  |
| To set the FORTE_FTLAUNCH_PORT environment variable                           | 56  |
| To execute the linksyb script                                                 |     |
| To execute the linkix script                                                  |     |
| To run iPlanet UDS in distributed mode                                        |     |
| To run the iPlanet UDS examples from the demo30 repository                    |     |
| To perform a record mode installation                                         | 65  |
| To perform a silent mode installation                                         | 65  |
| To perform a standard, full distributed iPlanet UDS installation              | 67  |
| To perform a custom iPlanet UDS installation                                  | 73  |
| To install an iPlanet UDS runtime client                                      | 78  |
| To perform a record mode installation                                         |     |
| To perform a silent mode installation                                         |     |
| To perform a standard, full distributed iPlanet UDS installation              | 100 |
| To perform a custom iPlanet UDS installation                                  | 104 |
| To install an iPlanet UDS runtime client                                      | 109 |
| To check the available disk space on your disks, enter the following commands | 123 |
| To install iPlanet UDS software on an OpenVMS node                            | 133 |
| To install iPlanet UDS-Runtime Only software on an OpenVMS node               | 137 |
| To run iPlanet UDS in distributed mode                                        | 149 |
| To run the iPlanet UDS examples from the demo30 repository                    | 150 |
| To install iPlanet UDS on an OS/390 node with UNIX Services                   |     |
| To run iPlanet UDS in distributed mode                                        | 172 |

| To run the iPlanet UDS examples from the demo30 repository 17         | 72 |
|-----------------------------------------------------------------------|----|
| To load the partitioned datasets from the distribution tape           | 75 |
| To build the side information and TP profiles 17                      | 77 |
| To execute the APPC/MVS IVP                                           | 78 |
| To define the CICS program and corresponding transaction              | 79 |
| To ensure that the CICS transaction program is installed correctly 18 | 80 |
| To execute the CICS IVP transaction through the Transaction Adapter   |    |
| using the iPlanet UDS CICSivp application18                           | 81 |
| To ensure that the IMS transaction program is installed correctly 18  | 83 |
| To execute the IMS IVP transaction through the Transaction Adapter    |    |
| using the iPlanet UDS IMSivp application18                            | 84 |

# List of Code Examples

| Verifying the version number of the Compaq C++ compiler  | 127 |
|----------------------------------------------------------|-----|
| Verifying the version number of the Compaq C compiler    | 127 |
| Verifying the runtime libraries for Compaq C++           | 127 |
| Verifying the runtime libraries for Compaq C             | 127 |
| DECnet-only support                                      | 153 |
| TCP/IP-only support                                      | 153 |
| DECnet and TCP/IP support                                | 153 |
| Syntax for setting FORTE_NS_ADDRESS on DECnet only       | 154 |
| Syntax for setting FORTE_NS_ADDRESS on TCP/IP only       | 154 |
| Syntax for setting FORTE_NS_ADDRESS on DECnet and TCP/IP | 154 |

# Preface

This *iPlanet UDS System Installation Guide* explains how to install iPlanet UDS software and iPlanet UDS–Runtime Only software on supported platforms.

Chapter 1, "Installation Overview" provides a brief description of the iPlanet UDS system software. Subsequent chapters contain platform-specific installation procedures and additional information about iPlanet UDS system software.

Refer to the platform matrix at http://www.forte.com/support/platforms.html for a list of supported platforms and their requirements.

This preface contains the following sections:

- "Product Name Change" on page 17
- "Audience for This Guide" on page 18
- "Organization of This Guide" on page 18
- "Text Conventions" on page 19
- "Other Documentation Resources" on page 19
- "iPlanet UDS Example Programs" on page 21
- "Viewing and Searching PDF Files" on page 22

# **Product Name Change**

Forte 4GL has been renamed the iPlanet Unified Development Server. You will see full references to this name, as well as the abbreviations iPlanet UDS and UDS.

# Audience for This Guide

This manual is intended for personnel responsible for installation of iPlanet UDS software.

# Organization of This Guide

The following table briefly describes the contents of each chapter:

| Chapter                                                                                     | Description                                                                                                    |
|---------------------------------------------------------------------------------------------|----------------------------------------------------------------------------------------------------|
| Chapter 1, "Installation Overview"                                                          | Provides background information that<br>helps you prepare for installing iPlanet<br>UDS or iPlanet UDS-Runtime Only<br>software.                                                                         |
| Chapter 2, "Installing iPlanet UDS on a UNIX Node"                                          | Describes how to install iPlanet UDS<br>software and iPlanet UDS–Runtime Only<br>software on any supported UNIX platform.                                                                                |
| Chapter 3, "Installing iPlanet UDS on<br>Windows NT and Windows 2000 Nodes"                 | Describes how to install iPlanet UDS<br>software and iPlanet UDS–Runtime Only<br>software on Windows NT and Windows<br>2000 platforms.                                                                   |
| Chapter 4, "Installing iPlanet UDS on<br>Windows 98/95 Nodes"                               | Describes how to install iPlanet UDS<br>software and iPlanet UDS–Runtime Only<br>software on Windows 98 and Windows 95<br>platforms.                                                                     |
| Chapter 5, "Installing iPlanet UDS on an OpenVMS Node"                                      | Describes how to install iPlanet UDS<br>software and iPlanet UDS–Runtime Only<br>software on OpenVMS systems running on<br>Alpha hardware.                                                               |
| Chapter 6, "Installing iPlanet UDS and the<br>iPlanet UDS Transaction Adapter on<br>OS/390" | Describes how to install iPlanet UDS<br>software on an OS/390 node. It also<br>describes how to install the iPlanet UDS<br>DB2 Adapter for OS/390 and the iPlanet<br>UDS Transaction Adapter for OS/390. |

# **Text Conventions**

| Format    | Description                                                                                                    |
|-----------|----------------------------------------------------------------------------------------------------|
| italics   | Italicized text is used to designate a document title, for emphasis, or for a word or phrase being introduced.                                                                                                    |
| monospace | Monospace text represents example code, commands that you<br>enter on the command line, directory, file, or path names,<br>error message text, class names, method names (including all<br>elements in the signature), package names, reserved words,<br>and URLs. |
| ALL CAPS  | Text in all capitals represents environment variables (FORTE_ROOT) or acronyms (UDS, JSP, iMQ).                                                                                                    |
|           | Uppercase text can also represent a constant. Type uppercase text exactly as shown.                                                                                                    |
| Key+Key   | Simultaneous keystrokes are joined with a plus sign: Ctrl+A means press both keys simultaneously.                                                                                                    |
| Key-Key   | Consecutive keystrokes are joined with a hyphen: Esc-S means press the Esc key, release it, then press the S key.                                                                                                    |

This section provides information about the conventions used in this document.

# **Other Documentation Resources**

In addition to this guide, there are additional documentation resources, which are listed in the following sections. The documentation for all iPlanet UDS products (including Express, WebEnterprise, and WebEnterprise Designer) can be found on the iPlanet UDS Documentation CD. Be sure to read "Viewing and Searching PDF Files" on page 22 to learn how to view and search the documentation on the iPlanet UDS Documentation CD.

iPlanet UDS documentation can also be found online at http://docs.iplanet.com/docs/manuals/uds.html.

The titles of the iPlanet UDS documentation are listed in the following sections.

# iPlanet UDS Documentation

- A Guide to the iPlanet UDS Workshops
- Accessing Databases
- Building International Applications
- Escript and System Agent Reference Guide
- Fscript Reference Guide
- Getting Started With iPlanet UDS
- Integrating with External Systems
- *iPlanet UDS Java Interoperability Guide*
- *iPlanet UDS Programming Guide*
- *iPlanet UDS System Installation Guide*
- *iPlanet UDS System Management Guide*
- Programming with System Agents
- TOOL Reference Guide
- Using iPlanet UDS for OS/390

# **Express Documentation**

- A Guide to Express
- Customizing Express Applications
- Express Installation Guide

# WebEnterprise and WebEnterprise Designer Documentation

- A Guide to WebEnterprise
- Customizing WebEnterprise Designer Applications
- Getting Started with WebEnterprise Designer
- WebEnterprise Installation Guide

# **Online Help**

When you are using an iPlanet UDS development application, press the F1 key or use the Help menu to display online help. The help files are also available at the following location in your iPlanet UDS distribution: FORTE\_ROOT/userapp/forte/cln/\*.hlp.

When you are using a script utility, such as Fscript or Escript, type help from the script shell for a description of all commands, or help <*command*> for help on a specific command.

# iPlanet UDS Example Programs

A set of example programs is shipped with the iPlanet UDS product. The examples are located in subdirectories under <code>\$FORTE\_ROOT/install/examples</code>. The files containing the examples have a <code>.pex</code> suffix. You can search for TOOL commands or anything of special interest with operating system commands. The <code>.pex</code> files are text files, so it is safe to edit them, though you should only change private copies of the files.

# Viewing and Searching PDF Files

You can view and search iPlanet UDS documentation PDF files directly from the documentation CD-ROM, store them locally on your computer, or store them on a server for multiuser network access.

**NOTE** You need Acrobat Reader 4.0+ to view and print the files. Acrobat Reader with Search is recommended and is available as a free download from http://www.adobe.com. If you do not use Acrobat Reader with Search, you can only view and print files; you cannot search across the collection of files.

#### ► To copy the documentation to a client or server

1. Copy the doc directory and its contents from the CD-ROM to the client or server hard disk.

You can specify any convenient location for the doc directory; the location is not dependent on the iPlanet UDS distribution.

2. Set up a directory structure that keeps the udsdoc.pdf and the uds directory in the same relative location.

The directory structure must be preserved to use the Acrobat search feature.

**NOTE** To uninstall the documentation, delete the doc directory.

- ► To view and search the documentation
  - 1. Open the file udsdoc.pdf, located in the doc directory.
  - Click the Search button at the bottom of the page or select Edit > Search > Query.

**3.** Enter the word or text string you are looking for in the Find Results Containing Text field of the Adobe Acrobat Search dialog box, and click Search.

A Search Results window displays the documents that contain the desired text. If more than one document from the collection contains the desired text, they are ranked for relevancy.

**NOTE** For details on how to expand or limit a search query using wild-card characters and operators, see the Adobe Acrobat Help.

**4.** Click the document title with the highest relevance (usually the first one in the list or with a solid-filled icon) to display the document.

All occurrences of the word or phrase on a page are highlighted.

**5.** Click the buttons on the Acrobat Reader toolbar or use shortcut keys to navigate through the search results, as shown in the following table:

| Toolbar Button     | Keyboard Command |  |
|--------------------|------------------|--|
| Next Highlight     | Ctrl+]           |  |
| Previous Highlight | Ctrl+[           |  |
| Next Document      | Ctrl+Shift+]     |  |
|                    |                  |  |

To return to the udsdoc.pdf file, click the Homepage bookmark at the top of the bookmarks list.

**6.** To revisit the query results, click the Results button at the bottom of the udsdoc.pdf home page or select Edit > Search > Results.

Viewing and Searching PDF Files

# Installation Overview

This chapter, "Installation Overview," provides background information that helps you prepare for installing iPlanet UDS or iPlanet UDS–Runtime Only software. Before beginning your installation, it is recommended that you read this chapter in its entirety. You should also be familiar with information in the *iPlanet UDS System Management Guide* that describes how to set up and maintain an iPlanet UDS system.

This chapter contains the following sections:

- "About iPlanet UDS" on page 25
- "Platform Matrix" on page 28
- "Setting up an iPlanet UDS Environment" on page 28
- "Preparing for Installation" on page 30
- "Installation Media" on page 33

Subsequent chapters provide platform-specific instructions for installing iPlanet UDS and iPlanet UDS–Runtime Only software.

# About iPlanet UDS

iPlanet UDS is a software environment for developing, deploying, and managing distributed applications on multiple platforms. It supports the full life cycle of an iPlanet UDS application, from development to the management of the application as it runs on a number of platforms.

An iPlanet UDS environment includes software that operates at a number of different levels, including a runtime environment for iPlanet UDS applications, the development and management of iPlanet UDS applications, and management of an iPlanet UDS system.

### iPlanet UDS Software

The distribution on the *iPlanet UDS Platform CD* allows you to install a complete package that lets you develop, deploy, run, and manage applications in an iPlanet UDS environment.

# iPlanet UDS-Runtime Only Software

The distribution on the *iPlanet UDS–Runtime Only CD* allows you to install a smaller set of components that let you deploy, run, and manage iPlanet UDS runtime client applications. An iPlanet UDS runtime client can participate in a complete iPlanet UDS environment and can run iPlanet UDS applications. However, you cannot develop iPlanet UDS applications from the software installed from the *iPlanet UDS–Runtime Only CD*.

The following figure illustrates the contents of an iPlanet UDS installation, calling out the differences for an iPlanet UDS–Runtime Only installation. Each platform-specific chapter of this manual contains a description of the contents of the iPlanet UDS directory structure.

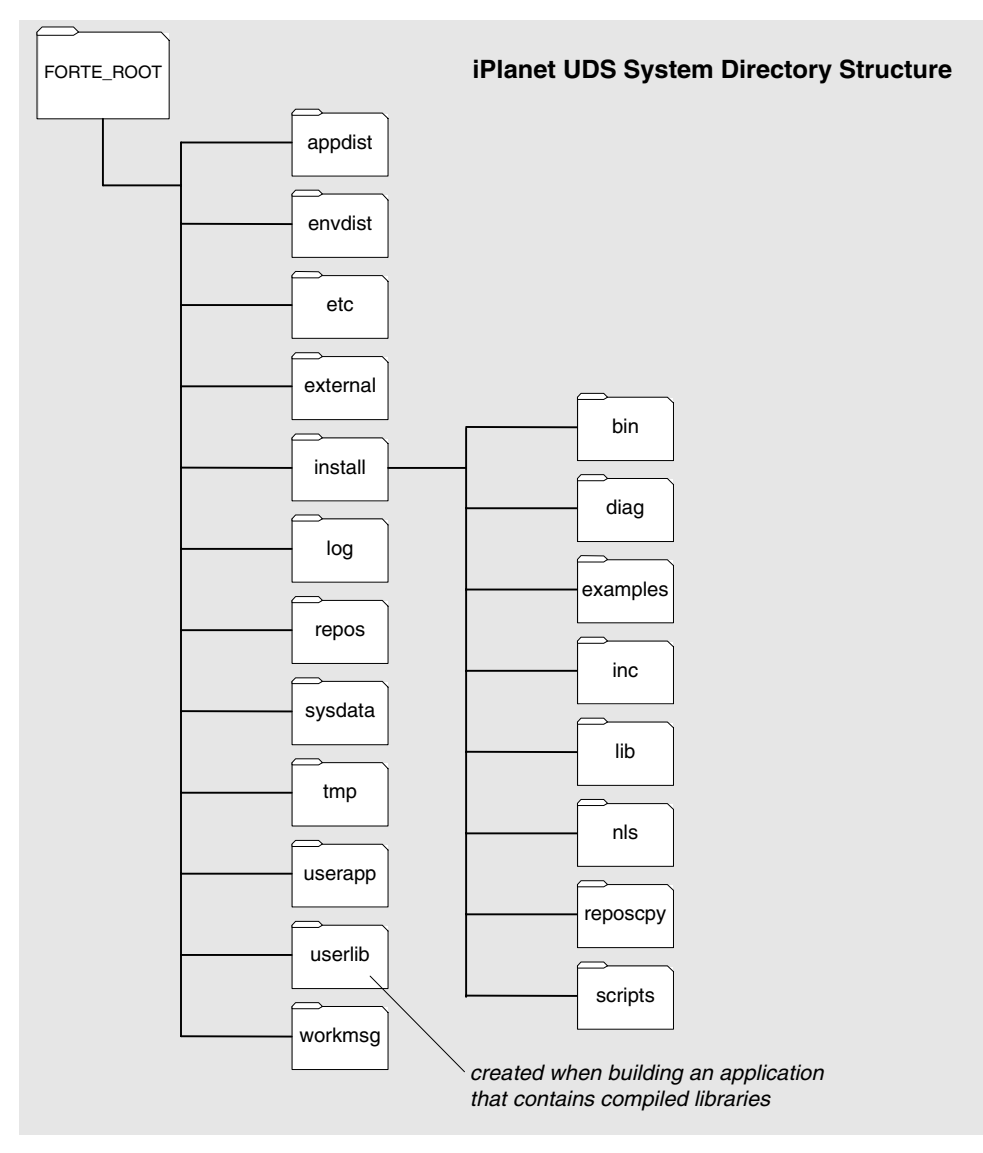

Figure 1-1 iPlanet UDS System Directory Structure

### **Platform Matrix**

The platform matrix, available at http://www.forte.com/support/platforms.html, provides detailed information on platforms certified for each iPlanet UDS release. This information includes requirements such as the operating system, database services, and compiler versions supported on each platform as well as which network transport and windowing systems are supported.

**NOTE** Platform certification and requirements are subject to change for each release of iPlanet UDS. Be sure to consult the platform matrix prior to installation.

## Setting up an iPlanet UDS Environment

An iPlanet UDS environment contains the following principal iPlanet UDS system management services, which can be installed on various nodes in your system:

• Environment Manager

Governs the iPlanet UDS environment, supporting iPlanet UDS communication among the nodes in the environment. The Environment Manager process runs on a central server node. An environment can have only one Environment Manager.

• Node Manager

Each node in an iPlanet UDS environment runs a Node Manager process to communicate certain environment-specific information to the Environment Manager.

• Repository service

The repository service, running on a designated server node (often the environment's central server node), governs use of the iPlanet UDS repository, which stores development projects and their components.

#### iPlanet UDS Nodes

The iPlanet UDS installation program establishes a node's system management processes during installation. You select one of the following options for the target node:

• central server node

Hosts the Environment Manager process (and its iPlanet UDS Name Service), and often the repository server process, as described above. There must be one (and only one) central server node in each iPlanet UDS environment. In any installation, you should first install the central server node—all other node installations rely upon the identity of the central server node.

server node

Hosts a Node Manager process and can provide certain services to other nodes in the environment. A simple server node can participate fully in developing and distributing iPlanet UDS applications. However, it contains a subset of the software for a central server node. When you install a server node, you are prompted for the iPlanet UDS Name Service address for the Environment Manager on the central server node.

client node

Participates in an iPlanet UDS environment and can develop iPlanet UDS applications, but cannot run iPlanet UDS server node processes. A client node is intended to run only client partitions of iPlanet UDS applications. A client-only node uses environment services from server nodes. When you install a client node, you are prompted for the iPlanet UDS Name Service address for the Environment Manager on the central server node.

On some platforms, you can choose to install a client node as *standalone* (does not participate in an iPlanet UDS environment).

• iPlanet UDS runtime client node

An iPlanet UDS client node that does not contain any project development components. An iPlanet UDS runtime client node can run iPlanet UDS applications (exclusive of the iPlanet UDS workshops), but cannot develop iPlanet UDS applications. A runtime system node uses less disk storage than a development client node.

Use the *iPlanet UDS–Runtime Only CD* to install an iPlanet UDS runtime client node.

### Upgrading a Mixed-Node Environment

In a mixed node environment, where some nodes are running under an iPlanet UDS system prior to release 5.0, repository files for the two systems may be incompatible. For information on upgrading systems and maintaining compatibility with prior releases, refer to the Technote, "Upgrading to iPlanet UDS 5.0 in Mixed-Node Environments," available from iPlanet technical support.

## Preparing for Installation

When installing iPlanet UDS software, you must be prepared to provide the installer with information about your environment. The information you provide may vary, dependent on the type of node you are installing and the platform of the target node.

Table 1-1 and Table 1-2, below, list the types of nodes in an iPlanet UDS environment, and the information you need to supply the installation program. Each platform-specific chapter in this manual provides additional information on preparing for an iPlanet UDS installation.

| Nede           |                                      |  |
|----------------|--------------------------------------|--|
| Node           | Node Property and Other Information  |  |
| Central Server | Installation path                    |  |
|                | Port ID for iPlanet UDS Name Service |  |
|                | Environment name                     |  |
|                | Distributed repository name          |  |
|                | Example applications                 |  |
|                | Database pathnames                   |  |

 Table 1-1
 Nodes in an iPlanet UDS Environment

| Node   | Node Property and Other Information                    |
|--------|--------------------------------------------------------|
| Server | Installation path                                      |
|        | Central server node's iPlanet UDS Name Service address |
|        | Database pathnames                                     |
|        | Distributed repository name                            |
|        | Example applications                                   |
| Client | Installation path                                      |
|        | Central server node's iPlanet UDS Name Service address |
|        | Distributed repository name                            |
|        | Example applications                                   |

 Table 1-1
 Nodes in an iPlanet UDS Environment (Continued)

 Table 1-2
 Nodes in an iPlanet UDS–Runtime Only Environment

| Node Property and Other Information |                                                                                                    |  |
|-------------------------------------|----------------------------------------------------------------------------------------------------|--|
| Installation path                   |                                                                                                    |  |
| iPlanet UDS Name Service address    |                                                                                                    |  |
| Database pathnames                  |                                                                                                    |  |
|                                     | Node Property and Other Information<br>Installation path<br>iPlanet UDS Name Service address<br>Database pathnames |  |

#### Installing iPlanet UDS Software

The following procedure outlines the basic steps for installing iPlanet UDS software. Details for installation vary, depending on the target platform. For specific installation instructions, refer to the platform-specific chapters in this manual.

#### ► To install iPlanet UDS software in your environment

- 1. Verify that all target nodes fulfill requirements outlined in the platform matrix, available from http://www.forte.com/support/platforms.html.
- **2.** Verify that your network is running properly and that the installation files are accessible from your network or from a locally mounted CD.
- **3.** Determine the information you need to provide to perform the installation on the target nodes.

Platform-specific chapters in this manual provide information on what you need to provide the installation program.

**4.** Designate a central server node for the iPlanet UDS environment and install the iPlanet UDS software on that computer.

The iPlanet UDS installation program prompts you for the type of node you are installing.

- **5.** Install iPlanet UDS or iPlanet UDS–Runtime Only software on the remaining nodes that compose your iPlanet UDS environment.
- 6. Tune the central server node's environment definition to your environment.

On the central server node, the iPlanet UDS installation program builds an environment definition for your environment. As you continue the installation process on other nodes in the environment, each node registers its identity and properties in the environment definition on the central server node. You can modify this definition, as described in the *iPlanet UDS System Management Guide*.

# **Installation Media**

iPlanet UDS and iPlanet UDS–Runtime Only software are provided in CD-ROM format. The CDs conform to the ISO 9660 standard for data, which allows the CDs to be read from a CD-ROM drive on any computer platform.

**NOTE** iPlanet UDS software for OS/390 is installed from IBM 3490 tape media. For more information on installing iPlanet UDS for OS/390, refer to Chapter 6, "Installing iPlanet UDS and the iPlanet UDS Transaction Adapter on OS/390."

### iPlanet UDS Platform CD

The *iPlanet UDS Platform CD* includes the iPlanet UDS system software and installer programs for all supported platforms.

**NOTE** The actual platforms supported and the layout of the CD may vary with each release of iPlanet UDS.

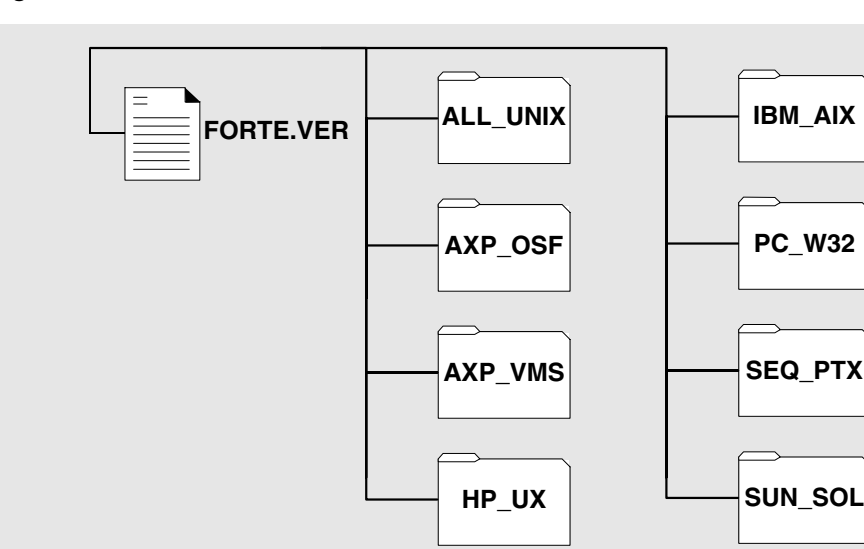

Figure 1-2 The iPlanet UDS Platform CD Directories

### iPlanet UDS-Runtime Only CD

iPlanet UDS–Runtime Only software is provided on a single CD and contains installer programs for all supported platforms.

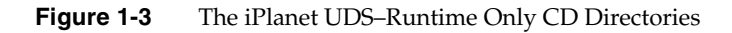

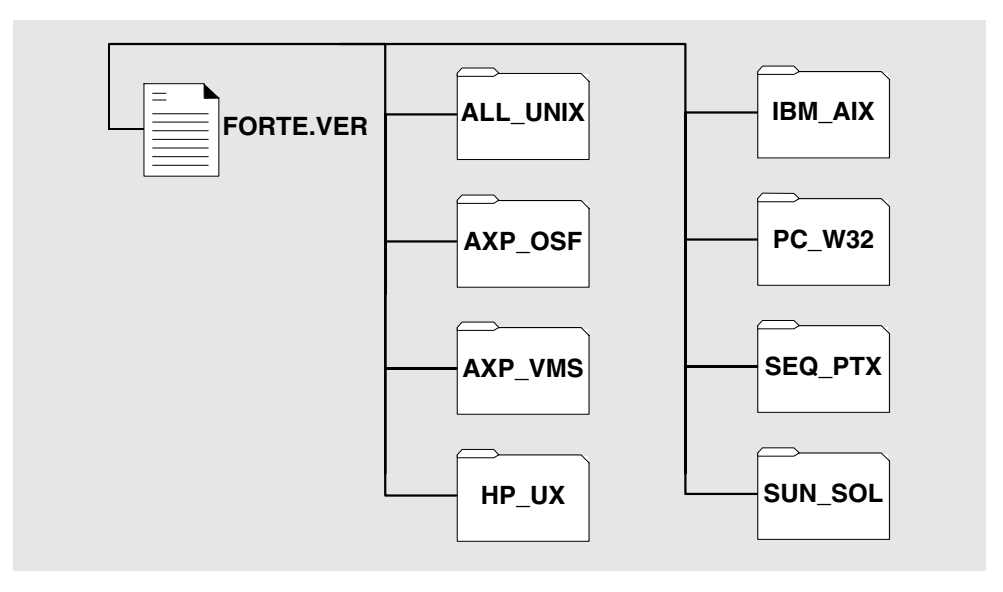

### Installation Options

There are two basic approaches to installing iPlanet UDS on any platform. The approach you take depends on how you access the iPlanet UDS installation media. You can install iPlanet UDS onto a target node from either of the following locations:

- a central distribution node
- one of the iPlanet UDS CDs

#### Installing from a Central Distribution Node

The easiest way to install iPlanet UDS is to designate a server with a CD-ROM drive as a central distribution node. Then mount the appropriate iPlanet UDS CD on the server, making it accessible to your network and any potential installation target nodes. Alternatively, you can copy the necessary files from the CD to a disk on a server that is accessible to the network.

Other nodes in your environment can then access the iPlanet UDS installation software from the central distribution node. Nodes can use either the network operating system to mount the iPlanet UDS CD or a network file copy protocol to download the needed directories from the central distribution node.

If you mount the iPlanet UDS CD from a central distribution node, you can run its installation programs remotely across your network. You can also download the iPlanet UDS directories to a local directory and run the installation program locally.

#### Installing from a Local CD-ROM Drive

If your target installation node has its own local CD-ROM drive, you can install the iPlanet UDS (or iPlanet UDS–Runtime Only) software directly onto the node from the *iPlanet UDS Platform CD*. You open the appropriate directory on the CD and run the platform-specific installation program for the target node.

Installation Media
# Installing iPlanet UDS on a UNIX Node

This chapter describes how to install iPlanet UDS software and iPlanet UDS–Runtime Only software on any supported UNIX platform. This chapter also discusses configuring a UNIX node once you complete installation.

iPlanet UDS software is installed from the *iPlanet UDS Platform CD*. iPlanet UDS–Runtime Only software is installed from the *iPlanet UDS–Runtime Only CD*. For information on iPlanet UDS and iPlanet UDS–Runtime Only software, and on the iPlanet UDS CDs, refer to "Installation Media" on page 33.

The installation procedure is the same for all supported UNIX platforms, however the system requirements may differ for each platform. Refer to the platform matrix at http://www.forte.com/support/platforms.html for the requirements for this release.

The chapter contains the following sections:

- "Preparing for an iPlanet UDS Installation" on page 38
- "Installing the Software" on page 42
- "After Installing iPlanet UDS" on page 49
- "Testing Your Installation" on page 58

# Preparing for an iPlanet UDS Installation

Before beginning an iPlanet UDS installation, you should read Chapter 1 on page 25. Chapter 1 provides background information on iPlanet UDS that is helpful to planning and installing iPlanet UDS and iPlanet UDS–Runtime Only software. You should also be familiar with information in the *iPlanet UDS System Management Guide* that describes how to set up and maintain an iPlanet UDS system.

### **Platform Matrix**

iPlanet UDS has critical dependencies on operating systems, windowing systems, networking systems, runtime libraries, and database management systems. Before installing iPlanet UDS system software, consult the platform matrix (at http://www.forte.com/support/platforms.html) to make sure the target platform meets the requirements for this release.

Your system must meet the minimal requirements for the following components:

| Component          | Comments                                                                                                    |
|--------------------|----------------------------------------------------------------------------------------------------|
| Operating system   | The version of the UNIX operating systems supported for this release.                                                                                                    |
| Windowing system   | For UNIX platforms, the type and version of the windowing system.                                                                                                    |
| Networking system  | Nodes with distributed installations must be able to ping server nodes.                                                                                                    |
| C++ compiler       | Required if you intend to integrate 3GL programs with iPlanet UDS applications or create compiled partitions and libraries.                                                                                                    |
| Database systems   | Required if you plan to access databases through iPlanet UDS.                                                                                                    |
|                    | The database environment variable for supported databases must<br>refer to a valid database installation before you install iPlanet UDS.<br>Additionally, the environment variable providing access must be<br>defined according to the database vendor's instructions. |
|                    | For more information on database access, refer to "Understanding the fortedef Script" on page 52.                                                                                                    |
| External interface | Required if you plan distributed access using third party tools.                                                                                                    |

### User Accounts and Privileges

The iPlanet UDS installation is not dependent on user status. You can install iPlanet UDS software using any UNIX account and with any privileges. However, your account must have permission to write to the /tmp directory. The installation script establishes UNIX group permissions for using iPlanet UDS based on the login you use when you begin installation.

**CAUTION** Under all UNIX operating systems (except Compaq Tru64 UNIX), do not log in as root to install iPlanet UDS software. If you log in as root to install iPlanet UDS, the resulting installation is accessible only to the root account.

**Compaq Tru64 UNIX** If you are installing iPlanet UDS on a Compaq computer under Compaq Tru64 UNIX running C-2 security, *you must install iPlanet UDS using the root account*. If you are not running C-2 security, you should not install iPlanet UDS using the root account.

## Types of Installations

"Setting up an iPlanet UDS Environment" on page 28 discusses the types of nodes in an iPlanet UDS environment. During installation, you select the type of node you are installing and provide information during the installation process.

The following tables list the types of nodes in an iPlanet UDS environment, and the information you need to supply the installation program. "iPlanet UDS Environment" on page 41 provides descriptions of the information listed in these tables.

For complete information about setting up an iPlanet UDS environment, refer to the *iPlanet UDS System Management Guide*.

| Node           | Node Property and Other Information                    |
|----------------|--------------------------------------------------------|
| Central Server | Installation path                                      |
|                | Port ID for iPlanet UDS Name Service                   |
|                | Environment name                                       |
|                | Distributed repository name                            |
|                | Example applications                                   |
|                | Database pathnames                                     |
| Server         | Installation path                                      |
|                | Central server node's iPlanet UDS Name Service address |
|                | Database pathnames                                     |
|                | Distributed repository name                            |
|                | Example applications                                   |
| Client         | Installation path                                      |
|                | Central server node's iPlanet UDS Name Service address |
|                | Distributed repository name                            |
|                | Example applications                                   |

**Table 2-1**Nodes in an iPlanet UDS Environment (UNIX)

| Node                       | Node Property and Other Information |
|----------------------------|-------------------------------------|
| iPlanet UDS Runtime Client | Installation path                   |
|                            | iPlanet UDS Name Service address    |
|                            | Database pathnames                  |
|                            |                                     |

 Table 2-2
 Nodes in an iPlanet UDS–Runtime Only Environment (UNIX)

## iPlanet UDS Environment

The following table provides details on the information you need to provide during the installation process for iPlanet UDS or iPlanet UDS–Runtime Only. For information on the types of nodes you can install, refer to "Types of Installations" on page 39.

| Information/Nodes                                                              | Description                                                                                                    | Default Value |
|--------------------------------------------------------------------------------|----------------------------------------------------------------------------------------------------|---------------|
| Installation path<br>all nodes                                                 | Location of the iPlanet UDS directory structure. This location becomes the value of the FORTE_ROOT environment variable.                                                                                                    | /forte        |
| Port ID for iPlanet UDS<br>Name Service                                        | A unique port ID on the central server node specifying the<br>Name Service Address. The port ID must be a number<br>between 1025 and 9000 inclusive.                                                                                                    | 5000          |
|                                                                                | The Name Service Address identifies the node in the context<br>of its iPlanet UDS environment, and must therefore be a<br>unique identity within the environment at any time. The<br>address consists of the network name of the central server<br>node and the specified port ID, separated by a colon (for<br>example, <i>myserver</i> :5000). This is the value specified by the<br>node's FORTE_NS_ADDRESS environment variable, which<br>the installation program sets using the value you provide. |               |
|                                                                                | When installing the central server node, specify only the port ID.                                                                                                    |               |
| iPlanet UDS Name<br>Service Address<br>server<br>client only<br>runtime client | The address a server node uses to connect to the name<br>service for the iPlanet UDS environment. The name service<br>is an iPlanet UDS process running on the iPlanet UDS<br>environment's central server node, governing iPlanet UDS<br>communication among nodes in the environment.                                                                                                    | none          |
|                                                                                | The address itself consists of the network name of the central server node and the specified port ID, separated by a colon (for example, <i>myserver</i> :5000). The port ID is specified during the installation of the central server node.                                                                                                    |               |
|                                                                                | The installation program uses the value specified for the iPlanet UDS Name Service Address to set the FORTE_NS_ADDRESS environment variable.                                                                                                    |               |
|                                                                                | You should be able to ping the server by name if the name is<br>part of the name service address, or by the IP address if the<br>IP address is part of the name service address.                                                                                                    |               |

 Table 2-3
 Information Required to Install iPlanet UDS (UNIX)

| Information/Nodes                                                         | Description                                                                                                    | Default Value                          |
|---------------------------------------------------------------------------|----------------------------------------------------------------------------------------------------|----------------------------------------|
| Database pathnames                                                        | The pathname for the root of the supported database installation.                                                                                                    | Do not specify a<br>path to a database |
| server<br>runtime client                                                  | If Oracle is installed on the node, you must also specify the Oracle server (ORACLE_SID).                                                                                                    |                                        |
| Environment name<br>central server                                        | A name used in managing the environment. If you plan to<br>connect environments, each environment name should be<br>unique to simplify specification in search paths.                                                                                                    | CentralEnv                             |
| Distributed repository<br>name<br>central server<br>server<br>client only | The name of the central development repository a node uses<br>in its iPlanet UDS environment for collaborative application<br>development.                                                                                                    | CentralRepository                      |
| Example applications<br>central server<br>server<br>client only           | Several iPlanet UDS example programs that illustrate how<br>to use TOOL and the iPlanet UDS classes. Examples are<br>installed in the \$FORTE_ROOT/install directory and consist<br>of .pex (iPlanet UDS project export) files and other related<br>data files. For more information on the example programs,<br>refer to the manual, <i>A Guide to the iPlanet UDS Workshops</i> . | install examples                       |

 Table 2-3
 Information Required to Install iPlanet UDS (UNIX) (Continued)

# Installing the Software

This section describes the installation procedures to install iPlanet UDS and iPlanet UDS–Runtime Only software. The installation script is available from the ALL\_UNIX directory of the distribution CD. The script uses the files in the ALL\_UNIX directory, together with files in the directory corresponding to your UNIX platform, to assemble an iPlanet UDS installation on your node. (Depending upon your platform, the command and directory names may be in upper or lower case.)

For information on the differences between the iPlanet UDS and iPlanet UDS–Runtime Only, refer to "About iPlanet UDS" on page 25.

Before you begin the installation procedure, you must first mount the distribution CD, as described in the following section. For information on accessing the iPlanet UDS CDs, refer to "Installation Media" on page 33.

### Mounting the Distribution CD

Before mounting an iPlanet UDS distribution CD on a UNIX system, an empty directory for mounting the CD must already exist. The following table lists the mount commands for various UNIX platforms. (Consult the platform matrix at http://www.forte.com/support/platforms.html for platforms supported for this release).

| Platform                    | Mount command syntax                                                                                                    |  |
|-----------------------------|----------------------------------------------------------------------------------------------------|--|
| Solaris                     | <pre>mount -r -F hsfs /dev/dsk/devicename /cdrom</pre>                                                                    |  |
| HP/UX                       | <pre>mount -r -t cdfs /dev/dsk/devicename /cdrom</pre>                                                                    |  |
| IBM AIX                     | <pre>mount -r -v cdrfs /dev/devicename /cdrom</pre>                                                                       |  |
| Compaq Tru64<br>UNIX, Alpha | <b>mount -r -t cdfs</b> /dev/ <i>devicename /cdrom</i> (A cdfs Kernel option entry is required for this command to work.) |  |
| Sequent                     | <pre>mount -r -F cdfs /dev/dsk/devicename /cdrom</pre>                                                                    |  |

 Table 2-4
 mount Command Summaries for UNIX platforms

In the above examples for the mount command:

-r specifies that the file system is mounted read only.

-t arg (also -F arg and -v arg, depending on the OS) specifies the type of file system for mounting the CD.

devicename is a designated device on your system.

cdrom is an existing empty directory representing the mount point for the iPlanet UDS CD.

If you are installing from a server on your network, you need access to the ALL\_UNIX directory and to the installation directory corresponding to your UNIX platform.

The following table lists the directories required for each UNIX platform:

| Platform                    | Installation Directories |
|-----------------------------|--------------------------|
| Compaq Tru64 UNIX,<br>Alpha | /ALL_UNIX and /AXP_OSF   |
| Solaris                     | /ALL_UNIX and /SUN_SOL   |
| HP 9000                     | /ALL_UNIX and /HP_UX     |
| RS 6000                     | /ALL_UNIX and /IBM_AIX   |
| Sequent                     | /ALL_UNIX and /SEQ_PTX   |

**Table 2-5** Installation Directories for UNIX Platforms

| NOTE | The actual platforms supported, and the directories available on the |
|------|----------------------------------------------------------------------|
|      | iPlanet UDS CDs may vary with each release.                          |

### Installing iPlanet UDS

The following procedure describes how to install iPlanet UDS software on a UNIX node. If you are installing iPlanet UDS–Runtime Only software, refer to "Installing iPlanet UDS–Runtime Only" on page 47.

To accept any default values during the installation process, press the Enter or Return key.

#### To install iPlanet UDS software on a UNIX node

1. Set your current directory to the source of the installation files.

If you are installing across a network, mount the iPlanet UDS installation directories containing the ALL\_UNIX directory and the UNIX directory specific to your platform.

If you are installing from the *iPlanet UDS Platform CD*, mount the CD as explained in "Mounting the Distribution CD" on page 43.

**2.** Execute the INSTALL.SH program, located in the ALL\_UNIX subdirectory of the *iPlanet UDS Platform CD* or in the designated directory of your server node, by typing:

./INSTALL.SH

**3.** The installer prompts you for a target directory for your iPlanet UDS installation.

Specify the iPlanet UDS installation path (default is /forte):

If the target directory you specify does not exist, the installer creates it for you.

**4.** When installing iPlanet UDS, the installer provides you with the following options:

iPlanet UDS Installation Menu ..... 1 - Install & Setup for Central Server Node 2 - Install & Setup for Server Node 3 - Install & Setup for Client Only 4 - Install Files Only q - Exit Installation Program Select Option [1, 2, 3, 4, q (default is 4)]:

Refer to "Types of Installations" on page 39 for a description of the installation options.

**5.** After selecting an installation option, the installer prompts you for additional information.

Refer to "iPlanet UDS Environment" on page 41 for a description of the information you need to provide for each option.

6. Confirm your installation options.

For example:

```
CONFIRMATION:

Installation Option: iPlanet UDS Install & Setup for Central

Server Node.

Do you wish to continue the installation with these options?

(y/n, default is y)
```

To confirm your selections, and continue with the installation, specify 'y'.

To change a selection, specify 'n' to abort the installation. Then start the installation script again.

After you confirm your choices, the installation proceeds to completion.

**NOTE** The installation aborts if the target disk is not mounted or if there is not enough free disk space for the installation to complete.

After the installation is complete, proceed to "After Installing iPlanet UDS" on page 49.

### Installing iPlanet UDS-Runtime Only

The following procedure describes how to install iPlanet UDS–Runtime Only software on a UNIX node. During the installation process, to accept any default values, press the Enter or Return key.

#### To install iPlanet UDS–Runtime Only on a UNIX node

1. Set your current directory to the source of the installation files.

If you are installing across a network, mount the iPlanet UDS installation directories containing the ALL\_UNIX directory and the UNIX directory specific to your platform.

If you are installing from the *iPlanet UDS–Runtime Only CD*, mount the CD as explained in the previous section, "Mounting the Distribution CD" on page 43.

**2.** Execute the INSTALL.SH program, located in the ALL\_UNIX subdirectory of the iPlanet UDS CD or in the designated directory of your server node, by typing:

./INSTALL.SH

**3.** The installer prompts you for a target directory for your iPlanet UDS installation.

Specify the iPlanet UDS installation path (default is /forte):

If the target directory you specify does not exist, the installer creates it for you.

**4.** When installing iPlanet UDS–Runtime Only software, the installer provides you with the following options:

iPlanet UDS Runtime Installation Install & Setup for the iPlanet UDS Runtime System Q - Exit Installation Program Press <Enter> to Continue or Q to Exit: 5. Press Enter or Return to continue with the installation.

The installer prompts you for additional information. Refer to "iPlanet UDS Environment" on page 41 for a description of the information you need to provide for each option.

6. Confirm your installation options.

For example:

```
CONFIRMATION:
------
Installation Option: Install of an iPlanet Runtime System.
. . .
Do you wish to continue the installation with these options?
(y/n, default is y)
```

If you want to change a selection, specify 'n' to abort the installation, and then start the installation script again.

After you confirm your choices, the installation proceeds to completion.

**NOTE** The installation aborts if the target disk is not mounted or if there is not enough free disk space for the installation to complete.

After the installation is complete, proceed to "After Installing iPlanet UDS" on page 49.

# After Installing iPlanet UDS

Your iPlanet UDS installation on UNIX platforms contains the following components:

• FORTE\_ROOT directory structure

FORTE\_ROOT is the directory you define as the target directory for your iPlanet UDS installation. For information on this directory structure, refer to "FORTE\_ROOT Directory Structure" on page 50.

• fortedef script

The fortedef script is a shell script that defines the iPlanet UDS configuration for your node in a series of environment variables. The installation script initially sets these values according to the information you provide.

For more information on the fortedef script, refer to "Understanding the fortedef Script" on page 52.

forteboot script

The forteboot script is a shell script that you use to start iPlanet UDS. The script contains commands to start iPlanet UDS components according to a configuration you define. Initially, forteboot uses the default configuration defined by the fortedef script.

For more information on the forteboot script, refer to "Understanding the forteboot Script" on page 54.

**NOTE** The forteboot script is not created for iPlanet UDS–Runtime Only installations.

Before starting iPlanet UDS, you must set the FORTE\_FTLAUNCH\_PORT environment variable, as described in "Setting the FORTE\_FTLAUNCH\_PORT Environment Variable" on page 56. Also, you may have to manually provide access to some databases, as described in "Linking iPlanet UDS with Informix and Sybase" on page 56.

### FORTE\_ROOT Directory Structure

FORTE\_ROOT is the directory you define as the target directory for your iPlanet UDS installation. The installation script sets the location of your FORTE\_ROOT directory as the value of the FORTE\_ROOT environment variable.

| NOTE | Do not change the structure of the FORTE_ROOT directory. The       |
|------|--------------------------------------------------------------------|
|      | directory structure must remain intact for iPlanet UDS to function |
|      | properly—iPlanet UDS relies on the path links within the structure |
|      | to locate and use iPlanet UDS components.                          |

The installation script installs the FORTE\_ROOT structure at the location you choose. You can later move the location of FORTE\_ROOT, but you must keep the structure intact. If you move the location of FORTE\_ROOT, then you should change any iPlanet UDS environment variable that defines the location of files and directories in the structure.

Table 2-6 describes the contents of the directory structure defined by FORTE\_ROOT:

| Table 2-6 | Contents of the FORTE | _ROOT directory |
|-----------|-----------------------|-----------------|
|-----------|-----------------------|-----------------|

| Directory | Content                                                                                                    |
|-----------|----------------------------------------------------------------------------------------------------|
| appdist   | Application and library distributions are created here when a developer makes a distribution, or placed here when you copy a distribution from a tape or other media in order to deploy the distribution. Refer to the <i>iPlanet UDS System Management Guide</i> for more information. |
| envdist   | Environment definitions are placed here when they are exported from the environment repository. Refer to the <i>iPlanet UDS System Management Guide</i> for more information.                                                                                                    |
| external  | Used as a place to put external libraries. This directory is empty at installation.                                                                                                    |
| install   | This directory contains installed iPlanet UDS software, as described in Table 2-7.                                                                                                    |
| log       | System and application log files are written here.                                                                                                    |
| repos     | Development repositories are created and stored here. This is the most critical directory to back up.                                                                                                    |
| sysdata   | This data contains information important to the iPlanet UDS runtime system and iPlanet UDS system management applications.                                                                                                    |

| Directory | Content                                                                                                    |
|-----------|----------------------------------------------------------------------------------------------------|
| tmp       | This directory is used as a temporary holding directory when making an application or library distribution that contains compiled components.                                                                              |
| userapp   | Application partitions and libraries are installed here by iPlanet UDS during<br>the deployment process. Only application partitions that run on a particular<br>node are installed in the userapp directory of that node. |
| userlib   | When building an application, this directory is created to hold compiled libraries for the application. This directory does not exist when you first install Forte.                                                        |
| workmsg   | This directory is used for working copies of message files for international language support. This directory is empty at installation.                                                                                    |

**Table 2-6** Contents of the FORTE\_ROOT directory (*Continued*)

## **Install Directory**

The FORTE\_ROOT/install directory contains much of what the iPlanet UDS system uses to run itself, including:

- executable programs
- iPlanet UDS dynamically linked libraries
- B-tree seed repositories
- example programs (if installed)
- scripts
- diagnostic tools

Table 2-7 describes the contents of the FORTE\_ROOT/install directory:

| Directory | Content                                                                         |
|-----------|---------------------------------------------------------------------------------|
| bin       | iPlanet UDS system executables.                                                 |
| diag      | Diagnostic tools used by iPlanet UDS technical support.                         |
| examples  | Sample projects and examples provided by iPlanet UDS.                           |
| hyperhlp  | (UNIX only) Help files used by iPlanet UDS development and management software. |

 Table 2-7
 FORTE\_ROOT/install Directory Contents

| Directory | Content                                                                                                    |
|-----------|----------------------------------------------------------------------------------------------------|
| inc       | (Development only) Header and template files used for C++ code generation and 3GL integration.                                                                                                    |
| lib       | C and C++ shared libraries used by iPlanet UDS system executables.                                                                                                    |
| nls       | Internationalization files.                                                                                                    |
| reposcpy  | iPlanet UDS development system seed repository used by the system when creating new repositories and the iPlanet UDS system repository.                                                                                                    |
| scripts   | iPlanet UDS scripts, some of which the INSTALL.SH program uses in<br>installing iPlanet UDS on your node, and others which you can use or adapt<br>to automate iPlanet UDS tasks, such as starting and stopping iPlanet UDS<br>and iPlanet UDS components. |

 Table 2-7
 FORTE\_ROOT/install Directory Contents (Continued)

### Understanding the fortedef Script

The fortedef shell script defines the iPlanet UDS configuration for your node in a series of environment variables, according to the information you pass to it at installation time. It also defines the appropriate shared library path for your UNIX platform.

For a listing of the iPlanet UDS environment variables created during installation, refer to "iPlanet UDS Environment Variables" on page 53. For more information about setting iPlanet UDS environment variables, refer to *A Guide to the iPlanet UDS Workshops*.

The fortedef script comes in two forms, one for the Bourne shell, and one for the C shell:

Bourne Shell: \$FORTE\_ROOT/fortedef.sh

C Shell: \$FORTE\_ROOT/fortedef.csh

#### Creating and Using fortedef Scripts

You can use the fortedef script as a template for creating other fortedef scripts for other iPlanet UDS configurations, or for other users. To use your own fortedef scripts, you can either source them manually before starting iPlanet UDS, or reference them in your .login file.

You can also include a fortedef script in your .login file or in your .shrc or .cshrc file. (For HPUX, use .profile rather than .shrc.)

### iPlanet UDS Environment Variables

The following table lists the environment variables created or amended by the iPlanet UDS installer for UNIX installations.

 Table 2-8
 iPlanet UDS Environment Variables (UNIX)

| Environment Variable | Definition                                                                                                    | Default Value                |
|----------------------|----------------------------------------------------------------------------------------------------|------------------------------|
| FORTE_LOGGER_SETUP   | A string defining how iPlanet UDS keeps logs of your use of iPlanet UDS.                                                                                                    | <pre>%stdout(err:sh:*)</pre> |
|                      | You can use the iPlanet UDS logging facility to track<br>many kinds of iPlanet UDS processes, and to isolate<br>problems in iPlanet UDS itself and in iPlanet UDS<br>applications that you develop.                                                                                                    |                              |
|                      | When you start iPlanet UDS, the runtime system consults this key to determine what logging processes to implement.                                                                                                    |                              |
|                      | For more information on how to use iPlanet UDS log files and the iPlanet UDS logging facilities, see the <i>iPlanet UDS System Management Guide</i> .                                                                                                    |                              |
| FORTE_NS_ADDRESS     | The iPlanet UDS name service address for your<br>node. The address of the name service for the iPlanet<br>UDS environment to which you are connecting your<br>node. The name service is an iPlanet UDS process<br>running on the iPlanet UDS environment's central<br>server node, governing iPlanet UDS communication<br>among nodes in the environment. | myserver : 5000              |
|                      | The address itself consists of two parts, separated by<br>a colon, as in <i>myserver:5000</i> , the default value. The<br>first part of the address is the network name of the<br>central server node, and the second part is a number<br>between 1025 and 9000, inclusive.                                                                               |                              |
| FORTE_REPOSNAME      | The name of central development repositories.                                                                                                    | CentralRepository            |
| FORTE_ROOT           | The FORTE_ROOT directory contains your iPlanet UDS installation: the executables and data files that compose the iPlanet UDS system.                                                                                                    | /forte                       |
|                      | For more information about the contents of the FORTE_ROOT directory structure, see<br>"FORTE_ROOT Directory Structure" on page 50.                                                                                                    |                              |

| Environment Variable                                     | Definition                                                                                                    | Default Value                                                                          |
|----------------------------------------------------------|----------------------------------------------------------------------------------------------------|----------------------------------------------------------------------------------------|
| РАТН                                                     | Updated to include the path to your iPlanet UDS executables and shared libraries located in subdirectories of the FORTE_ROOT directory.                                                                                                    | The path to the file in<br>your FORTE_ROOT<br>directory:<br>FORTE_ROOT/<br>install/bin |
| Database Variables                                       | The location of a valid database installation. Actual variables depend upon the database system. An example of the variable for an Oracle database would be ORACLE_HOME= <i>path</i> . For the list of database variables see <i>Accessing Databases</i> . | Determined at installation.                                                            |
| Library Path Variables                                   | Updated to include the path to database libraries.<br>You can modify the library path environment<br>variable to include the library directory for<br>databases you have added after the initial iPlanet<br>UDS installation. The library path environment | Automatically set at installation.                                                     |
| For example:<br>LD_LIBRARY_PATH<br>LIBPATH<br>SHLIB_PATH | variable must be set on the server where the<br>database resides before you start the iPlanet UDS<br>Node Manager or iPlanet UDS executable. Library<br>path settings are platform specific. For more<br>information see <i>Accessing Databases</i> .      |                                                                                        |

 Table 2-8
 iPlanet UDS Environment Variables (UNIX) (Continued)

### Understanding the forteboot Script

The installation script creates the forteboot script that you can use to start iPlanet UDS or any of its components. The script contains commands to start iPlanet UDS server processes.

| NOTE | The forteboot script is not created for iPlanet UDS–Runtime Only |
|------|------------------------------------------------------------------|
|      | installations.                                                   |

The forteboot script starts iPlanet UDS system management processes according to the setup options selected during installation. For example, if you selected the central server setup option, the forteboot script starts an environment manager process and repository server process.

The forteboot script comes in two forms, one for the Bourne shell, and one for the C shell:

Bourne Shell: \$FORTE\_ROOT/forteboot.sh

C Shell: \$FORTE\_ROOT/forteboot.csh

In its default configuration, the script sources the fortedef script to set your iPlanet UDS environment variables before starting iPlanet UDS, and defines command lines for starting iPlanet UDS development applications.

### Creating and Using forteboot Scripts

You can modify the forteboot script to add whatever shell-based logic you like, such as prompts for using different fortedef files, or different command lines for starting various iPlanet UDS applications. You can also use the forteboot script as a template to make other forteboot scripts.

You can include the forteboot script in your rc.local file (or, for HPUX, your .brc file in /etc).

You should place the forteboot command at the end of your startup file, after the startup of TCP/IP. Because of the time it takes to start iPlanet UDS server processes, this portion of the startup can take a noticeable length of time.

The following table defines the commands embedded in the forteboot.csh script. The forteboot.sh script contains identical functionality using Bourne shell syntax.

| Command                                                                | Purpose                                                     |
|------------------------------------------------------------------------|-------------------------------------------------------------|
| source fortedef.csh                                                    | Sets variables as defined in fortedef file.                 |
| <pre>\$FORTE_ROOT/install/bin/start_nodemgr -e environment name</pre>  | Starts the environment manager process for the environment. |
| <pre>\$FORTE_ROOT/install/bin/rpstart -fr bt: -n repository name</pre> | Starts the Repository Service for the environment.          |

### Setting the FORTE\_FTLAUNCH\_PORT Environment Variable

Before using your iPlanet UDS installation, you must set your FORTE\_FTLAUNCH\_PORT environment variable. This variable sets the socket at which the iPlanet UDS Launch Server listens to receive commands from the Ftcmd utility. You need a different socket for each instance of the iPlanet UDS Launch Server running on your machine. This means that, on a given machine, each iPlanet UDS user running an instance of the iPlanet UDS Launch Server must use a unique value for the FORTE\_FTLAUNCH\_PORT environment variable.

You can set the FORTE\_FTLAUNCH\_PORT variable manually whenever you use iPlanet UDS, as described in the procedure below, or you can set it in your user-specific shell scripts that control your UNIX environment. However, do *not* set this variable in your fortedef file.

#### ► To set the FORTE\_FTLAUNCH\_PORT environment variable

1. At a UNIX prompt, issue the following command:

% setenv FORTE\_FTLAUNCH\_PORT unique port number

You can use any valid port number (from 1025 to 65536, inclusive) for your machine as a port number.

### Linking iPlanet UDS with Informix and Sybase

Normally, the installation script links iPlanet UDS executables to the databases of your choice at installation.

Because of the way Sybase and Informix have implemented ports to certain UNIX platforms, in some cases you may need to link iPlanet UDS to one or both of these products manually. You need to manually link Sybase or Informix under the following circumstances:

- On any UNIX platform, if you install Sybase after you install iPlanet UDS
- On the HP 9000 platform, if you install Informix after you install iPlanet UDS

### Linking iPlanet UDS with Sybase

Use the iPlanet UDS script, linksyb, to manually link iPlanet UDS to a Sybase database.

Before running the linksyb script, terminate any iPlanet UDS server partitions you may have running. This includes the iPlanet UDS environment manager, node manager, and repository server.

#### To execute the linksyb script

- 1. Change directories to FORTE\_ROOT/install/bin directory as follows:
  - % cd \$FORTE\_ROOT/install/bin
- 2. Invoke the script by typing:

```
% ./linksyb
```

**NOTE** If you are using the HP 9000 platform and need to link iPlanet UDS to both Sybase and Informix, the linksyb script can create both links.

### Linking iPlanet UDS with Informix on HP 9000

The installation script links Informix libraries into the iPlanet UDS ftexec executable. However, on the HP 9000 platform, if you install Informix after you have installed iPlanet UDS, you must perform this linking yourself using the linkix utility provided by iPlanet UDS. Some additional disk space is required to support this link.

Before running the linkix utility, terminate any iPlanet UDS server partitions you may have running. This includes the iPlanet UDS environment manager, node manager, and repository server.

#### ► To execute the linkix script

1. Change directories to FORTE\_ROOT/install/bin directory as follows:

% cd \$FORTE ROOT/install/bin

2. Invoke the script:

% ./linkix

**NOTE** On the HP 9000 platform, if you need to link iPlanet UDS to both Sybase and Informix, the linksyb script (described in "Linking iPlanet UDS with Sybase") can create both links.

# **Testing Your Installation**

You can test your installation by running iPlanet UDS in distributed mode.

### ► To run iPlanet UDS in distributed mode

1. Source the forteboot script to start the central server node processes.

This starts your development environment. For more information on setting up an iPlanet UDS development environment, see the *iPlanet UDS System Management Guide*.

- **2.** Use the forte command to start the iPlanet UDS Repository Workshop.
  - % forte

The forte command uses the central development repository you specified during installation.

If you installed the iPlanet UDS example applications, you can run them from the Repository Workshop.

### ► To run the iPlanet UDS examples from the demo30 repository

**1.** Issue the following command to start iPlanet UDS in standalone mode, connecting to the demo30 repository.

% forte -fs -fr bt:\$FORTE ROOT/repos/demo30

For information about iPlanet UDS command syntax and command flags, refer to *A Guide to the iPlanet UDS Workshops*.

# Installing iPlanet UDS on Windows NT and Windows 2000 Nodes

This chapter describes how to install iPlanet UDS software and iPlanet UDS–Runtime Only software on Windows NT and Windows 2000 platforms. This chapter also discusses configuring a Windows node once you complete installation.

For information on installing iPlanet UDS on Windows 95/98 for development and deployment of iPlanet UDS applications, refer to Chapter 4 on page 93.

iPlanet UDS software is installed from the *iPlanet UDS Platform CD*. iPlanet UDS–Runtime Only software is installed from the *iPlanet UDS–Runtime Only CD*. For information on iPlanet UDS and iPlanet UDS–Runtime Only software, and on the iPlanet UDS CDs, refer to "Installation Media" on page 33.

The installation procedures are similar for all supported Windows platforms, however the system requirements may differ for each platform. Refer to the platform matrix at http://www.forte.com/support/platforms.html for the requirements for this release.

This chapter contains the following sections:

- "Preparing for an iPlanet UDS Installation" on page 60
- "Installing the Software" on page 64
- "After Installing iPlanet UDS" on page 82

# Preparing for an iPlanet UDS Installation

Before beginning an iPlanet UDS installation, you should read Chapter 1 on page 25. Chapter 1 provides background information on iPlanet UDS that is helpful to planning and installing iPlanet UDS and iPlanet UDS–Runtime Only software. You should also be familiar with information in the *iPlanet UDS System Management Guide* that describes how to set up and maintain an iPlanet UDS system.

### **Platform Matrix**

iPlanet UDS has critical dependencies on operating systems, windowing systems, networking systems, runtime libraries, and database management systems. Before installing iPlanet UDS system software, consult the platform matrix (at http://www.forte.com/support/platforms.html) to make sure the target platform meets the requirements for this release.

Your system must meet the minimal requirements for the following components:

| Component          | Comments                                                                                                    |
|--------------------|----------------------------------------------------------------------------------------------------|
| Operating system   | The versions of Microsoft Windows supported.                                                                                                    |
| Windowing system   | For Microsoft platforms, this is the native windowing system.                                                                                                    |
| Networking system  | Nodes with distributed installations must be able to ping server nodes.                                                                                                    |
| C++ compiler       | Required if you intend to integrate 3GL programs with iPlanet UDS applications or create compiled partitions and libraries.                                                                                                    |
| Database systems   | Required if you plan to access databases through iPlanet UDS.                                                                                                    |
|                    | The database environment variable and/or registry keys for<br>supported databases must refer to a valid database installation<br>before you install iPlanet UDS. Additionally, the environment<br>variables and registry keys providing access must be defined<br>according to the database vendor's instructions. |
| External interface | Required if you plan distributed access using third party tools.                                                                                                    |

### **User Accounts**

The setup program establishes access to iPlanet UDS according to the user account you use when you perform the installation. For Windows NT, you can install iPlanet UDS with Administrator privileges, or you can install under a user account without Administrator privileges. For Windows 2000, you must have Administrator privileges to install iPlanet UDS system software.

### Administrator Privileges

Installing iPlanet UDS with Windows NT Administrator privileges provides maximum flexibility, allowing you to:

- establish iPlanet UDS environment services as Windows NT services
- configure iPlanet UDS for accessibility by all node users

The setup program automatically enters iPlanet UDS configuration information into the Windows NT registry's HKEY\_LOCAL\_MACHINE hive, and creates universally accessible shortcuts to iPlanet UDS utilities and components.

### User Account without Administrator Privileges

If you install under a user account without Administrator privileges, the setup program configures iPlanet UDS for operation strictly under the user account, entering iPlanet UDS configuration information in the Windows NT registry's HKEY\_CURRENT\_USER hive, and establishes iPlanet UDS shortcuts visible only to that account. This means that when other users log in to the node under different user accounts, they lack the necessary registry settings and shortcuts to use iPlanet UDS.

## Types of Installations

"Setting up an iPlanet UDS Environment" on page 28 discusses the types of nodes in an iPlanet UDS environment. During installation, you select the type of node you are installing and provide information during the installation process.

The following tables list the types of nodes in an iPlanet UDS environment, and the information you need to supply the installation program. "iPlanet UDS Environment" on page 63 provides descriptions of the information listed in these tables.

For complete information about setting up an iPlanet UDS environment, refer to the *iPlanet UDS System Management Guide*.

| Node                 | Node Property and Other Information                                                                                                |
|----------------------|----------------------------------------------------------------------------------------------------|
| Central Server       | Target directory                                                                                                    |
|                      | iPlanet UDS Name Service address                                                                                                   |
|                      | Environment name                                                                                                    |
|                      | Distributed repository name                                                                                                    |
|                      | Example applications                                                                                                    |
| Server               | Target directory                                                                                                    |
|                      | iPlanet UDS Name Service address                                                                                                   |
|                      | Distributed repository name                                                                                                    |
|                      | Example applications                                                                                                    |
| Client (Distributed) | Target directory                                                                                                    |
|                      | iPlanet UDS Name Service address                                                                                                   |
|                      | Distributed repository name                                                                                                    |
|                      | Example applications                                                                                                    |
| Client (Standalone)  | Target directory                                                                                                    |
|                      | Example applications                                                                                                    |
| Install Only         | This option copies only the iPlanet UDS directory structure and source files to the target node, leaving the node setup for later. |

**Table 3-1**Nodes in an iPlanet UDS Environment (Windows NT)

| Table 3-2 | Nodes in an iPlanet UDS–Runtime Only Environment (Windows NT) |
|-----------|---------------------------------------------------------------|
|-----------|---------------------------------------------------------------|

| Node                       | Node Property and Other Information |
|----------------------------|-------------------------------------|
| iPlanet UDS Runtime Client | Target directory                    |
|                            | iPlanet UDS Name Service address    |

## iPlanet UDS Environment

During the installation process, the setup program prompts you for information about your iPlanet UDS environment. Using the information you provide, setup creates iPlanet UDS keys in the system registry (also known as iPlanet UDS environment variables). The information you provide the setup program depends on the type of iPlanet UDS node you are installing. The following table describes the information you need to provide the installer.

| Information/Nodes                                                           | Description                                                                                                    | Default Value   |
|-----------------------------------------------------------------------------|----------------------------------------------------------------------------------------------------|-----------------|
| Target directory <i>all nodes</i>                                           | The root directory of your iPlanet UDS installation. The setup program creates the FORTE_ROOT environment variable based on this location.                                                                                                    | C:\forte        |
| Communications<br>Provider<br>all nodes<br>(except standalone)              | The communications interface the Windows client uses to run<br>iPlanet UDS. On Windows NT, iPlanet UDS supports the<br>Windows Sockets interface exclusively, so you do not need to<br>change the default.                                                                                                    | Windows Sockets |
| Name Service<br>Address<br>server<br>client (distributed)<br>runtime client | The address of the name service for the iPlanet UDS<br>environment you are establishing. The name service is an<br>iPlanet UDS process running on the central server node you<br>are installing. The name service governs iPlanet UDS<br>communication among nodes in the environment.                                                                                                    | myserver:5000   |
|                                                                             | The address consists of the network name of the central server<br>node and the specified port ID, separated by a colon (for<br>example, <i>myserver</i> :5000). The port ID must be a number<br>between 1025 and 9000 inclusive.                                                                                                    |                 |
|                                                                             | You should be able to ping the server by name if the name is<br>part of the name service address, or by the IP address if the IP<br>address is part of the name service address.                                                                                                    |                 |
|                                                                             | The setup program inserts the value you specify into your<br>Windows registry as the value of the FORTE_NS_ADDRESS<br>key in either the HKEY_LOCAL_MACHINE hive (installing<br>with Administrator privileges) or the<br>HKEY_CURRENT_USER hive (installing with User<br>privileges). You can later change this value to connect your<br>node to a different environment by changing the environment<br>variable yourself. |                 |
|                                                                             | For a full description of the changes the setup program makes to your Registry, see "iPlanet UDS Registry Keys" on page 86.                                                                                                    |                 |

 Table 3-3
 Information Required to Install iPlanet UDS (Windows NT)

| Information/Nodes                                | Description                                                                                                    | Default Value     |
|--------------------------------------------------|----------------------------------------------------------------------------------------------------|-------------------|
| Central repository<br>name                       | The name of the central development repository the node<br>maintains in its iPlanet UDS environment for collaborative<br>application development.                | CentralRepository |
| central server<br>server<br>client (distributed) |                                                                                                    |                   |
| Environment name central server                  | A name used for managing the environment. If you plan to connect environments, each environment name should be unique to simplify specification in search paths. | CentralEnv        |

 Table 3-3
 Information Required to Install iPlanet UDS (Windows NT) (Continued)

## Installing the Software

This section describes the installation procedures to install iPlanet UDS and iPlanet UDS–Runtime Only software. The installation setup program is available from the distribution CD.

For information on the differences between the iPlanet UDS and iPlanet UDS–Runtime Only, refer to "About iPlanet UDS" on page 25.

For information on accessing the iPlanet UDS CDs, and the location of the setup program, refer to "Installation Media" on page 33.

**NOTE** You cannot install onto a remote disk—the target disk must be directly attached to the target node for both client and server installations.

The process for installing iPlanet UDS and iPlanet UDS–Runtime Only software is the same for all supported Windows platforms. Use the setup program to install iPlanet UDS or any of its components, upgrade previous iPlanet UDS installations, or uninstall iPlanet UDS or any of its components.

### Silent Installation

The setup program for installing iPlanet UDS on Windows platforms contains a *silent mode* option that allows you to install the software without user interaction. Before you can invoke the silent mode option, you must first perform an interactive install using the *record mode* option. The record mode option creates a setup.iss file that contains information for the silent mode option. This file can then be used for subsequent installations.

The following procedures show how to install using the record mode and install mode options. Before performing these procedures, make sure you read the installation instructions contained in this chapter.

#### To perform a record mode installation

**1.** Run the setup program on the *iPlanet UDS* distribution CD with the following options:

setup -r [ -f1path\setup.iss ]

*path* specifies the path to a location for the setup.iss file. If you do not specify a path to the setup.iss file, the file is created in your Winnt directory.

#### To perform a silent mode installation

1. If you have not run a record mode installation, run the record mode installation to create a setup.iss file.

This file must be created before you can run the installation in silent mode.

**2.** Run the setup program on the *iPlanet UDS* distribution CD with the following options:

setup -s -f1path1\setup.iss [ -f2path2\setup.log ]

*path1* specifies the path to the location of the setup.iss file.

*path2* specifies the path to a location for the setup.log file.

**3.** If you created a setup.log file, examine it to determine if the installation was successful.

If the installation was successful, setup.log contains the following line:

ResultCode=0

### Installing iPlanet UDS

Use the setup program on the *iPlanet UDS Platform CD* to install the iPlanet UDS software. If you are installing iPlanet UDS–Runtime Only software, refer to "Installing iPlanet UDS–Runtime Only" on page 77.

The setup program offers you the installation options listed in Table 3-4.

| Option                           | Description                                                                                                    |  |
|----------------------------------|----------------------------------------------------------------------------------------------------|--|
| Full Distributed<br>Installation | Installs iPlanet UDS and configures the target node as the central<br>server node for an iPlanet UDS environment, establishing iPlanet<br>UDS environment variable settings in the Windows NT registry for<br>this purpose. |  |
|                                  | A full distributed installation automatically installs all of the optional components available from a custom installation.                                                                                                 |  |
| Custom<br>Installation           | Allows you to select from the following installation types:                                                                                                    |  |
|                                  | central server node                                                                                                    |  |
|                                  | • server node                                                                                                    |  |
|                                  | • client only (distributed)                                                                                                    |  |
|                                  | • client only (stand alone)                                                                                                    |  |
|                                  | • install iPlanet UDS files only                                                                                                    |  |
|                                  | Also, a custom installation provides options for installing any or all of these iPlanet UDS components:                                                                                                    |  |
|                                  | <ul> <li>iPlanet UDS Development System (the iPlanet UDS system software)</li> </ul>                                                                                                    |  |
|                                  | Examples (iPlanet UDS Example Programs)                                                                                                    |  |
|                                  | <ul> <li>iPlanet UDS environment manager and repository server as NT Services</li> </ul>                                                                                                    |  |
|                                  | <ul> <li>Diagnostic Tools (tools for evaluating problems in your iPlanet<br/>UDS environment with help from the iPlanet UDS technical<br/>support team.)</li> </ul>                                                         |  |
|                                  | • Debug Files (files for evaluating problems in your iPlanet UDS environment with help from the iPlanet UDS technical support team.)                                                                                        |  |
| Uninstall iPlanet<br>UDS         | Uninstalls iPlanet UDS by removing all iPlanet UDS files from specified location.                                                                                                    |  |

 Table 3-4
 Windows NT Installation Options

The following sections provide installation procedures for the following types of iPlanet UDS installations:

- "Full Distributed Installation" below
- "Custom Installation" on page 71

#### Full Distributed Installation

This section describes how to perform a full distributed iPlanet UDS installation—the iPlanet UDS setup program installs and configures a full iPlanet UDS development system for a central server node in an iPlanet UDS environment.

#### To perform a standard, full distributed iPlanet UDS installation

1. From the *iPlanet UDS Platform CD*, start the setup program (available in the PC\_W32 folder).

For information on silent mode installations, refer to "Silent Installation" on page 65.

After displaying the splash screen and the license agreement, the setup program displays the Welcome dialog.

| Welcome                                                    | ×              |  |
|------------------------------------------------------------|----------------|--|
| Welcome to iPlanet UDS Wind Installation.                  | ows NT/Win2000 |  |
| iPlanet UDS is not yet installed in this target directory. |                |  |
|                                                            |                |  |
| Target Directory: c:\forte                                 | Browse         |  |
| Installation Type                                          |                |  |
| • Eull Distributed Installation                            |                |  |
| Required Disk Space:                                       | 179424 KB      |  |
| Available Disk Space:                                      | 912434 KB      |  |
| C Cu <u>s</u> tom Installation                             |                |  |
| C Un-install iPlanet UDS                                   |                |  |
| <u>C</u> ontinue                                           | Help           |  |

- **NOTE** You can exit the setup program at any time by clicking Exit. However, exiting the installation before its completion may leave changes made by the installer in the Windows registry and iPlanet UDS files on your local disk. Run the setup program's uninstall option to clean up the registry and to remove any installed iPlanet UDS files.
- 2. Specify a target directory for the iPlanet UDS installation

If the target directory you specify does not exist, the setup program creates it for you. The setup program creates the FORTE\_ROOT environment variable based on your specification.

**3.** Select Full Distributed Installation option and click Continue.

The setup program displays the Distributed Setup dialog, which prompts you for information about your iPlanet UDS environment.

| Distributed Setup                  | X                                        |
|------------------------------------|------------------------------------------|
| iPlanet UDS Windows N              | NT/Win2000                               |
| Current Setup Type: Central S      | erver Node                               |
| You must provide with the follow   | wing information about your environment: |
|                                    |                                          |
| Communications Provider:           | Windows Sockets                          |
| <u>N</u> ame Service Address:      | SHOE:5000                                |
| Central <u>R</u> epository Name:   | CentralRepository                        |
| En <u>∨</u> ironment Name:         | CentralEnv                               |
|                                    |                                          |
| <u>C</u> ontinue Distributed Setup | Standalone Client Only Exit Help         |

Table 3-3 on page 63 provides a description of the options available to you. If you do not know what values to specify, simply accept the default values. You can change the values later, either by using the iPlanet UDS Control Panel or by editing the Windows registry directly, as described in *A Guide to the iPlanet UDS Workshops*.

**4.** Specify values for the node's iPlanet UDS environment and click Continue Distributed Setup.

If you click Standalone Client Only, the setup program ignores the specifications in the Distributed Setup dialog and instead continues with a standalone client installation.

If you are installing with Administrator privileges, you can configure the Environment Manager and Repository Service as NT services. The setup program displays the NT Service Setup dialog.

| NT Service Setup             | ×                                                                  |
|------------------------------|--------------------------------------------------------------------|
| iPlanet UDS Windows NT/W     | /in2000 Service Setup<br>information for the setup of NT services. |
| Environment Manager Startup: | Manual                                                             |
| Repository Service Startup:  | Manual                                                             |
| User Name (Optional):        |                                                                    |
| Password:                    |                                                                    |
| Verify Password:             |                                                                    |
| <u>Continue</u>              | _xit <u>H</u> elp                                                  |

ľ

**5.** In the NT Service Setup dialog, specify how to set up NT services for the Environment Manager and the Repository Service.

Specify Manual or Automatic. If you specify a User Name, then you must provide a password.

If you do not know what values to specify, simply accept the default values. You can change the values later using the Windows NT Control Panel. For more information on configuring Windows NT services, refer to your Windows NT documentation. 6. The setup program proceeds with the installation.

If you are installing with Administrator privileges, the setup program prompts you for the location for the iPlanet UDS program group. If you specify a *personal program group*, iPlanet UDS is only available to users with Administrator privileges. If you specify a *common program group*, then iPlanet UDS is available to all users.

| Questio | n 🔀                                                                                                    |
|---------|----------------------------------------------------------------------------------------------------|
| ?       | You have administrator privileges. You can either install iPlanet UDS in a personal program group (the default), or in a common program group. |
|         | Would you like to install iPlanet UDS in a common program group?                                                                               |
|         | Yes                                                                                                    |

Click No for a personal program group

or

Click Yes for a common program group.

The setup program creates an iPlanet UDS program group and installs shortcuts in the Windows Start menu for starting and administering iPlanet UDS.

When the distributed setup installation is complete, the setup program displays the Installation Complete dialog.

| Installa                | tion Complete                   |                   | x |
|-------------------------|---------------------------------|-------------------|---|
| $\overline{\mathbb{A}}$ | iPlanet UDS Installation is     | complete.         |   |
| Choo                    | se the appropriate button bel   | ow to:            |   |
| о                       | Exit Installation and return to | Windows           |   |
| o                       | Start the iPlanet UDS Enviro    | onment            |   |
|                         | Return to <u>W</u> indows       | Start iPlanet UDS |   |

7. Click Return to Windows or Start Forte to exit the setup program.

If you start iPlanet UDS, iPlanet UDS connects to the examples repository created during installation.

Proceed to "After Installing iPlanet UDS" on page 82 for more information on your iPlanet UDS installation.

### **Custom Installation**

This section describes how to perform a custom installation of iPlanet UDS software. Use a custom installation to install a simple server or a client node. The custom installation option also provides more flexibility when installing a central server node.

Table 3-5, below, summarizes the types of installations available when you choose the custom installation option. For more information on each type, refer to "Types of Installations" on page 61.

| Setup Type                   | Description                                                                                                    |  |
|------------------------------|----------------------------------------------------------------------------------------------------|--|
| Central Server<br>Node       | Specifies that the target node supports iPlanet UDS server partitions<br>and hosts the iPlanet UDS system management processes—the<br>Environment Manager and Repository Server—for the iPlanet UDS<br>environment. For a central server node, you can configure the iPlanet<br>UDS system management services as Windows NT services. To do<br>this, you must log in as a user with Administrator privileges to<br>perform the installation. |  |
| Server Node                  | Specifies that the target node support iPlanet UDS server partitions,<br>but is not a central server node. A repository server is not<br>automatically installed.                                                                                                    |  |
| Client Only<br>(Distributed) | Installs iPlanet UDS, and configures the node for participation in a iPlanet UDS environment, establishing appropriate iPlanet UDS settings in the Windows registry.                                                                                                    |  |
|                              | This option differs from the default Full Distributed Installation only<br>in allowing you to exclude the iPlanet UDS examples and iPlanet UDS<br>diagnostic tools from the installation.                                                                                                    |  |
| Client Only<br>(Standalone)  | Installs iPlanet UDS and prepares the node to run without connection<br>to an iPlanet UDS environment. Unlike the Client Only (Distributed)<br>option, this option does not add iPlanet UDS networking information<br>to the Windows registry, nor does it create a shortcut in the Start<br>menu for the iPlanet UDS node manager.                                                                                                    |  |
|                              | (For information on the changes the setup program makes to the Windows registry, refer to "iPlanet UDS Registry Keys" on page 86.)                                                                                                    |  |
| Install Only                 | Installs only the iPlanet UDS files on your system, leaving you to<br>configure iPlanet UDS on your own. This option does not create<br>shortcuts for using iPlanet UDS, nor does it make any changes to the<br>Windows registry.                                                                                                    |  |

**Table 3-5**Types of Custom Installations (Windows NT)

In a custom installation, you can specify the following components to install. Not all components are available for all installation options.

Option Description iPlanet UDS The files necessary to run the iPlanet UDS development system. (This Development option cannot be disabled.) System Examples Several iPlanet UDS example programs that illustrate how to use TOOL and the iPlanet UDS classes. Examples are installed in the %FORTE\_ROOT%\install directory and consist of .pex (iPlanet UDS project export) files and other related data files. Additionally, the examples are imported into a special repository, demo30, in the %FORTE\_ROOT%\repos directory. For more information on the example programs, refer to the manual, A Guide to the iPlanet UDS Workshops. **Diagnostic Tools** Tools for evaluating problems (with help from the iPlanet UDS technical support team) in your iPlanet UDS environment. NT Services Configures your node to run the iPlanet UDS environment manager and repository service as Windows NT services; the installation process gives you configuration options for the services during installation. This option is only available to server nodes with Windows NT Administrator privileges. Debug files Debugging files, each one a companion to an iPlanet UDS executable or dynamically linked library. These files are debugging tools for use by iPlanet UDS engineers in evaluating system problems; they are not necessary for using iPlanet UDS software. You can install them at any time by restarting the setup program.

| Table 3-6 | Custom | Installation | Components |
|-----------|--------|--------------|------------|
| Table J-0 | Custom | Instantion   | Components |

**NOTE** You can bypass automatic configuration of your iPlanet UDS environment during setup, and instead accept the default values. After completing the installation, you can specify the iPlanet UDS environment settings from the iPlanet UDS Control Panel or by editing the Windows registry.
### ► To perform a custom iPlanet UDS installation

**1.** Start the setup program.

For information on silent mode installations, refer to "Silent Installation" on page 65.

After displaying the splash screen and license information, the setup program displays the Welcome dialog.

| Welcome                                     | ×                |
|---------------------------------------------|------------------|
| Welcome to iPlanet UDS Win<br>Installation. | dows NT/Win2000  |
| iPlanet UDS is not yet installed in this t  | arget directory. |
| Target Directory: c:\forte                  | Browse           |
| Installation Type                           |                  |
| • Eull Distributed Installation             |                  |
| Required Disk Space:                        | 179424 KB        |
| Available Disk Space:                       | 912434 KB        |
| C Cu <u>s</u> tom Installation              |                  |
| C Un-install iPlanet UDS                    |                  |
| <u>C</u> ontinue <u>E</u> xit               | Help             |

**NOTE** You can exit the setup program at any time by clicking Exit. However, exiting the installation before its completion may leave changes made by the installer in the Windows registry and iPlanet UDS files on your local disk. Run the setup program's uninstall option to clean up the registry and to remove any installed iPlanet UDS files.

2. Specify a target directory for the iPlanet UDS installation

If the target directory you specify does not exist, the setup program creates it for you. The setup program creates the FORTE\_ROOT environment variable based on your specification.

3. Select the Custom Installation option, then click Continue.

The setup program displays the Custom Installation dialog, which prompts you for the type of installation you are performing and for additional components to install.

|                                      | Custom Installation<br>iPlanet UDS Windows NT/Win2000 Custom<br>iPlanet UDS is not yet installed in this target directory                                                                                                    | Installation                           |             |
|--------------------------------------|----------------------------------------------------------------------------------------------------|----------------------------------------|-------------|
| Custom installation ——<br>components | Iarget Directory:       c:\torte         Setup Type:       Central Server Node         Central Server Node       Server Node         Server Node       Central Server Node         Image: Server Node       Server Node         Image: Server Node       Server Server Server Server Server Server Server Server Serve | Browse                                 | Setup types |
|                                      | Required Disk Space:<br>Available Disk Space:<br>Continue                                                                                                    | 179424 КВ<br>904176 КВ<br><u>Н</u> е!р |             |

Table 3-5 on page 71 summarizes the types of installations you can perform. For additional information on each setup type, refer to "Types of Installations" on page 61.

Table 3-6 on page 72 describes the custom installation components.

**4.** Select the setup type and custom installation components to install, and then click Continue.

If you selected the Client Only (Standalone) option or the Install Files Only option, there are no additional specifications—the setup program begins the installation. Proceed to Step 7 on page 76.

If you selected a central server node, server node, or client (distributed) node the installer displays the Distributed Setup dialog.

| Distributed Setup                 | ×                                         |
|-----------------------------------|-------------------------------------------|
| iPlanet UDS Windows               | NT/Win2000                                |
| Current Setup Type: Server N      | lode                                      |
| You must provide with the follo   | owing information about your environment: |
| Communications Provider:          | Windows Sockets                           |
| <u>N</u> ame Service Address:     | myserver:5000                             |
| Central <u>R</u> epository Name:  | CentralRepository                         |
| Engironment Name:                 | CentralEn∨                                |
| <u>Continue Distributed Setup</u> | Standalone Client Only Exit Help          |

Table 3-3 on page 63 describes the Distributed Setup options.

**5.** In the Distributed Setup dialog, enter the appropriate values for the target node and then click either Continue Distributed Setup or Standalone Client Only.

If you click Standalone Client Only, the setup program ignores the specifications in the Distributed Setup dialog and instead continues with a standalone client installation.

If you do not know what to specify for a distributed setup, proceed with the default values. After installation is complete, you can add the correct values either by using the iPlanet UDS Control Panel or by editing the Windows registry.

If you are installing with Administrator privileges, you can configure the Environment Manager and Repository Service as NT services. The setup program displays the NT Service Setup dialog.

| NT Service Setup                 | ×                                              |
|----------------------------------|------------------------------------------------|
| iPlanet UDS Windows N            | NT/Win2000 Service Setup                       |
| You must provide with the follow | ving information for the setup of NT services. |
| Node Manager Startup:            | Manual                                         |
| Repository Service Startup:      | -                                              |
| User Name (Optional):            |                                                |
| Password:                        |                                                |
| Verify Password:                 |                                                |
| Continue                         | <u>E</u> xit <u>H</u> elp                      |

6. In the NT Service Setup dialog, specify how to set up NT services.

Specify Manual or Automatic for services. If you specify a User Name, then you must provide a password.

If you do not know what values to specify, simply accept the default values. You can change the values later using the Windows NT Control Panel. For more information on configuring Windows NT services, refer to your Windows NT documentation.

7. The setup program proceeds with the installation.

If you are installing with Administrator privileges, the setup program prompts you for the location for the iPlanet UDS program group. If you specify a *personal program group*, iPlanet UDS is only available to users with Administrator privileges. If you specify a *common program group*, then iPlanet UDS is available to all users.

| Question |                                                                                                    |
|----------|----------------------------------------------------------------------------------------------------|
| ?        | You have administrator privileges. You can either install iPlanet UDS in a personal program group (the default), or in a common program group. |
|          | Would you like to install iPlanet UDS in a common program group?                                                                               |
|          | Yes                                                                                                    |

Click No for a personal program group

or

Click Yes for a common program group.

When the installation is complete, the setup program displays the Installation Complete dialog.

| Installation | Complete                     | ×                         |
|--------------|------------------------------|---------------------------|
| iP           | lanet UDS Installation is c  | complete.                 |
| Choose th    | e appropriate button belo    | ow to:                    |
| o Exi        | t Installation and return to | Windows                   |
| o Sta        | ut the iPlanet UDS Enviro    | nment                     |
| F            | Return to <u>W</u> indows    | <u>S</u> tart iPlanet UDS |

8. Click Return to Windows or Start iPlanet UDS to exit the setup program.

If you specify Start iPlanet UDS, iPlanet UDS runs against the examples repository created during installation (if you specified to install examples).

Proceed to "After Installing iPlanet UDS" on page 82 for more information on your iPlanet UDS installation.

### Installing iPlanet UDS–Runtime Only

Use the setup program on the *iPlanet UDS–Runtime Only CD* to install the iPlanet UDS–Runtime Only software. If you are installing iPlanet UDS software, refer to "Installing iPlanet UDS" on page 66.

The setup program offers you the following installation options:

| Option                   | Description                                                                                                  |
|--------------------------|----------------------------------------------------------------------------------------------------|
| Full Installation        | Installs iPlanet UDS and configures the target node as a runtime client node for an iPlanet UDS environment. |
| Uninstall iPlanet<br>UDS | Uninstalls iPlanet UDS by removing all iPlanet UDS files from specified location.                            |

You can only install a runtime client from the *iPlanet UDS–Runtime Only CD*. This section describes how to perform an iPlanet UDS–Runtime Only installation.

### To install an iPlanet UDS runtime client

1. From the *iPlanet UDS–Runtime Only CD*, start the setup program (available from the PC\_W32 folder).

For information on silent mode installations, refer to "Silent Installation" on page 65.

After displaying the splash screen and the license agreement, the setup program displays the Welcome dialog.

| Welcome      |                                               |                                               |              |                     |                | × |
|--------------|-----------------------------------------------|-----------------------------------------------|--------------|---------------------|----------------|---|
| iPlanet U    | Welcome to il<br>NT/Win2000<br>JDS is not yet | Planet UDS<br>Installation.<br>installed in t | Runtime Syst | em Window<br>ctory. | s              |   |
| Target D     | Directory:                                    | ::\forte                                      |              |                     | <u>B</u> rowse |   |
|              | Installa                                      | ation Type                                    |              |                     |                |   |
| • <u>E</u> u | III Installation                              |                                               |              |                     |                |   |
| B            | Required Disk                                 | Space:                                        |              | 23217 KB            |                |   |
| A            | wailable Disk                                 | Space:                                        |              | 903324 KB           |                |   |
| € <u>U</u> r | n-install iPlane                              | et UDS                                        |              |                     |                |   |
| <u>C</u> ont | tinue                                         |                                               | <u>E</u> xit |                     | <u>H</u> elp   |   |

**NOTE** You can exit the setup program at any time by clicking Exit. However, exiting the installation before its completion may leave changes made by the installer in the Windows registry and iPlanet UDS files on your local disk. Run the setup program's uninstall option to clean up the registry and to remove any installed iPlanet UDS files. 2. Specify a target directory for the iPlanet UDS installation

If the target directory you specify does not exist, the setup program creates it for you. The setup program creates the FORTE\_ROOT environment variable based on your specification.

3. Select the Full Installation option and click Continue.

The setup program displays the Distributed Setup dialog, which prompts you for information about your iPlanet UDS environment.

| Distributed Setup                  |                                           | × |
|------------------------------------|-------------------------------------------|---|
| iPlanet UDS Windows                | NT/Win2000                                |   |
| Current Setup Type: Runtime        | System                                    |   |
| You must provide with the follo    | owing information about your environment: |   |
| Communications <u>P</u> rovider:   | Windows Sockets                           |   |
| <u>N</u> ame Service Address:      | myserver:5000                             |   |
|                                    |                                           |   |
| <u>C</u> ontinue Distributed Setup | Standalone Client Only Exit Help          |   |

Table 3-3 on page 63 provides a description of the options available to you. If you do not know what values to specify, simply accept the default values. You can change the values later, either by using the iPlanet UDS Control Panel or by editing the Windows registry directly, as described in *A Guide to the iPlanet UDS Workshops*.

**4.** Specify values for the node's iPlanet UDS environment and click Continue Distributed Setup.

If you have Administrator privileges and Windows NT services were not previously installed, the setup program displays the NT Service dialog.

| NT Service Setup            | X                                                                    |
|-----------------------------|----------------------------------------------------------------------|
| iPlanet UDS Windows NT/     | Win2000 Service Setup<br>g information for the setup of NT services. |
| Node Manager Startup:       |                                                                      |
| Repository Service Startup: | V                                                                    |
| User Name (Optional):       |                                                                      |
| Password:                   |                                                                      |
| Verify Password:            |                                                                      |
| Continue                    | <u>E</u> xit <u>H</u> elp                                            |

The setup program installs the iPlanet UDS Node Manager as a Windows NT service. For Node Manager Startup, specify Manual or Automatic. If you specify a User Name, then you must provide a password. For more information on configuring Windows NT services, refer to your Windows NT documentation.

5. Click Continue to proceed with the installation.

During the installation, the setup decompresses iPlanet UDS files, opens and closes iPlanet UDS components as necessary, and initializes iPlanet UDS.

If you are installing with Administrator privileges, the setup program prompts you for the location for the iPlanet UDS group. If you specify a *personal program group*, iPlanet UDS is only available to users with Administrator privileges. If you specify a *common program group* then iPlanet UDS is available to all users.

| Question | n 🔀                                                                                                    |
|----------|----------------------------------------------------------------------------------------------------|
| ?        | You have administrator privileges. You can either install iPlanet UDS in a personal program group (the default), or in a common program group. |
|          | Would you like to install iPlanet UDS in a common program group?                                                                               |
|          | Yes                                                                                                    |

Click No for a personal program group

or

Click Yes for a common program group.

The installation proceeds to completion.

| Installation Complete                                                                                       | × |
|----------------------------------------------------------------------------------------------------|---|
| iPlanet UDS Runtime Installation has<br>completed successfully. Please click below<br>to return to Windows. |   |
| Return to Windows                                                                                           |   |

6. Click Return to Windows to exit the setup program.

Proceed to "After Installing iPlanet UDS" on page 82 for more information on your iPlanet UDS installation.

# After Installing iPlanet UDS

Your iPlanet UDS installation on Windows platforms contains the following components:

- FORTE\_ROOT directory structure
- iPlanet UDS registry keys
- iPlanet UDS shortcuts

Depending on the installation option you choose—full or custom—the iPlanet UDS setup program installs a different subset of components onto your Windows NT node. The following table shows the components the setup program installs for each installation option:

| Installation<br>Option | Components Installed                                                                                                    |
|------------------------|----------------------------------------------------------------------------------------------------|
| Full<br>Distributed    | FORTE_ROOT directory structure                                                                                                    |
| central server<br>node | <ul> <li>Complete set of fully defined iPlanet UDS registry keys</li> <li>iPlanet UDS central server processes (environment manager and repository service), installed as Windows NT services and configured for automatic startup</li> </ul> |
|                        | <ul> <li>iPlanet UDS example programs<br/>(installed in their own repository, named demo30, located in the<br/>%FORTE_ROOT%\repos directory)</li> </ul>                                                                                       |
|                        | <ul> <li>iPlanet UDS diagnostic files, placed in the FORTE_ROOT directory structure</li> </ul>                                                                                                    |
|                        | <ul> <li>iPlanet UDS debugging files, placed in the FORTE_ROOT directory structure</li> </ul>                                                                                                    |
|                        | <ul> <li>Shortcuts to iPlanet UDS executables, placed in a Windows<br/>program group and made available from the Windows Start menu</li> </ul>                                                                                                |

| Installation<br>Option | Components Installed                                                                                                    |  |  |
|------------------------|----------------------------------------------------------------------------------------------------|--|--|
| Server                 | FORTE_ROOT directory structure                                                                                                    |  |  |
| server node            | Complete set of fully defined iPlanet UDS registry keys                                                                                                    |  |  |
|                        | <ul> <li>iPlanet UDS server process (node manager) installed as Windows<br/>NT services, and configured for automatic startup</li> </ul>                                                 |  |  |
|                        | <ul> <li>iPlanet UDS example programs (optional)<br/>(installed in their own repository, named demo30, located in the<br/>%FORTE_ROOT%\repos directory)</li> </ul>                       |  |  |
|                        | <ul> <li>iPlanet UDS diagnostic files (optional), placed in the FORTE_ROOT<br/>directory structure</li> </ul>                                                                            |  |  |
|                        | <ul> <li>iPlanet UDS debugging files (optional), placed in the FORTE_ROOT<br/>directory structure</li> </ul>                                                                             |  |  |
|                        | <ul> <li>Shortcuts to iPlanet UDS executables, placed in a Windows<br/>program group and made available from the Windows Start menu</li> </ul>                                           |  |  |
| Custom: Client         | FORTE_ROOT directory structure                                                                                                    |  |  |
| Distributed            | Complete set of fully defined iPlanet UDS registry keys                                                                                                    |  |  |
|                        | <ul> <li>iPlanet UDS example programs (optional)—placed in the<br/>FORTE_ROOT directory structure</li> </ul>                                                                             |  |  |
|                        | <ul> <li>iPlanet UDS diagnostic files (optional)—placed in your<br/>FORTE_ROOT directory structure</li> </ul>                                                                            |  |  |
|                        | <ul> <li>Shortcuts to iPlanet UDS executables in your FORTE_ROOT<br/>directory structure placed in a Windows program group and made<br/>available from the Windows Start menu</li> </ul> |  |  |
| Custom: Client         | FORTE_ROOT directory structure                                                                                                    |  |  |
| Standalone             | <ul> <li>Partial set of fully defined iPlanet UDS registry keys<br/>(FORTE_NS_ADDRESS key is not set)</li> </ul>                                                                         |  |  |
|                        | • iPlanet UDS example programs (optional)                                                                                                    |  |  |
|                        | iPlanet UDS diagnostic files (optional)                                                                                                    |  |  |
|                        | <ul> <li>Shortcuts to iPlanet UDS executables, placed in a Windows<br/>program group and made available from the Windows Start menu</li> </ul>                                           |  |  |
| Runtime Client         | FORTE_ROOT directory structure                                                                                                    |  |  |
| Files Only             | FORTE_ROOT directory structure                                                                                                    |  |  |

## FORTE\_ROOT Directory Structure

FORTE\_ROOT is the directory you define as the target directory for your iPlanet UDS installation. The installation program sets the location of your FORTE\_ROOT directory as the value of the FORTE\_ROOT environment variable.

| CAUTION | Do not change the structure of the FORTE_ROOT directory. The       |  |  |  |
|---------|--------------------------------------------------------------------|--|--|--|
|         | directory structure must remain intact for iPlanet UDS to function |  |  |  |
|         | properly—iPlanet UDS relies on the path links within the structure |  |  |  |
|         | to locate and use iPlanet UDS components.                          |  |  |  |

The setup program installs the FORTE\_ROOT structure at the location you choose. You can later move the location of FORTE\_ROOT, but you must keep the structure intact. If you do move the location of FORTE\_ROOT, then you should change any iPlanet UDS environment variable that defines the location of files and directories in the structure. You can use the iPlanet UDS Control Panel to redefine these iPlanet UDS environment variables.

Table 3-7 describes the contents of the directory structure defined by FORTE\_ROOT:

|           | Contents of the Forth_ice of uncertary                                                                                                    |
|-----------|----------------------------------------------------------------------------------------------------|
| Directory | Content                                                                                                    |
| appdist   | Application and library distributions are created here when a developer makes a distribution, or placed here when you copy a distribution from a tape or other media in order to deploy the distribution. Refer to the <i>iPlanet UDS System Management Guide</i> for more information. |
| envdist   | Environment definitions are placed here when they are exported from the environment repository. Refer to the <i>iPlanet UDS System Management Guide</i> for more information.                                                                                                    |
| external  | Used as a place to put external libraries. This directory is empty at installation.                                                                                                    |
| install   | This directory contains installed iPlanet UDS software, as described in Table 3-8.                                                                                                    |
| log       | System and application log files are written here.                                                                                                    |
| repos     | Development repositories are created and stored here. This is the most critical directory to back up.                                                                                                    |
| sysdata   | This data contains information important to the iPlanet UDS runtime system and iPlanet UDS system management applications.                                                                                                    |

#### Table 3-7 Contents of the FORTE\_ROOT directory

| Directory | Content                                                                                                    |
|-----------|----------------------------------------------------------------------------------------------------|
| tmp       | This directory is used as a temporary holding directory when making an application or library distribution that contains compiled components.                                                                              |
| userapp   | Application partitions and libraries are installed here by iPlanet UDS during<br>the deployment process. Only application partitions that run on a particular<br>node are installed in the userapp directory of that node. |
| userlib   | When building an application, this directory is created to hold compiled libraries for the application. This directory does not exist when you first install Forte.                                                        |
| workmsg   | This directory is used for working copies of message files for international language support. This directory is empty at installation.                                                                                    |

**Table 3-7** Contents of the FORTE\_ROOT directory (*Continued*)

## Install Directory under FORTE\_ROOT

The install directory under FORTE\_ROOT contains programs, libraries, and other files used to run an iPlanet UDS system, including:

- executable files
- iPlanet UDS dynamically linked libraries
- seed repositories
- example programs (if installed)
- scripts
- diagnostic tools

 Table 3-8 describes the contents of the FORTE\_ROOT\install directory:

| Directory | Content                                                                                        |  |
|-----------|------------------------------------------------------------------------------------------------|--|
| bin       | iPlanet UDS system executables.                                                                |  |
| diag      | Diagnostic tools used by iPlanet UDS technical support.                                        |  |
| examples  | Sample projects and examples provided by iPlanet UDS.                                          |  |
| inc       | (Development only) Header and template files used for C++ code generation and 3GL integration. |  |
| lib       | C and C++ shared libraries used by iPlanet UDS system executables.                             |  |

 Table 3-8
 FORTE\_ROOT/install Directory Contents

| Directory | Content                                                                                                    |
|-----------|----------------------------------------------------------------------------------------------------|
| nls       | Internationalization files.                                                                                                    |
| reposcpy  | iPlanet UDS development system seed repository used by the system when creating new repositories and the iPlanet UDS system repository.                                                                                                    |
| scripts   | iPlanet UDS scripts, some of which the installer program uses in installing<br>iPlanet UDS on your node, and others which you can use or adapt to<br>automate iPlanet UDS tasks, such as starting and stopping iPlanet UDS and<br>iPlanet UDS components. |

 Table 3-8
 FORTE\_ROOT/install Directory Contents (Continued)

## iPlanet UDS Registry Keys

If you install iPlanet UDS with Administrator privileges, the iPlanet UDS setup program defines a set of keys in the HKEY\_LOCAL\_MACHINE hive of the Windows registry as iPlanet UDS environment variables. If instead you install using User privileges, the setup program adds these Registry changes to your HKEY\_CURRENT\_USER hive.

iPlanet UDS uses these keys to configure such things as connecting your node to the services of an iPlanet UDS environment, and governing internal operations strictly local to your node. Each key is defined as a text string.

The following table lists some of the environment variables created by the iPlanet UDS installer for Windows installations.

| iPlanet UDS Key    | Definition                                                                                                    | Default Value     |
|--------------------|----------------------------------------------------------------------------------------------------|-------------------|
| FORTE_LOGGER_SETUP | A string defining how iPlanet UDS keeps logs of your use of iPlanet UDS.                                                                                                    | %stdout(err:sh:*) |
|                    | You can use the iPlanet UDS logging facility to track<br>many kinds of iPlanet UDS processes, to isolate problems<br>in iPlanet UDS itself, and in iPlanet UDS applications that<br>you develop. |                   |
|                    | When you start iPlanet UDS, the runtime system consults<br>this key to determine what logging processes to<br>implement.                                                                         |                   |
|                    | For more information on how to use iPlanet UDS log files<br>and the iPlanet UDS logging facilities, see <i>iPlanet UDS</i><br><i>System Management Guide</i> .                                   |                   |

**Table 3-9**iPlanet UDS Environment Variables (WIndows NT)

| iPlanet UDS Key                                   | Definition                                                                                                    | Default Value                                                          |
|---------------------------------------------------|----------------------------------------------------------------------------------------------------|------------------------------------------------------------------------|
| FORTE_NS_ADDRESS                                  | The iPlanet UDS name service address for your node. The<br>address of the name service for the iPlanet UDS<br>environment to which you are connecting your node. The<br>name service is an iPlanet UDS process running on the<br>iPlanet UDS environment's central server node,<br>governing iPlanet UDS communication among nodes in<br>the environment. | myserver:5000                                                          |
|                                                   | The address itself consists of two parts, separated by a colon, as in <i>myserver:5000</i> , the default value. The first part of the address is the network name of the central server node, and the second part is a number between 1025 and 9000, inclusive.                                                                                           |                                                                        |
| FORTE_REPOSNAME                                   | The name of a central development repository for the environment.                                                                                                    | CentralRepository                                                      |
| FORTE_ROOT                                        | The FORTE_ROOT directory contains your iPlanet UDS installation: the executables and data files that compose the iPlanet UDS system.                                                                                                    | c:\forte                                                               |
|                                                   | For more information about the contents of the FORTE_ROOT directory structure, see "FORTE_ROOT Directory Structure" on page 84.                                                                                                    |                                                                        |
| PATH                                              | Updated to include the path to your iPlanet UDS                                                                                                    | The path to the                                                        |
| Environment variable, (but<br>not a registry key) | executables located in subdirectories of the FORTE_ROOT directory.                                                                                                    | tile in your<br>FORTE_ROOT<br>directory:<br>FORTE_ROOT\in<br>stall\bin |

 Table 3-9
 iPlanet UDS Environment Variables (WIndows NT) (Continued)

## **NT Services**

When installing with Administrator privileges, the setup program installs the iPlanet UDS repository manager and environment manager as Windows NT services. During the installation, you choose how to configure the services.

To view the NT services, from the Windows Control Panel, double-click the Services icon.

| Services                         |         |           |   | ×                   |
|----------------------------------|---------|-----------|---|---------------------|
| Service                          | Status  | Startup   |   | Close               |
| DHCP Client                      |         | Disabled  |   |                     |
| Directory Replicator             |         | Manual    |   | Start               |
| EventLog                         | Started | Automatic |   |                     |
| Forte Environment Manager 5.0.0  |         | Manual    |   | Stop                |
| Forte Repository Manager 5.0.0   |         | Manual    |   | Davia               |
| IomegaAccess                     |         | Automatic |   | Pause               |
| Messenger                        | Started | Automatic |   | Continue            |
| NetLogon                         | Started | Automatic |   |                     |
| Network Associates Alert Manager | Started | Automatic |   | Startun             |
| Network Associates McShield      | Started | Automatic | - |                     |
|                                  |         |           |   | H <u>W</u> Profiles |
| St <u>a</u> rtup Parameters:     |         |           |   |                     |
|                                  |         |           | _ | <u>H</u> elp        |
| 1                                |         |           |   | ·                   |

Figure 3-1 iPlanet UDS Services as Windows NT Services

For more information on configuring Windows NT services, see your Windows NT documentation.

## iPlanet UDS Program Group and Shortcuts

The setup program creates a Windows program group for your iPlanet UDS installation. The program group contains Windows shortcuts you can use to start and administer iPlanet UDS. Each shortcut corresponds to an iPlanet UDS application—either an executable in the %FORTE\_ROOT%\install\bin directory, or an iPlanet UDS image repository in the %FORTE\_ROOT%\userapp directory.

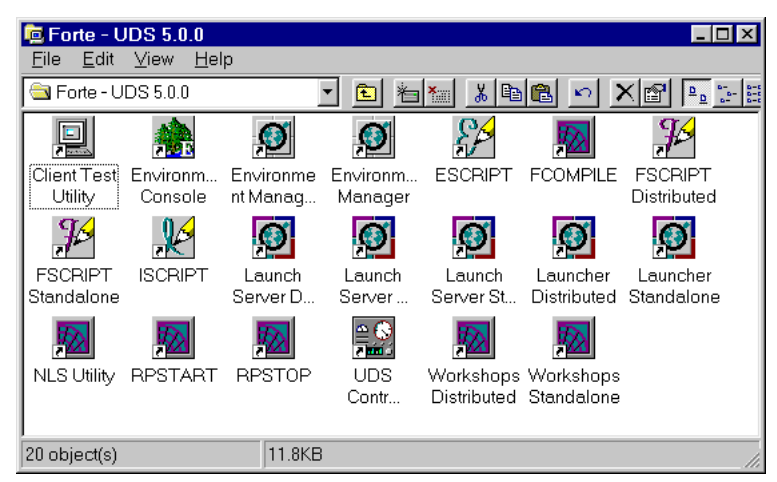

Figure 3-2 iPlanet UDS Program Group (Windows NT)

The iPlanet UDS shortcuts from the program group are also available from the Windows Start menu, under Programs > Forte - UDS.

## Workshops Distributed Shortcut

The Workshops Distributed Shortcut, pictured below opens the iPlanet UDS development workshops.

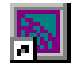

**Figure 3-3** below shows the properties of the iPlanet UDS Distributed shortcut. The shortcut tab illustrates the command path and command to start the FTCMD.EXE executable, which starts the iPlanet UDS Launch Server. For information on how the Launch Server works to run iPlanet UDS applications, and on how you can configure the Launch Server to run iPlanet UDS applications that you develop, refer to the *iPlanet UDS System Management Guide*.

#### Figure 3-3 iPlanet UDS Distributed Shortcut (Windows NT)

| Workshops Distributed Properties                     | 1                   |
|------------------------------------------------------|---------------------|
| General Shortcut Options Font Layout Colors Security |                     |
| Workshops Distributed                                |                     |
| Target type: Application                             |                     |
| Target location: bin                                 |                     |
| Target: C:\forte\install\bin\ftcmd.exe run forte     | FTCMD command line, |
| Run in Separate Memory Space                         |                     |
| Start in: c:\forte\INSTALL\BIN<br>Shortcut Key: None |                     |
| <u>B</u> un: Minimized<br>                           |                     |
| OK Cancel Apply                                      |                     |

The following table defines the targets for the shortcuts in the iPlanet UDS program group. Each target is located within the %FORTE\_ROOT%\install\bin directory.

 Table 3-10
 Windows Shortcuts for iPlanet UDS

| Shortcut                           | Target (FORTE_ROOT\install\bin)                                                                                                 |  |
|------------------------------------|----------------------------------------------------------------------------------------------------|--|
| Client Test<br>Utility             | FTCMD.EXE run ClientTester                                                                                                    |  |
| Environment<br>Console             | FTCMD.EXE run EnvironmentConsole                                                                                                |  |
| Environment<br>Manager             | NODEMGR.EXE -e centrale                                                                                                    |  |
| Environment<br>Manager<br>Shutdown | FTEXEC.EXE -fcons -fi<br>-bt:FORTE_ROOT:\forte\USERAPP\ESCRIPT\CL0\ESCRIPT -i<br>FORTE_ROOT:\forte\INSTALL\SCRIPTS\SHUTDOWN.SCR |  |
| ESCRIPT                            | <pre>FTEXEC.EXE -fcons -fi bt:FORTE_ROOT\USERAPP\ESCRIPT\CL0\ESCRIPT -fnw</pre>                                                 |  |
| FCOMPILE                           | FTEXEC.EXE -fcons -fs -fi<br>bt: <i>FORTE_ROOT</i> \USERAPP\FTCOMPIL\CL0\FCOMPILE                                               |  |
| FSCRIPT<br>Distributed             | <pre>FTEXEC.EXE -fcons -fi bt:FORTE_ROOT\USERAPP\FSCRIPT\cl7\FSCRIPT -fw FirstWorkspace -fnict</pre>                            |  |
| FSCRIPT<br>Standalone              | <pre>FTEXEC.EXE -fs -fcons -fi bt:FORTE_ROOT\USERAPP\FSCRIPT\cl7\FSCRIPT -fw FirstWorkspace -fnict</pre>                        |  |
| ISCRIPT                            | ISCRIPT.EXE                                                                                                    |  |
| Launch Server<br>Distributed       | FTEXEC.EXE -fss -fi bt:FORTE_ROOT\USERAPP\FTLAUNCH\CL0\FTLAUNCH                                                                 |  |
| Launch Server<br>Shutdown          | FTCMD.EXE shutdown server                                                                                                    |  |
| Launch Server<br>Standalone        | FTEXEC.EXE -fs -fss -fi<br>bt: <i>FORTE_ROOT</i> \USERAPP\FTLAUNCH\CL0\FTLAUNCH                                                 |  |
| Launcher<br>Distributed            | FTCMD.EXE run launcher                                                                                                    |  |
| Launcher<br>Standalone             | FTCMD.EXE -fs run launcher                                                                                                    |  |
| NLS Utility                        | FTEXEC.EXE -fs -fi bt:FORTE_ROOT\USERAPP\NLSUTIL\CL0\NLSUTIL                                                                    |  |
| NODEMGR                            | NODEMGR.EXE                                                                                                    |  |

| Shortcut                 | Target (FORTE_ROOT\install\bin)                                                      |
|--------------------------|--------------------------------------------------------------------------------------|
| RPSTART                  | RPSTART.EXE -fr bt:central -n CentralRepository                                      |
| RPSTOP                   | RPSTOP.EXE -n CentralRepository                                                      |
| UDS Control<br>Panel     | <pre>FTEXEC.EXE -fs -fs -fi bt:FORTE_ROOT:\FORTE\USERAPP\ENVIRONM\CL0\FCONTROL</pre> |
| Workshops<br>Distributed | FTCMD.EXE run forte                                                                  |
| Workshops<br>Standalone  | <pre>FTEXEC.EXE -fs -fs -fi bt:FORTE_ROOT:\FORTE\USERAPP\FORTE\CL0\FORTE</pre>       |

**Table 3-10** Windows Shortcuts for iPlanet UDS (Continued)

**NOTE** Most shortcuts invoke the FTCMD or FTEXEC executables (iPlanet UDS application launching processes), passing command lines arguments to them. For more information on building iPlanet UDS command lines for iPlanet UDS utilities, refer to the *iPlanet UDS System Management Guide*. For a detailed description of the iPlanet UDS application launching system, including instructions on how to use it, refer to the *iPlanet UDS Programming Guide*.

# Installing iPlanet UDS on Windows 98/95 Nodes

This chapter describes how to install iPlanet UDS software and iPlanet UDS–Runtime Only software on Windows 98 and Windows 95 platforms. This chapter also discusses configuring a Windows 98/95 node once you complete installation. The instructions and information in this chapter refer to Windows 98 throughout. However, the instructions and information apply equally to Windows 95.

Note that Windows 98 is certified only as a platform for deployment and development of iPlanet UDS applications. Refer to Chapter 3, "Installing iPlanet UDS on Windows NT and Windows 2000 Nodes," for information on installing server nodes on Windows NT and Windows 2000.

iPlanet UDS software is installed from the *iPlanet UDS Platform CD*. iPlanet UDS–Runtime Only software is installed from the *iPlanet UDS–Runtime Only CD*. For information on iPlanet UDS and iPlanet UDS–Runtime Only software, and on the iPlanet UDS CDs, refer to "Installation Media" on page 33.

Refer to the platform matrix at http://www.forte.com/support/platforms.html for the requirements for this release.

This chapter contains the following sections:

- "Preparing for an iPlanet UDS Installation" on page 94
- "Installing the Software" on page 97
- "After Installing iPlanet UDS" on page 111

## Preparing for an iPlanet UDS Installation

Before beginning an iPlanet UDS installation, you should read Chapter 1 on page 25. Chapter 1 provides background information on iPlanet UDS that is helpful to planning and installing iPlanet UDS and iPlanet UDS–Runtime Only software. You should also be familiar with information in the *iPlanet UDS System Management Guide* that describes how to set up and maintain an iPlanet UDS system.

## **Platform Matrix**

iPlanet UDS has critical dependencies on operating systems, windowing systems, networking systems, runtime libraries, and database management systems. Before installing iPlanet UDS system software, consult the platform matrix (at http://www.forte.com/support/platforms.html) to make sure the target platform meets the requirements for this release.

Your system must meet the minimal requirements for the following components:

| Component          | Comments                                                                                                    |
|--------------------|----------------------------------------------------------------------------------------------------|
| Operating system   | The versions of Microsoft Windows supported.                                                                                |
| Windowing system   | For Microsoft platforms, this is the native windowing system.                                                               |
| Networking system  | Nodes with distributed installations must be able to ping server nodes.                                                     |
| C++ compiler       | Required if you intend to integrate 3GL programs with iPlanet UDS applications or create compiled partitions and libraries. |
| External interface | Required if you plan distributed access using third party tools.                                                            |

## Types of Installations

"Setting up an iPlanet UDS Environment" on page 28 discusses the types of nodes in an iPlanet UDS environment. During installation, you select the type of node you are installing and provide information during the installation process. For complete information about setting up an iPlanet UDS environment, refer to the *iPlanet UDS System Management Guide*.

The following tables list the types of nodes in an iPlanet UDS environment that are supported for Windows 98 nodes. They also lists the information you need to supply the installation program. "iPlanet UDS Environment" on page 96 provides descriptions of the information listed in these tables.

| Node                     | Node Property and Other Information                                                                                                |
|--------------------------|----------------------------------------------------------------------------------------------------|
| Client (Distributed)     | Target directory                                                                                                    |
|                          | iPlanet UDS Name Service address                                                                                                   |
|                          | Distributed repository name                                                                                                    |
|                          | Example applications                                                                                                    |
| Client Node (Standalone) | Target directory                                                                                                    |
|                          | Example applications                                                                                                    |
| iPlanet UDS files        | This option copies only the iPlanet UDS directory structure and source files to the target node, leaving the node setup for later. |

**Table 4-1** Nodes in an iPlanet UDS Environment (Windows 98)

| Table 4-2 | Nodes in an iPlanet UDS-Runtime On | ly Environment | (Windows 98) |
|-----------|------------------------------------|----------------|--------------|
|-----------|------------------------------------|----------------|--------------|

| Node                       | Node Property and Other Information |
|----------------------------|-------------------------------------|
| iPlanet UDS Runtime Client | Target directory                    |
|                            | iPlanet UDS Name Service address    |

## iPlanet UDS Environment

During the installation process, the setup program prompts you for information about your iPlanet UDS environment. Using the information you provide, setup creates iPlanet UDS keys in the system registry (also known as iPlanet UDS environment variables). The information you provide the setup program depends on the type of iPlanet UDS node you are installing. The following table describes the information you need to provide the installer.

| Nodes/Information                                                                                      | Description                                                                                                    | Default Value      |
|----------------------------------------------------------------------------------------------------|----------------------------------------------------------------------------------------------------|--------------------|
| Target directory all nodes                                                                             | The root directory of your iPlanet UDS installation. The setup program creates the FORTE_ROOT environment variable based on this location.                                                                                                    | C:\forte           |
| Communications<br>Provider                                                                             | The communications interface the Windows client uses to run iPlanet UDS. On Windows NT, iPlanet UDS supports the                                                                                                    | Windows<br>Sockets |
| client (distributed)<br>runtime client                                                                 | change the default.                                                                                                    |                    |
| Name Service<br>Address                                                                                | The address of the name service for the iPlanet UDS environment you are establishing. The name service is an iPlanet UDS process                                                                                                    | myserver:5000      |
| <i>client (distributed)</i><br><i>runtime client</i><br><i>runtime client</i><br><i>runtime client</i> | running on the central server node you are installing. The name<br>service governs iPlanet UDS communication among nodes in the<br>environment.                                                                                                    |                    |
|                                                                                                    | The address consists of the network name of the central server node and the specified port ID, separated by a colon (for example, <i>myserver</i> :5000). The port ID must be a number between 1025 and 65536 inclusive.                                                                                                    |                    |
|                                                                                                    | You should be able to ping the server by name if the name is part<br>of the name service address, or by the IP address if the IP address<br>is part of the name service address.                                                                                                    |                    |
|                                                                                                    | The setup program inserts the value you specify into your<br>Windows registry as the value of the FORTE_NS_ADDRESS key<br>in either the HKEY_LOCAL_MACHINE hive (installing with<br>Administrator privileges) or the HKEY_CURRENT_USER hive<br>(installing with User privileges). You can later change this value<br>to connect your node to a different environment by changing the<br>environment variable yourself. |                    |
|                                                                                                    | For a full description of the changes the setup program makes to your Registry, see "iPlanet UDS Registry Keys" on page 114.                                                                                                    |                    |

 Table 4-3
 Information Required to Install iPlanet UDS (Windows 98)

| 0                                                  | 1                                                                                                    |                       |
|----------------------------------------------------|----------------------------------------------------------------------------------------------------|-----------------------|
| Nodes/Information                                  | Description                                                                                                    | Default Value         |
| Central repository<br>name<br>client (distributed) | The name of the central development repository the node<br>maintains in its iPlanet UDS environment for collaborative<br>application development. | CentralReposit<br>ory |

 Table 4-3
 Information Required to Install iPlanet UDS (Windows 98) (Continued)

## Installing the Software

This section describes the installation procedures to install iPlanet UDS and iPlanet UDS–Runtime Only software. The installation setup program is available from the distribution CD.

For information on the differences between the iPlanet UDS and iPlanet UDS–Runtime Only, refer to "About iPlanet UDS" on page 25.

For information on accessing the iPlanet UDS CDs, and the location of the setup program, refer to "Installation Media" on page 33.

**NOTE** You cannot install onto a remote disk—the target disk must be directly attached to the target node.

The process for installing iPlanet UDS and iPlanet UDS–Runtime Only software is the same for all supported Windows platforms. Use the setup program to install iPlanet UDS or any of its components, upgrade previous iPlanet UDS installations, or uninstall iPlanet UDS or any of its components.

## Silent Installation

The setup program for installing iPlanet UDS on Windows platforms contains a *silent mode* option that allows you to install the software without user interaction. Before you can invoke the silent mode option, you must first perform an interactive install using the *record mode* option. The record mode option creates a setup.iss file that contains information for the silent mode option. This file can then be used for subsequent installations.

The following procedures show how to install using the record mode and install mode options. Before performing these procedures, make sure you read the installation instructions contained in this chapter.

### To perform a record mode installation

**1.** Run the setup program on the *iPlanet UDS* distribution CD with the following options:

```
setup -r [ -f1path\setup.iss ]
```

*path* specifies the path to a location for the setup.iss file. If you do not specify a path to the setup.iss file, the file is created in your Windows directory.

### To perform a silent mode installation

1. If you have not run a record mode installation, run the record mode installation to create a setup.iss file.

This file must be created before you can run the installation in silent mode.

**2.** Run the setup program on the *iPlanet UDS* distribution CD with the following options:

setup -s -f1path1\setup.iss [ -f2path2\setup.log ]

*path1* specifies the path to the location of the setup.iss file.

*path2* specifies the path to a location for the setup.log file.

**3.** If you created a setup.log file, examine it to determine if the installation was successful.

If the installation was successful, setup.log contains the following line:

ResultCode=0

## Installing iPlanet UDS

Use the setup program on the *iPlanet UDS Platform CD* to install the iPlanet UDS software. If you are installing iPlanet UDS–Runtime Only software, refer to "Installing iPlanet UDS–Runtime Only" on page 108.

The setup program offers you the installation options listed in Table 4-4.

| Option                           | Description                                                                                                    |  |
|----------------------------------|----------------------------------------------------------------------------------------------------|--|
| Full Distributed<br>Installation | Installs iPlanet UDS and configures your node for distributed<br>participation in an iPlanet UDS environment, establishing iPlanet<br>UDS environment variable settings in your Windows 95 registry for<br>this purpose. |  |
| Custom<br>Installation           | Provides options for installing any (or all) of three iPlanet UDS components:                                                                                                    |  |
|                                  | • iPlanet UDS Development System (the iPlanet UDS software)                                                                                                    |  |
|                                  | Examples (iPlanet UDS Example Programs)                                                                                                    |  |
|                                  | <ul> <li>Diagnostic Tools (tools for evaluating problems in your iPlanet<br/>UDS environment with help from the iPlanet UDS technical<br/>support team.)</li> </ul>                                                      |  |
|                                  | • Debug Files (files for evaluating problems in your iPlanet UDS environment with help from the iPlanet UDS technical support team.)                                                                                     |  |
| Uninstall iPlanet<br>UDS         | Uninstalls iPlanet UDS by removing all iPlanet UDS files from specified location.                                                                                                    |  |

 Table 4-4
 Windows 98 Installation Options

The following sections provide installation procedures for a full distributed installation and a custom installation.

### Installation Procedures

This section contains procedures for the following types of iPlanet UDS installations:

- "Full Distributed Installation" below
- "Custom Installation" on page 102

### Full Distributed Installation

This section describes how to perform a full distributed iPlanet UDS installation—the iPlanet UDS setup program installs and configures your node for distributed participation in iPlanet UDS environment.

### To perform a standard, full distributed iPlanet UDS installation

**1.** From the *iPlanet UDS Platform CD*, start the setup program (available from the PC\_W32 folder).

For information on silent mode installations, refer to "Silent Installation" on page 97.

After displaying the splash screen and the license agreement, the setup program displays the Welcome dialog.

| Velcome                                     | ×                |
|---------------------------------------------|------------------|
| Welcome to iPlanet UDS Win<br>Installation. | idows 95         |
| iPlanet UDS is not yet installed in this t  | arget directory. |
|                                             |                  |
| Target Directory: c:\forte                  | Browse           |
| Installation Type                           |                  |
| Eull Distributed Installation               |                  |
| Required Disk Space:                        | 179424 KB        |
| Available Disk Space:                       | 912434 KB        |
| C Cu <u>s</u> tom Installation              |                  |
|                                             |                  |
| C Un-install iPlanet UDS                    |                  |
| <u>C</u> ontinue <u>E</u> xit               | Help             |
|                                             |                  |

**NOTE** You can exit the setup program at any time by clicking Exit. However, exiting the installation before its completion may leave changes made by the installer in the Windows registry and iPlanet UDS files on your local disk. Run the setup program's uninstall option to clean up the registry and to remove any installed iPlanet UDS files. 2. Specify a target directory for the iPlanet UDS installation

If the target directory you specify does not exist, the setup program creates it for you. The setup program creates the FORTE\_ROOT environment variable based on your specification.

3. Select Full Distributed Installation option and click Continue.

The setup program displays the Distributed Setup dialog, which prompts you for information about your iPlanet UDS environment.

| Distributed Setup                                                                   | × |
|-------------------------------------------------------------------------------------|---|
| iPlanet UDS Windows 95                                                              |   |
| Current Setup Type: Central Server Node                                             |   |
| You must provide with the following information about your environment:             |   |
| Communications Provider: Windows Sockets                                            |   |
| Name Service Address: SHOE:5000                                                     |   |
| Central Repository Name: Central Repository                                         |   |
| Continue Distributed Setup         Standalone Client Only         Exit         Help |   |

Table 4-3 on page 96 provides a description of the options available to you. If you do not know what values to specify, simply accept the default values. You can change the values later, either by using the iPlanet UDS Control Panel or by editing the Windows registry directly, as described in *A Guide to the iPlanet UDS Workshops*.

**4.** Specify values for the node's iPlanet UDS environment and click Continue Distributed Setup.

If you click Standalone Client Only, the setup program ignores the specifications in the Distributed Setup dialog and instead continues with a standalone client installation.

5. The setup program proceeds with the installation.

The setup program creates an iPlanet UDS program group and installs shortcuts in the Windows Start menu for starting and administering iPlanet UDS. When the distributed setup installation is complete, the setup program displays the Installation Complete dialog.

| Installa                | tion Complete 🛛 🗙                       |
|-------------------------|-----------------------------------------|
| $\overline{\mathbb{N}}$ | iPlanet UDS Installation is complete.   |
| Choo                    | se the appropriate button below to:     |
| o                       | Exit Installation and return to Windows |
| о                       | Start the iPlanet UDS Environment       |
|                         | Return to Windows                       |

6. Click Return to Windows or Start Forte to exit the setup program.

If you start iPlanet UDS, iPlanet UDS connects to the examples repository created during installation.

Proceed to "After Installing iPlanet UDS" on page 111 for more information on your iPlanet UDS installation.

### **Custom Installation**

This section describes how to perform a custom installation of iPlanet UDS software. A custom installation option provides more flexibility when installing iPlanet UDS.

Table 4-5, below, summarizes the types of installations available when you choose the custom installation option. For more information on each type, refer to "Types of Installations" on page 95.

| Setup Type                   | Description                                                                                                    |
|------------------------------|----------------------------------------------------------------------------------------------------|
| Client Only<br>(Distributed) | Installs iPlanet UDS, and configures the node for participation in an iPlanet UDS environment, establishing appropriate iPlanet UDS settings in the Windows registry.                     |
|                              | This option differs from the default Full Distributed Installation only<br>in allowing you to exclude the iPlanet UDS examples and iPlanet UDS<br>diagnostic tools from the installation. |

 Table 4-5
 Types of Custom Installations (Windows 98)

| Setup Type                  | Description                                                                                                    |
|-----------------------------|----------------------------------------------------------------------------------------------------|
| Client Only<br>(Standalone) | Installs iPlanet UDS and prepares the node to run without connection<br>to an iPlanet UDS environment. Unlike the Client Only (Distributed)<br>option, this option does not add iPlanet UDS networking information<br>to the Windows registry. |
|                             | (For information on the changes the setup program makes to the Windows registry, refer to "iPlanet UDS Registry Keys" on page 114.)                                                                                                    |
| Install Only                | Installs only the iPlanet UDS files on your system, leaving you to<br>configure iPlanet UDS on your own. This option does not create<br>shortcuts for using iPlanet UDS, nor does it make any changes to the<br>Windows registry.              |

 Table 4-5
 Types of Custom Installations (Windows 98) (Continued)

In a custom installation, you can specify the following components to install. Not all components are available for all installation options.

| Option                               | Description                                                                                                    |
|--------------------------------------|----------------------------------------------------------------------------------------------------|
| iPlanet UDS<br>Development<br>System | The files necessary to run the iPlanet UDS development system. (This option cannot be disabled.)                                                                                                    |
| iPlanet UDS<br>examples              | Several iPlanet UDS example programs that illustrate how to use<br>TOOL and the iPlanet UDS classes. Examples are installed in the<br>%FORTE_ROOT%\install directory and consist of .pex (iPlanet UDS<br>project export) files and other related data files. Additionally, the<br>examples are imported into a special repository, demo30, in the<br>%FORTE_ROOT%\repos directory. |
|                                      | For more information on the example programs, refer to the manual, <i>A Guide to the iPlanet UDS Workshops</i> .                                                                                                    |
| iPlanet UDS<br>diagnostic tools      | Tools for evaluating problems (with help from the iPlanet UDS technical support team) in your iPlanet UDS environment.                                                                                                    |
| iPlanet UDS<br>debug files           | Debugging files, each one a companion to an iPlanet UDS executable<br>or dynamically linked library. These files are debugging tools for use<br>by iPlanet UDS engineers in evaluating system problems; they are not<br>necessary for using iPlanet UDS software. You can install them at any<br>time by restarting the setup program.                                             |

 Table 4-6
 Custom Installation Components

**NOTE** You can bypass automatic configuration of your iPlanet UDS environment during setup, and instead accept the default values. After completing the installation, you can specify the iPlanet UDS environment settings from the UDS Control Panel or by editing the Windows registry.

#### To perform a custom iPlanet UDS installation

**1.** From the *iPlanet UDS Platform CD*, start the setup program (available from the PC\_W32 folder).

For information on silent mode installations, refer to "Silent Installation" on page 97.

After displaying the splash screen, the setup program displays the Welcome dialog.

| Welcome                                                    | ×      |
|------------------------------------------------------------|--------|
| Welcome to iPlanet UDS Windows 95<br>Installation.         |        |
| iPlanet UDS is not yet installed in this target directory. |        |
| Target Directory: c:\forte                                 | Browse |
| Installation Type                                          |        |
| Eull Distributed Installation                              |        |
| Required Disk Space: 179                                   | 424 KB |
| Available Disk Space: 912-                                 | 434 КВ |
| C Cu <u>s</u> tom Installation                             |        |
| C Un-install iPlanetUDS                                    |        |
| <u>C</u> ontinue                                           | Help   |

- **NOTE** You can exit the setup program at any time by clicking Exit. However, exiting the installation before its completion may leave changes made by the installer in the Windows registry and iPlanet UDS files on your local disk. Run the setup program's uninstall option to clean up the registry and to remove any installed iPlanet UDS files.
- 2. Specify a target directory for the iPlanet UDS installation

If the target directory you specify does not exist, the setup program creates it for you. The setup program creates the FORTE\_ROOT environment variable based on your specification.0

**3.** Select the Custom Installation option, then click Continue.

The setup program displays the Custom Installation dialog, which prompts you for the type of installation you are performing and for additional components to install.

|                     | Custom Installation                     |                                                                       | 2            | र           |
|---------------------|-----------------------------------------|-----------------------------------------------------------------------|--------------|-------------|
| Custom installation | iPlanet UDS \<br>iPlanet UDS is not yet | Windows 95 Custom Installatior<br>installed in this target directory. | 1            |             |
|                     | Target Directory:                       | c:\forte                                                              | Browse       |             |
|                     | Setup Type: Clien                       | t Only (Distributed) ——<br>t Only (Distributed)                       | -            | Setup types |
|                     | Clien<br>Install<br>Clien               | t Only (Stand Alone)<br>II Only<br>nem System                         | 102004 ND    |             |
| components          | Install Examples                        | 1                                                                     | 4192 KB      |             |
|                     | Install Diagnosti                       | c Tools                                                               | 2115 KB      |             |
|                     | 🔽 Install Debug Fil                     | es                                                                    | 70233 KB     |             |
|                     |                                         | Required Disk Space:                                                  | 179424 KB    |             |
|                     |                                         | Available Disk Space:                                                 | 904176 KB    |             |
|                     | <u>C</u> ontinue                        | <u>E</u> xit                                                          | <u>H</u> elp |             |

Table 4-5 on page 102 summarizes the types of installations you can perform. For additional information on each setup type, refer to "Types of Installations" on page 95.

Table 4-6 on page 103 describes the custom installation components.

**4.** Select the setup type and custom installation components to install, and then click Continue.

If you selected the Client Only (Standalone) option or the Install Files Only option, there are no additional specifications—the setup program begins the installation. Proceed to Step 6 on page 108.

If you selected a (distributed) node the installer displays the Distributed Setup dialog.

| Distributed Setup                                                                   | × |
|-------------------------------------------------------------------------------------|---|
| iPlanet UDS Windows 95                                                              |   |
| Current Setup Type: Central Server Node                                             |   |
| You must provide with the following information about your environment:             |   |
|                                                                                     |   |
| Communications Provider: Windows Sockets                                            |   |
| Name Service Address: SHOE:5000                                                     |   |
| Central Repository Name: Central Repository                                         |   |
|                                                                                     |   |
| Continue Distributed Setup         Standalone Client Only         Exit         Help |   |

Table 4-3 on page 96 describes the Distributed Setup options.

**5.** In the Distributed Setup dialog, enter the appropriate values for the target node and then click either Continue Distributed Setup or Standalone Client Only.

If you click Standalone Client Only, the setup program ignores the specifications in the Distributed Setup dialog and instead continues with a standalone client installation.

If you do not know what to specify for a distributed setup, proceed with the default values. After installation is complete, you can add the correct values either by using the iPlanet UDS Control Panel or by editing the Windows registry.

6. The setup program proceeds with the installation.

When the installation is complete, the setup program displays the Installation Complete dialog.

| Installa                | tion Complete                           | × |
|-------------------------|-----------------------------------------|---|
| $\overline{\mathbb{N}}$ | iPlanet UDS Installation is complete.   |   |
| Choos                   | e the appropriate button below to:      |   |
| o                       | Exit Installation and return to Windows |   |
| o                       | Start the iPlanet UDS Environment       |   |
|                         | Return to <u>W</u> indows               |   |

7. Click Return to Windows or Start Forte to exit the setup program.

If you specify Start iPlanet UDS, iPlanet UDS runs against the examples repository created during installation (if you specified to install examples).

Proceed to "After Installing iPlanet UDS" on page 111 for more information on your iPlanet UDS installation.

## Installing iPlanet UDS–Runtime Only

Use the setup program on the *iPlanet UDS–Runtime Only CD* to install iPlanet UDS–Runtime Only software. If you are installing iPlanet UDS software, refer to "Installing iPlanet UDS" on page 98.

The setup program offers you the following installation options:

| Option                   | Description                                                                                                  |
|--------------------------|----------------------------------------------------------------------------------------------------|
| Full Installation        | Installs iPlanet UDS and configures the target node as a runtime client node for an iPlanet UDS environment. |
| Uninstall iPlanet<br>UDS | Uninstalls iPlanet UDS by removing all iPlanet UDS files from specified location.                            |

You can only install a runtime client from the *iPlanet UDS–Runtime Only CD*. This section describes how to perform an iPlanet UDS–Runtime Only installation.
#### To install an iPlanet UDS runtime client

1. From the *iPlanet UDS Runtime Environment CD*, start the setup program.

For information on silent mode installations, refer to "Silent Installation" on page 97.

After displaying the splash screen and the license agreement, the setup program displays the Welcome dialog.

| Welcome                                              |                                    |              |                      | ×              |
|------------------------------------------------------|------------------------------------|--------------|----------------------|----------------|
| Welcome to<br>Installation.<br>iPlanet UDS is not ye | iPlanet UDS P<br>t installed in th | tuntime Syst | em Windows<br>ctory. | s 95           |
| Target Directory:                                    | c:\forte<br>ation Type —           |              |                      | <u>B</u> rowse |
| • Eull Installation                                  |                                    |              |                      |                |
| Required Disk                                        | Space:                             |              | 23217 KB             |                |
| Available Disk                                       | (Space:                            |              | 903324 KB            |                |
| C <u>U</u> n-install iPlan                           | et UDS                             |              |                      |                |
| <u>C</u> ontinue                                     | Ē                                  | xit          |                      | Help           |

**NOTE** You can exit the setup program at any time by clicking Exit. However, exiting the installation before its completion may leave changes made by the installer in the Windows registry and iPlanet UDS files on your local disk. Run the setup program's uninstall option to clean up the registry and to remove any installed iPlanet UDS files.

2. Specify a target directory for the iPlanet UDS installation

If the target directory you specify does not exist, the setup program creates it for you. The setup program creates the FORTE\_ROOT environment variable based on your specification.

**3.** Select the Full Installation option and click Continue.

The setup program displays the Distributed Setup dialog, which prompts you for information about your iPlanet UDS environment.

| Distributed Setup                                                 |                                       | X |
|-------------------------------------------------------------------|---------------------------------------|---|
| iPlanet UDS Windows                                               | 95                                    |   |
| Current Setup Type: Central S                                     | Gerver Node                           |   |
| You must provide the following                                    | g information about your environment: |   |
| Communications <u>P</u> rovider:<br><u>N</u> ame Service Address: | Windows Sockets                       | ] |
| <u>Continue Distributed Setup</u>                                 | Standalone Client Only Exit Help      |   |

Table 4-3 on page 96 provides a description of the options available to you. If you do not know what values to specify, simply accept the default values. You can change the values later, either by using the iPlanet UDS Control Panel or by editing the Windows registry directly, as described in *A Guide to the iPlanet UDS Workshops*.

**4.** Specify values for the node's iPlanet UDS environment and click Continue Distributed Setup.

During the installation, the setup decompresses iPlanet UDS files, opens and closes iPlanet UDS components as necessary, and initializes iPlanet UDS.

The installation proceeds to completion.

| Installation Complete                                                                                       | × |
|----------------------------------------------------------------------------------------------------|---|
| iPlanet UDS Runtime Installation has<br>completed successfully. Please click below<br>to return to Windows. |   |
| Return to <u>W</u> indows                                                                                   |   |

5. Click Return to Windows to exit the setup program.

Proceed to "After Installing iPlanet UDS" below for more information on your iPlanet UDS installation.

# After Installing iPlanet UDS

Your iPlanet UDS installation on Windows platforms contains the following components:

- FORTE\_ROOT directory structure
- iPlanet UDS registry keys
- iPlanet UDS shortcuts

Depending on the installation option you choose—full or custom—the iPlanet UDS setup program installs a different subset of components onto your Windows NT node. The following table shows the components the setup program installs for each installation option:

| Installation<br>Option | Components Installed                                                                                                    |
|------------------------|----------------------------------------------------------------------------------------------------|
| Client                 | FORTE_ROOT directory structure                                                                                                    |
| Distributed            | Complete set of fully defined iPlanet UDS registry keys                                                                                        |
|                        | <ul> <li>iPlanet UDS example programs (optional)—placed in the<br/>FORTE_ROOT directory structure</li> </ul>                                   |
|                        | <ul> <li>iPlanet UDS diagnostic files (optional)—placed in your<br/>FORTE_ROOT directory structure</li> </ul>                                  |
|                        | <ul> <li>Shortcuts to iPlanet UDS executables in your FORTE_ROOT<br/>directory structure</li> </ul>                                            |
| Client                 | FORTE_ROOT directory structure                                                                                                    |
| Standalone             | <ul> <li>Partial set of fully defined iPlanet UDS registry keys<br/>(FORTE_NS_ADDRESS key is not set)</li> </ul>                               |
|                        | • iPlanet UDS example programs (optional)                                                                                                    |
|                        | iPlanet UDS diagnostic files (optional)                                                                                                    |
|                        | <ul> <li>Shortcuts to iPlanet UDS executables, placed in a Windows<br/>program group and made available from the Windows Start menu</li> </ul> |
| Runtime Client         | FORTE_ROOT directory structure                                                                                                    |
| Files Only             | FORTE_ROOT directory structure                                                                                                    |

# FORTE\_ROOT Directory Structure

FORTE\_ROOT is the directory you define as the target directory for your iPlanet UDS installation. The installation program sets the location of your FORTE\_ROOT directory as the value of the FORTE\_ROOT environment variable.

| CAUTION | Do not change the structure of the FORTE_ROOT directory. The       |  |  |
|---------|--------------------------------------------------------------------|--|--|
|         | directory structure must remain intact for iPlanet UDS to function |  |  |
|         | properly—iPlanet UDS relies on the path links within the structure |  |  |
|         | to locate and use iPlanet UDS components.                          |  |  |

The setup program installs the FORTE\_ROOT structure at the location you choose. You can later move the location of FORTE\_ROOT, but you must keep the structure intact. If you do move the location of FORTE\_ROOT, then you should change any iPlanet UDS environment variable that defines the location of files and directories in the structure. You can use the iPlanet UDS Control Panel to redefine these iPlanet UDS environment variables.

Table 4-7 describes the contents of the directory structure defined by FORTE\_ROOT:

|           | contents of the FORTL_NOOT directory                                                                                                    |
|-----------|----------------------------------------------------------------------------------------------------|
| Directory | Content                                                                                                    |
| appdist   | Application and library distributions are created here when a developer makes a distribution, or placed here when you copy a distribution from a tape or other media in order to deploy the distribution. Refer to the <i>iPlanet UDS System Management Guide</i> for more information. |
| envdist   | Environment definitions are placed here when they are exported from the environment repository. Refer to the <i>iPlanet UDS System Management Guide</i> for more information.                                                                                                    |
| external  | Used as a place to put external libraries. This directory is empty at installation.                                                                                                    |
| install   | This directory contains installed iPlanet UDS software, as described in Table 4-8.                                                                                                    |
| log       | System and application log files are written here.                                                                                                    |
| repos     | Development repositories are created and stored here. This is the most critical directory to back up.                                                                                                    |
| sysdata   | This data contains information important to the iPlanet UDS runtime system and iPlanet UDS system management applications.                                                                                                    |

#### Table 4-7 Contents of the FORTE\_ROOT directory

| Directory | Content                                                                                                    |
|-----------|----------------------------------------------------------------------------------------------------|
| tmp       | This directory is used as a temporary holding directory when making an application or library distribution that contains compiled components.                                                                              |
| userapp   | Application partitions and libraries are installed here by iPlanet UDS during<br>the deployment process. Only application partitions that run on a particular<br>node are installed in the userapp directory of that node. |
| userlib   | When building an application, this directory is created to hold compiled libraries for the application. This directory does not exist when you first install Forte.                                                        |
| workmsg   | This directory is used for working copies of message files for international language support. This directory is empty at installation.                                                                                    |

**Table 4-7** Contents of the FORTE\_ROOT directory (*Continued*)

# Install Directory under FORTE\_ROOT

The install directory under FORTE\_ROOT contains programs, libraries, and other files used to run an iPlanet UDS system, including:

- executable files
- iPlanet UDS dynamically linked libraries
- seed repositories
- example programs (if installed)
- scripts
- diagnostic tools

 Table 4-8 describes the contents of the FORTE\_ROOT\install directory:

| Directory | Content                                                                                        |
|-----------|------------------------------------------------------------------------------------------------|
| bin       | iPlanet UDS system executables.                                                                |
| diag      | Diagnostic tools used by iPlanet UDS technical support.                                        |
| examples  | Sample projects and examples provided by iPlanet UDS.                                          |
| inc       | (Development only) Header and template files used for C++ code generation and 3GL integration. |
| lib       | C and C++ shared libraries used by iPlanet UDS system executables.                             |

 Table 4-8
 FORTE\_ROOT/install Directory Contents

| Directory | Content                                                                                                    |
|-----------|----------------------------------------------------------------------------------------------------|
| nls       | Internationalization files.                                                                                                    |
| reposcpy  | iPlanet UDS development system seed repository used by the system when creating new repositories and the iPlanet UDS system repository.                                                                                                    |
| scripts   | iPlanet UDS scripts, some of which the installer uses in installing iPlanet UDS<br>on your node, and others which you can use or adapt to automate iPlanet<br>UDS tasks, such as starting and stopping iPlanet UDS and iPlanet UDS<br>components. |

 Table 4-8
 FORTE\_ROOT/install Directory Contents (Continued)

# iPlanet UDS Registry Keys

If you install iPlanet UDS with Administrator privileges, the iPlanet UDS setup program defines a set of keys in the HKEY\_LOCAL\_MACHINE hive of the Windows registry as iPlanet UDS environment variables. If instead you install using User privileges, the setup program adds these registry changes to your HKEY\_CURRENT\_USER hive.

iPlanet UDS uses these keys to configure itself for such things as connecting your node to the services of an iPlanet UDS environment, and governing internal operations strictly local to your node. Each key is defined as a text string.

The following table lists some of the environment variables created by the iPlanet UDS installer for Windows installations.

| iPlanet UDS Key                                          | Definition                                                                                                    | Default Value                                                                             |
|----------------------------------------------------------|----------------------------------------------------------------------------------------------------|-------------------------------------------------------------------------------------------|
| FORTE_LOGGER_SETUP                                       | A string defining how iPlanet UDS keeps logs of your use of iPlanet UDS.                                                                                                    | %stdout(err:sh:*)                                                                         |
|                                                          | You can use the iPlanet UDS logging facility to track<br>many kinds of iPlanet UDS processes, to isolate problems<br>in iPlanet UDS itself, and in iPlanet UDS applications<br>that you develop.                                                                                                    |                                                                                           |
|                                                          | When you start iPlanet UDS, the runtime system consults this key to determine what logging processes to implement.                                                                                                    |                                                                                           |
|                                                          | For more information on how to use iPlanet UDS log files<br>and the iPlanet UDS logging facilities, see <i>iPlanet UDS</i><br><i>System Management Guide</i> .                                                                                                    |                                                                                           |
| FORTE_NS_ADDRESS                                         | The iPlanet UDS name service address for your node.<br>The address of the name service for the iPlanet UDS<br>environment to which you are connecting your node.<br>The name service is an iPlanet UDS process running on<br>the iPlanet UDS environment's central server node,<br>governing iPlanet UDS communication among nodes in<br>the environment. | myserver:5000                                                                             |
|                                                          | The address itself consists of two parts, separated by a colon, as in <i>myserver:5000</i> , the default value. The first part of the address is the network name of the central server node, and the second part is a number between 1025 and 9000, inclusive.                                                                                           |                                                                                           |
| FORTE_REPOSNAME                                          | The name of a central development repository for the environment.                                                                                                    | CentralRepository                                                                         |
| FORTE_ROOT                                               | The FORTE_ROOT directory contains your iPlanet UDS installation: the executables and data files that compose the iPlanet UDS system.                                                                                                    | c:\forte                                                                                  |
|                                                          | For more information about the contents of the FORTE_ROOT directory structure, see "FORTE_ROOT Directory Structure" on page 112.                                                                                                    |                                                                                           |
| PATH<br>Environment variable, but<br>not a registry key. | Updated to include the path to your iPlanet UDS executables located in subdirectories of the FORTE_ROOT directory.                                                                                                    | The path to the file<br>in your<br>FORTE_ROOT<br>directory:<br>FORTE_ROOT\in<br>stall\bin |

**Table 4-9**iPlanet UDS Environment Variables (Windows 98)

# iPlanet UDS Program Group and Shortcuts

The setup program creates a Windows program group for your iPlanet UDS installation. The program group contains Windows shortcuts you can use to start and administer iPlanet UDS. Each shortcut corresponds to an iPlanet UDS application—either an executable in the %FORTE\_ROOT%\install\bin directory, or an iPlanet UDS image repository in the %FORTE\_ROOT%\userapp directory.

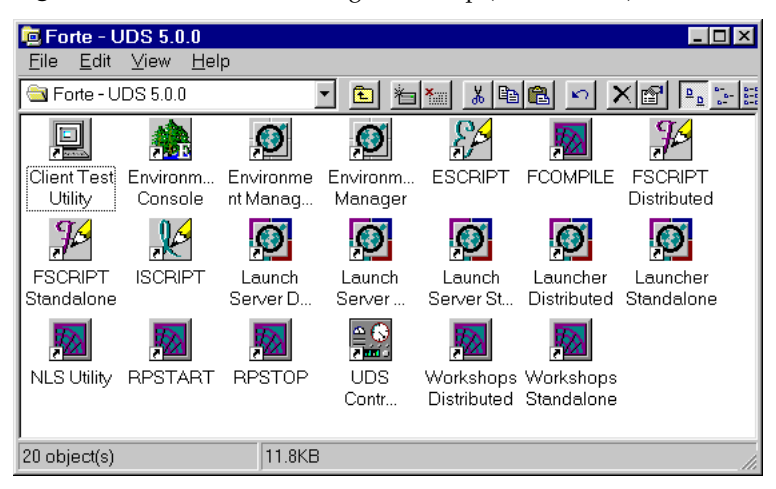

Figure 4-1 iPlanet UDS Program Group (Windows 98)

The iPlanet UDS shortcuts from the program group are also available from the Windows Start menu, under Programs > Forte - iPlanet UDS.

# Workshops Distributed Shortcut

The Workshops Distributed Shortcut, pictured below opens the iPlanet UDS development workshops.

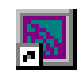

**Figure 4-2** below shows the properties of the iPlanet UDS Distributed shortcut. The shortcut tab illustrates the command path and command to start the FTCMD.EXE executable, which starts the iPlanet UDS Launch Server. For information on how the Launch Server works to run iPlanet UDS applications, and on how you can configure the Launch Server to run iPlanet UDS applications that you develop, refer to the *iPlanet UDS System Management Guide*.

Figure 4-2 iPlanet UDS Distributed Shortcut (Windows NT)

| Workshops Distributed Properties                     |                                    |
|------------------------------------------------------|------------------------------------|
| General Shortcut Options Font Layout Colors Security |                                    |
| Workshops Distributed                                |                                    |
| Target type: Application                             |                                    |
| Target location: bin                                 | FTCMD command line.                |
| Target: C:\forte\install\bin\ftcmd.exe run forte     | which triggers Forte Launch Server |
| Run in Separate <u>M</u> emory Space                 |                                    |
| Start in: c:\forte\INSTALL\BIN                       |                                    |
| Shortcut Key: None                                   |                                    |
| Run: Minimized                                       |                                    |
| <u>Find Target</u> <u>Qhange Icon</u>                |                                    |
| OK Cancel Apply                                      |                                    |

The following table defines the targets for the shortcuts in the iPlanet UDS program group. Each target is located within the %FORTE\_ROOT%\install\bin directory.

 Table 4-10
 Windows Shortcuts for iPlanet UDS

| Shortcut                     | Target (FORTE_ROOT\install\bin)                                                                          |
|------------------------------|----------------------------------------------------------------------------------------------------|
| Client Test<br>Utility       | FTCMD.EXE run ClientTester                                                                               |
| Environment<br>Console       | FTCMD.EXE run EnvironmentConsole                                                                         |
| ESCRIPT                      | <pre>FTEXEC.EXE -fcons -fi bt:FORTE_ROOT\USERAPP\ESCRIPT\CL0\ESCRIPT -fnw</pre>                          |
| FCOMPILE                     | FTEXEC.EXE -fcons -fs -fi<br>bt: <i>FORTE_ROOT</i> \USERAPP\FTCOMPIL\CL0\FCOMPILE                        |
| FSCRIPT<br>Distributed       | <pre>FTEXEC.EXE -fcons -fi bt:FORTE_ROOT\USERAPP\FSCRIPT\cl7\FSCRIPT -fw FirstWorkspace -fnict</pre>     |
| FSCRIPT<br>Standalone        | <pre>FTEXEC.EXE -fs -fcons -fi bt:FORTE_ROOT\USERAPP\FSCRIPT\cl7\FSCRIPT -fw FirstWorkspace -fnict</pre> |
| ISCRIPT                      | ISCRIPT.EXE                                                                                              |
| Launch Server<br>Distributed | $\texttt{FTEXEC.EXE-fss-fibt}: FORTE\_ROOT \verb  userapp ftlaunch cl0 ftlaunch } \\$                    |
| Launch Server<br>Shutdown    | FTCMD.EXE shutdown server                                                                                |
| Launch Server<br>Standalone  | FTEXEC.EXE -fs -fss -fi<br>bt: <i>FORTE_ROOT</i> \USERAPP\FTLAUNCH\CL0\FTLAUNCH                          |
| Launcher<br>Distributed      | FTCMD.EXE run launcher                                                                                   |
| Launcher<br>Standalone       | FTCMD.EXE -fs run launcher                                                                               |
| NLS Utility                  | FTEXEC.EXE -fs -fi bt:FORTE_ROOT\USERAPP\NLSUTIL\CL0\NLSUTIL                                             |
| Workshops<br>Distributed     | FTCMD.EXE run forte                                                                                      |
| Workshops<br>Standalone      | FTEXEC.EXE -fs -fss -fi<br>bt: <i>FORTE_ROOT</i> :\FORTE\USERAPP\FORTE\CL0\FORTE                         |
| UDS Control<br>Panel         | <pre>FTEXEC.EXE -fs -fss -fi bt:FORTE_ROOT:\FORTE\USERAPP\ENVIRONM\CL0\FCONTROL</pre>                    |

| Most shortcuts invoke the FTCMD or FTEXEC executables (iPlanet           |
|--------------------------------------------------------------------------|
| UDS application launching processes), passing command lines              |
| arguments to them. For more information on building iPlanet UDS          |
| command lines for iPlanet UDS utilities, refer to the <i>iPlanet UDS</i> |
| System Management Guide. For a detailed description of the iPlanet       |
| UDS application launching system, including instructions on how to       |
| use it, refer to the <i>iPlanet UDS Programming Guide</i> .              |
|                                                                          |

After Installing iPlanet UDS

# Installing iPlanet UDS on an OpenVMS Node

This chapter describes how to install iPlanet UDS software and iPlanet UDS–Runtime Only software on OpenVMS systems running on Alpha hardware. This chapter also discusses configuring an OpenVMS node once you complete installation.

iPlanet UDS software is installed from the *iPlanet UDS Platform CD*. iPlanet UDS–Runtime Only software is installed from the *iPlanet UDS–Runtime Only CD*. For information on iPlanet UDS and iPlanet UDS–Runtime Only software, and on the iPlanet UDS CDs, refer to "Installation Media" on page 33.

Before beginning your installation, refer to the platform matrix at http://www.forte.com/support/platforms.html for the requirements for this release.

This chapter contains the following sections:

- "Preparing for an iPlanet UDS Installation" on page 122
- "Installation Procedures" on page 132
- "After Installing iPlanet UDS" on page 141
- "Configuration Notes" on page 151

# Preparing for an iPlanet UDS Installation

Before beginning an iPlanet UDS installation, you should read Chapter 1 on page 25. Chapter 1 provides background information on iPlanet UDS that is helpful to planning and installing iPlanet UDS and iPlanet UDS–Runtime Only software. You should also be familiar with information in the *iPlanet UDS System Management Guide* that describes how to set up and maintain an iPlanet UDS system.

# **Platform Matrix**

iPlanet UDS has critical dependencies on operating systems, windowing systems, networking systems, runtime libraries, and database management systems. Before installing iPlanet UDS system software, consult the platform matrix (at http://www.forte.com/support/platforms.html) to make sure the target platform meets the requirements for this release.

Your system must meet the minimal requirements for the following components:

| Component         | Comments                                                                                                    |
|-------------------|----------------------------------------------------------------------------------------------------|
| Operating system  | The version of the OpenVMS operating system supported for this release.                                                                                                    |
| Windowing system  | The type and version of the windowing system.                                                                                                    |
| Networking system | Nodes with distributed installations must be able to ping server nodes.                                                                                                    |
| C++ compiler      | Required if you intend to integrate 3GL programs with iPlanet UDS applications or create compiled partitions and libraries.                                                                                                    |
| Database systems  | Required if you plan to access databases through iPlanet UDS.                                                                                                    |
|                   | The database environment variable for supported databases must<br>refer to a valid database installation before you install iPlanet<br>UDS. Additionally, access to the database must be defined<br>according to the database vendor's instructions. |

## **Disk Space Requirements**

An iPlanet UDS installation requires disk space in two separate areas, which may or may not be on the same disk device.

First, VMSINSTAL restores the installation savesets into a *working directory*. By default, this directory is on the system disk. However, you can specify an alternate device and directory for VMSINSTAL to use as a working directory by specifying the AWD option with VMSINSTAL.

Second, the installation procedure creates an *iPlanet UDS directory tree* on a target device you specify during installation, and installs most iPlanet UDS files into this tree.

The following table lists the approximate disk space required for installing iPlanet UDS and iPlanet UDS–Runtime Only software. Both the working directory and iPlanet UDS directory tree areas require this disk space. The actual disk space may vary, depending on the installation options you choose and the version of iPlanet UDS you are installing.

| iPlanet UDS Configuration                         | Blocks During Installation |  |
|---------------------------------------------------|----------------------------|--|
| Full iPlanet UDS installation                     | 309,000                    |  |
| Full iPlanet UDS Runtime Environment installation | 188,000                    |  |

#### ▶ To check the available disk space on your disks, enter the following commands

```
$ SHOW DEVICES SYS$SYSTEM
$ SHOW DEVICES target_device
```

# **NOTE** If possible, you should avoid installing iPlanet UDS on the system disk or any heavily used disk.

# **Modifying System Parameters**

The installation procedure creates the following file, which by default installs the iPlanet UDS shared libraries as known images:

SYS\$STARTUP:FORTE\_STARTUP\_version.COM

# **NOTE** Even if you are in a single user environment, iPlanet UDS uses multiple processes.

You may need to adjust several system parameters to support iPlanet UDS processes. You may also need to adjust the parameters for global pages and global sections, as well as the settings for VIRTUALPAGECNT and WSMAX. The following table shows the minimum settings you should give to these parameters to ensure that iPlanet UDS runs properly:

| Platform      | Global<br>Pages | Global<br>Sections | VIRTUALPAGECNT        | WSMAX  |
|---------------|-----------------|--------------------|-----------------------|--------|
| Alpha/OpenVMS | 50,000          | 50                 | 500,000 with Motif    | 60,000 |
|               |                 |                    | 270,000 without Motif |        |

If the total number of global pages and sections required by iPlanet UDS is greater than that available, to install the desired images it may be necessary to increase the GBLPAGES and GBLSECTIONS SYSGEN parameters.

To find out how many global pages and sections are currently available for iPlanet UDS, enter the following commands:

```
$ WRITE SYS$OUTPUT F$GETSYI("FREE_GBLPAGES")
$ WRITE SYS$OUTPUT F$GETSYI("FREE GBLSECTS")
```

In addition, the VIRTUALPAGECNT and WSMAX parameters act as a ceiling on the process PGFLQUO and WORKING SET quotas, respectively, and may also need to be adjusted. The VIRTUALPAGECNT parameter must be set to at least 150,000.

Also, make sure that your page file has at least 100K free blocks.

# Checking Operating System and Software Versions

The iPlanet UDS development environment has critical dependencies on operating systems and software, as discussed in "Platform Matrix" on page 122. This section describes how to verify that your system meets these requirements.

#### **OpenVMS** System

The supported OpenVMS architecture and version are listed in the platform matrix at http://www.forte.com/support/platforms.html. To check your OpenVMS architecture, enter the following command:

\$ WRITE SYS\$OUTPUT F\$GETSYI("ARCH\_NAME")

To check your OpenVMS version, enter the following command:

```
$ WRITE SYS$OUTPUT F$GETSYI("VERSION")
```

#### Motif Runtime Libraries

You must have the supported version of the Motif runtime libraries, as listed in the platform matrix at http://www.forte.com/support/platforms.html. Several iPlanet UDS executable images are linked with the Motif runtime libraries. To verify that these runtime libraries are present on your system, enter the following command to search for the Motif runtime libraries:

\$ DIRECTORY SYS\$SHARE:DECW\$XMLIBSHR

To determine the version numbers of all DEC window images and libraries used, enter the following command:

\$ @SYS\$UPDATE:DECW\$VERSIONS ALL

#### **Network Support**

iPlanet UDS supports both DECnet and TCP/IP communication protocols, as discussed in the section "Platform Matrix" on page 122.

**DECnet** To verify that DECnet is installed, enter the following command:

\$ MCR NCP SHOW EXECUTOR Characteristics

The maximum links value should be at least 64. If it is not, enter the following commands (you need 8 links for each iPlanet UDS server process, or partition, you run on your OpenVMS server):

\$ MCR NCP DEFINE EXECUTOR MAXIMUM LINKS 64 \$ MCR NCP SET EXECUTOR MAXIMUM LINKS 64

**TCP/IP** For an iPlanet UDS TCP/IP stack, you can use either Compaq TCP/IP Service for OpenVMS (formerly called UCX) or Multinet.

**UCX** To verify that Compaq TCP/IP Service for Open VMS is installed, enter the following command:

\$ UCX SHOW COMMUNICATION

If you are using Compaq TCP/IP Services for OpenVMS, it is recommended that you do not use TCP/IP communications unless you have at least version 4.0 installed. To check the version of Compaq TCP/IP Service for OpenVMS that you are running, enter the following command:

\$ UCX SHOW VERSION

The version displayed should correspond to that listed in the platform matrix at http://www.forte.com/support/platforms.html.

**Multinet** Alternatively, to verify that Multinet is present on the system, enter the following command:

\$ write sys\$output f\$search(f\$trnlnm("MULTINET\_NETWORK\_IMAGE"))

If the file MULTINET\_NETWORK\_IMAGE is found, then you determine if Multinet is installed, and the version number, by entering the following command:

```
$ MULTINET SHOW /VERSION
```

The version displayed should correspond to that listed in the platform matrix at http://www.forte.com/support/platforms.html.

#### Compaq C and C++ Compiler and Runtime Libraries

iPlanet UDS software requires a Compaq C++ compiler and runtime libraries as discussed in the section "Platform Matrix" on page 122. Your database vendor may also require specific versions of the Compaq C compiler and runtime libraries. To verify the version numbers of the compilers on your system, issue the following commands:

**Code Example 5-1** Verifying the version number of the Compaq C++ compiler

```
$ CXX /VERSION NL:
```

**Code Example 5-2** Verifying the version number of the Compaq C compiler

```
$ CC /VERSION NL:
```

To verify the runtime libraries, look for their respective disk images using the following commands:

**Code Example 5-3** Verifying the runtime libraries for Compaq C++

```
$ DIRECTORY SYS$SHARE:CXXL$011 SHR
```

**Code Example 5-4** Verifying the runtime libraries for Compaq C

```
$ DIRECTORY SYS$SHARE:DECC$SHR
```

#### **Required Target Directory Structure**

If you intend to provide DOS clients access to your iPlanet UDS installation, the directory structure should conform to an 8.3 naming structure. For directories, simply use names of eight or fewer characters.

# Types of Installations

"Setting up an iPlanet UDS Environment" on page 28 discusses the types of nodes in an iPlanet UDS environment. During installation, you select the type of node you are installing and provide information during the installation process.

The following tables list the types of nodes in an iPlanet UDS environment, and the information you need to supply the installation program. "iPlanet UDS Environment" on page 130 provides descriptions of the information listed in these tables.

For complete information about setting up an iPlanet UDS environment, refer to the *iPlanet UDS System Management Guide*.

**NOTE** When installing iPlanet UDS on a node that supports a repository server, you should set a minimum value of 200,000 for the paging file quota on the FORTE server account.

| Node Type      | Information Provided During Installation  |
|----------------|-------------------------------------------|
| Central Server | Installation path (Node manager address)  |
|                | Communication protocol (DECnet or TCP/IP) |
|                | iPlanet UDS Name Service address          |
|                | Environment name                          |
|                | Central repository name                   |
|                | Example applications                      |
|                | Database pathnames                        |

 Table 5-1
 Nodes in an iPlanet UDS Environment (OpenVMS)

| Node Type   | Information Provided During Installation               |
|-------------|--------------------------------------------------------|
| Server      | Installation path (Node manager address)               |
|             | Communication protocol (DECnet and/or TCP/IP)          |
|             | Central server node's iPlanet UDS Name Service address |
|             | Distributed repository name                            |
|             | Example applications                                   |
|             | Database pathnames                                     |
| Client Only | Installation path (Node manager address)               |
|             | Central server node's iPlanet UDS Name Service address |
|             | Distributed repository name                            |
|             | Example applications                                   |

 Table 5-1
 Nodes in an iPlanet UDS Environment (OpenVMS) (Continued)

 Table 5-2
 Nodes in an iPlanet UDS-Runtime Only Environment (OpenVMS)

| Node Type                  | Information Provided During Installation |
|----------------------------|------------------------------------------|
| iPlanet UDS Runtime Client | Installation path (Node manager address) |
|                            | iPlanet UDS Name Service address         |

# iPlanet UDS Environment

The following table provides details on the information you need to provide during the installation process for iPlanet UDS or the iPlanet UDS–Runtime Only. For information on the types of nodes you can install, refer to "Types of Installations" on page 128.

| Information/Nodes                                                                 | Description                                                                                                    | Default Value               |
|-----------------------------------------------------------------------------------|----------------------------------------------------------------------------------------------------|-----------------------------|
| Installation path all nodes                                                       | Location of the iPlanet UDS directory<br>structure. This location becomes the<br>value of the FORTE_ROOT<br>environment variable.                                                                                                    | SYS\$SYSDEVICE:[0<br>00000] |
| DECnet<br>communication:<br>iPlanet UDS Name<br>Service Address                   | If you choose DECnet as one of the<br>node's protocols, you must provide the<br>DECnet name service ID (DECnet<br>object name).                                                                                                    | FORTE_NS                    |
| central server<br>server                                                          | The installer uses the central server node<br>name plus this ID to set the value of the<br>FORTE_NS_ADDRESS environment<br>variable. The name service ID is a<br>unique, case-sensitive, alphanumeric<br>DECnet object name less than or equal<br>to 8 characters in length; for example,<br>forte_ns. |                             |
| TCP/IP<br>communication:<br>iPlanet UDS Name<br>Service Address<br>central server | If you choose TCP/IP as one of the<br>node's protocols, you must provide the<br>TCP/IP name service ID (port socket<br>number). Use a value between 1025 and<br>9000, inclusive.                                                                                                    | 5000                        |
| server                                                                            | The installer uses the central server node<br>name plus this ID to set the value of the<br>FORTE_NS_ADDRESS environment<br>variable.                                                                                                    |                             |
| Environment name<br>central server                                                | A name used in managing the<br>environment. If you plan to connect<br>environments, each environment name<br>should be unique to simplify<br>specification in search paths.                                                                                                    | CentralEnv                  |

 Table 5-3
 Information Required to Install iPlanet UDS (OpenVMS)

| Information/Nodes                                                     | Description                                                                                                    | Default Value     |
|-----------------------------------------------------------------------|----------------------------------------------------------------------------------------------------|-------------------|
| Central repository<br>name<br>central server<br>server<br>client only | The name of the central development<br>repository a node uses in its iPlanet UDS<br>environment for collaborative<br>application development.                                                                                                    | CentralRepository |
| Example applications<br>central server<br>server<br>client only       | Several iPlanet UDS example programs<br>that illustrate how to use TOOL and the<br>iPlanet UDS classes. Examples are<br>installed in the<br>FORTE_ROOT:[INSTALL] directory<br>and consist of .PEX (iPlanet UDS project<br>export) files and other related data files.<br>For more information on the example<br>programs, refer to the manual, A Guide<br>to the iPlanet UDS Workshops. | install examples  |
| Local Oracle database<br>central server<br>server<br>runtime client   | The name and/or installation path for<br>an Oracle database. Typically, you<br>verify ORA_ROOT and supply the<br>Oracle SID and the name of your Oracle<br>database.                                                                                                    |                   |

 Table 5-3
 Information Required to Install iPlanet UDS (OpenVMS) (Continued)

The installer also prompts you for the following information:

| Requested Information      | Descriptions                                                                                                    |
|----------------------------|----------------------------------------------------------------------------------------------------|
| SYS\$TIMEZONE_DIFFERENTIAL | iPlanet UDS provides support for internationalization through logical names:                                                                                  |
|                            | FORTE_TIMEZONE                                                                                                    |
|                            | FORTE_TIMEZONE_MIN                                                                                                    |
|                            | FORTE_TIMEZONE_DST                                                                                                    |
|                            | During installation, you can modify the<br>SYS\$TIMEZONE_DIFFERENTIAL. Consult your<br>system administrator before changing the<br>SYS\$TIMEZONE_DIFFERENTIAL |

| Requested Information      | Descriptions                                                                                                    |
|----------------------------|----------------------------------------------------------------------------------------------------|
| iPlanet UDS server account | You can specify that the installer create this account,<br>with a username of "FORTE." This account contains<br>the recommended process quotas for running<br>iPlanet UDS software. |
| Installation verification  | You can specify that the installation verification procedure runs after installation.                                                                                               |

# Installation Procedures

This section describes the installation procedures to install iPlanet UDS and iPlanet UDS–Runtime Only software using the VMSINSTAL utility. The installation files used by VMSINSTAL consist of a set of savesets that are in the *CD\_ROM\_device\_name*:[AXP\_VMS] directory of the distribution CD.

For information on the differences between the iPlanet UDS and iPlanet UDS–Runtime Only, refer to "About iPlanet UDS" on page 25.

Before you begin the installation procedure, you must first mount the distribution CD, as described in the following installation procedures. For additional information about the distribution media, refer to "Installation Media" on page 33.

During installation, the VMSINSTAL program:

- requests environment information from you
- copies the FORTE\_ROOT directory structure to your target node
- sets iPlanet UDS logical names on your node
- (optionally) runs iPlanet UDS servers as detached processes

# Installing iPlanet UDS

The following steps describe how to use the VMSINSTAL utility to install the iPlanet UDS on an OpenVMS node. If you are installing iPlanet UDS Runtime Environment software, refer to "Installing iPlanet UDS–Runtime Only" on page 137.

| Option                         | Description                                                                                                    |
|--------------------------------|----------------------------------------------------------------------------------------------------|
| Install Central<br>Server Node | A central server node supports iPlanet UDS server partitions and<br>hosts the iPlanet UDS system management processes—the<br>Environment Manager and Repository Server—for an iPlanet<br>UDS environment. |
| Install Server Node            | A server node supports iPlanet UDS server partitions, but is not a central server node.                                                                                                    |
| Install Client–Only<br>Node    | A client-only node cannot run any iPlanet UDS server partitions,<br>but is used to develop or run iPlanet UDS applications.                                                                               |
| Install Files Only             | This option copies only the iPlanet UDS directory structure and source files to the target node, leaving the node setup for later.                                                                        |

During installation, the install program offers you the following options:

For more information on setting up an iPlanet UDS environment, refer "Setting up an iPlanet UDS Environment" on page 28. For a description of the information you must supply during installation, refer to "Types of Installations" on page 128.

During the installation process, to accept any default values, press the Enter or Return key.

#### To install iPlanet UDS software on an OpenVMS node

1. Mount the source directory for the installation.

If you are installing from the *iPlanet UDS Platform CD*, log in to a privileged account and mount the CD–ROM drive.

The following examples illustrate the mount commands:

```
MOUNT/MEDIA=CDROM /UNDEFINED_FAT=(FIXED:NONE:32256) -
_$ CD_ROM_device_name: -
_$FORTEDEV CD
```

Alternatively, you can run the following DCL procedure, which assists with the mount command for the CD-ROM.

```
$! Forte_CD.com:
$! Mount an iPlanet UDS software distribution CD-ROM on an
$! OpenVMS node without specifying the volume name.
$! usage:
$! @Forte_CD device_name
$! example:
$! @FORTE_CD DKA600:
$!
$ devnam = f$getdvi(p1,"DEVNAM")
$ devnam = f$getdvi(p1,"DEVNAM")
$ mount/noassist/override=identification 'devnam'
$ volume = f$getdvi(devnam, "VOLNAM")
$ dismount 'devnam'
$ mount/system/media=cdrom/undefined_fat=(FIXED:NONE:32256) -
'devnam' 'volume' cd
```

**2.** Start VMSINSTAL, using "FORTD" as the saveset name. For example:

\$ @SYS\$UPDATE:VMSINSTAL FORTD CD\_ROM\_device\_name: [AXP VMS]

By default, VMSINSTAL restores the savesets to a temporary working directory on the system disk. If there is not enough free space on the system disk, this operation fails.

You can specify a VMSINSTAL alternate working disk by adding the following option to the VMSINSTAL command above:

```
OPTIONS AWD=disk:[dir]
```

**3.** Respond to VMSINSTAL prompts.

VMSINSTAL displays active non-system processes and prompts you to continue or abort the installation. It also prompts you to confirm the backup of your system disk.

**CAUTION** If any non-system processes are active, it is advisable to check with your system administrator before proceeding.

4. If applicable, confirm the OpenVMS version and shareable images.

The installation program performs a pre-installation check of the OpenVMS version and the versions on all iPlanet UDS-required system shareable images. If the versions are compatible, the installation continues. If the versions are not compatible, the VMSINSTAL displays the current OpenVMS version, and prompts you whether to continue or abort the installation.

5. Enter the device name of the target node for the iPlanet UDS software.

If iPlanet UDS has been previously installed (that is, if FORTE\_ROOT is defined in your environment), you are asked whether you want to install in the same location.

If iPlanet UDS has not been previously installed, the installation program suggests the location SYS\$SYSDEVICE:[000000]. However, you typically install iPlanet UDS on a disk other than SYS\$SYSDEVICE.

The VMSINSTAL program uses the location of the directory you specify to set the value of the rooted logical name FORTE\_ROOT.

**CAUTION** Make sure that FORTE\_ROOT points to the name of the physical device, *not* to a logical device name.

The VMSINSTAL program then displays the following options:

iPlanet UDS Installation Menu 1 - Install & Setup for Central Server Node 2 - Install & Setup for Server Node 3 - Install & Setup for Client Node Only 4 - Install Only q - Exit Installation Program \* Enter your choice [4]: 6. Select an installation option.

Refer to "Types of Installations" on page 128 for information on these installation options.

**7.** The installation program prompts you for node-specific information, depending on the installation option you selected in the previous step.

Refer to "iPlanet UDS Environment" on page 130 for a description of the information you must provide to the installation program.

- 8. Confirm your iPlanet UDS installation options.
- **9.** After you confirm your iPlanet UDS installation options, the installation program prompts you for information about your environment.

| Requested Information                    | Descriptions                                                                                                    |
|------------------------------------------|----------------------------------------------------------------------------------------------------|
| Is your                                  | If you answer yes, the installation proceeds.                                                                                                    |
| SYS\$TIMEZONE_DIFFERENTIAL correct?      | If you answer no, the installer walks you<br>through a series of questions to set your<br>system timezone environment. Consult your<br>system administrator before changing the<br>SYS\$TIMEZONE_DIFFERENTIAL |
| Create an iPlanet UDS server account?    | This account, with a username of "FORTE," contains the recommended process quotas for running iPlanet UDS system software.                                                                                    |
| Run installation verification procedure? | If you answer yes, the installation verification procedure runs after installation.                                                                                                    |

After you answer these questions, the installation program checks that the disk is mounted and that it has enough free space for the installation. If either of these checks fail, the installation aborts.

The installation program checks for sufficient global sections and pages. If there are not enough, the installation aborts.

If the previous checks succeed, the installation program copies the installation files, installs the example applications (if this option was selected), and starts the appropriate system management processes.

For information about the command procedures the installation program creates for defining iPlanet UDS symbols and logicals, as well as starting system management processes, see "After Installing iPlanet UDS" on page 141.

### Installing iPlanet UDS–Runtime Only

Use the VMSINSTAL utility with the *iPlanet UDS–Runtime Only CD* to install the iPlanet UDS–Runtime Only software. If you are installing iPlanet UDS software, refer to "Installing iPlanet UDS" on page 132.

During installation, the install program offers you only the following option:

| Option                      | Description                                                                                                    |
|-----------------------------|----------------------------------------------------------------------------------------------------|
| Install Client–Only<br>Node | A client-only node cannot run any iPlanet UDS server partitions, but is used to develop or run iPlanet UDS applications. |

For information on setting up an iPlanet UDS environment, refer "Setting up an iPlanet UDS Environment" on page 28. For a description of the information you must supply during installation, refer to "Types of Installations" on page 128.

During the installation process, to accept any default values, simply hit the Enter or Return key.

#### ► To install iPlanet UDS-Runtime Only software on an OpenVMS node

1. Mount the source directory for the installation.

If you are installing from the *iPlanet UDS–Runtime Only CD*, log in to a privileged account and mount the CD–ROM drive.

The following examples illustrate the mount commands:

```
MOUNT/MEDIA=CDROM /UNDEFINED_FAT=(FIXED:NONE:32256) -
$ CD_ROM_device_name: -
_$RTV_CD
```

Alternatively, you can run the following DCL procedure, which assists with the mount command for the CD-ROM.

```
$! Forte_CD.com:
$! Mount an iPlanet UDS software distribution CD-ROM on an
$! OpenVMS node without specifying the volume name.
$! usage:
$! @Forte_CD device_name
$! example:
$! @FORTE_CD DKA600:
$!
$ devnam = f$getdvi(p1,"DEVNAM")
$ mount/noassist/override=identification 'devnam'
$ volume = f$getdvi(devnam,"VOLNAM")
$ dismount 'devnam'
$ mount/system/media=cdrom/undefined_fat=(FIXED:NONE:32256) -
'devnam' 'volume' cd
```

**2.** Start VMSINSTAL, using "FTRTV" as the saveset name. For example:

\$ @SYS\$UPDATE:VMSINSTAL FTRTV CD\_ROM\_device\_name: [AXP VMS]

By default, VMSINSTAL restores the savesets to a temporary working directory on the system disk. If there is not enough free space on the system disk, this operation fails.

You can specify a VMSINSTAL alternate working disk by adding the following option to the VMSINSTAL command above:

```
OPTIONS AWD=disk:[dir]
```

**3.** Respond to VMSINSTAL prompts.

VMSINSTAL displays active non-system processes and prompts you to continue or abort the installation. It also prompts you to confirm the backup of your system disk.

**CAUTION** If any non-system processes are active, it is advisable to check with your system administrator before proceeding.

4. If applicable, confirm the OpenVMS version and shareable images.

The installation program performs a pre-installation check of the OpenVMS version and the versions on all iPlanet UDS-required system shareable images. If the versions are compatible, the installation continues. If the versions are not compatible, the VMSINSTAL displays the current OpenVMS version, and prompts you whether to continue or abort the installation.

5. Enter the device name of the target node for the iPlanet UDS software.

If iPlanet UDS has been previously installed (that is, if FORTE\_ROOT is defined in your environment), you are asked whether you want to install in the same location.

If iPlanet UDS has not been previously installed, the installation program suggests the location SYS\$SYSDEVICE:[000000]. However, you typically install iPlanet UDS on a disk other than SYS\$SYSDEVICE.

The VMSINSTAL program uses the location of the directory you specify to set the value of the rooted logical name FORTE\_ROOT.

**CAUTION** Make sure that FORTE\_ROOT points to the name of the physical device, *not* to a logical device name.

The VMSINSTAL program then displays the following options:

```
iPlanet UDS Runtime Installation
Install & Setup for the Forte Runtime System
Q - Exit Installation Program
Press <Enter> to Continue or Q to Exit
```

6. Select an installation option.

Refer to "Types of Installations" on page 128 for information on these installation options.

**7.** The installation program prompts you for node-specific information, depending on the installation option you selected in the previous step.

Refer to "iPlanet UDS Environment" on page 130 for a description of the information you must provide to the installation program.

- 8. Confirm your iPlanet UDS installation options.
- **9.** After you confirm your iPlanet UDS installation options, the installation program prompts you for information about your environment.

| Requested Information                             | Descriptions                                                                                                    |
|---------------------------------------------------|----------------------------------------------------------------------------------------------------|
| Is your<br>SYS\$TIMEZONE_DIFFERENTIAL<br>correct? | If you answer yes, the installation proceeds.                                                                                                    |
|                                                   | If you answer no, the installer walks you<br>through a series of questions to set your<br>system timezone environment. Consult your<br>system administrator before changing the<br>SYS\$TIMEZONE_DIFFERENTIAL |
| Create an iPlanet UDS server account?             | This account, with a username of "FORTE," contains the recommended process quotas for running iPlanet UDS system software.                                                                                    |
| Run installation verification procedure?          | If you answer yes, the installation verification procedure runs after installation.                                                                                                    |

After you answer these questions, the installation program checks that the disk is mounted and that it has enough free space for the installation. If either of these checks fail, the installation aborts.

Otherwise, the installation program copies and uncompresses the installation files, installs the example applications (if this option was selected), and starts the appropriate system management processes.

The installation program checks for sufficient global sections and pages. If there are not enough, the installation aborts.

For information about the command procedures the installation program creates for defining iPlanet UDS symbols and logicals, as well as starting system management processes, see "After Installing iPlanet UDS" on page 141.

# After Installing iPlanet UDS

This section discusses your iPlanet UDS environment on OpenVMS, and OpenVMS procedures you perform after the installation is complete.

# FORTE\_ROOT Directory Structure

The installation program creates the rooted logical name, FORTE\_ROOT, in your SYS\$STARTUP:FORTE\_STARTUP\_*version*.COM file. FORTE\_ROOT points to the directory tree of your iPlanet UDS distribution.

**CAUTION** Do not change the structure of the FORTE\_ROOT directory. The structure must remain intact for iPlanet UDS to function properly—iPlanet UDS relies on the path links within the structure to locate and use iPlanet UDS components.

The installation program installs the FORTE\_ROOT structure at the location you choose. You can later move the location of FORTE\_ROOT, but you must keep the structure intact. If you move the location of FORTE\_ROOT, then you must change the iPlanet UDS logicals and path specifications in your SYS\$STARTUP:FORTE\_STARTUP\_version.COM and SYS\$LIBRARY:FORTE\_LOGIN\_version.COM files.

The following table describes the contents of the subdirectories in the FORTE\_ROOT directory structure:

| Directory            | Description                                                                                                    |
|----------------------|----------------------------------------------------------------------------------------------------|
| FORTE_ROOT:[APPDIST] | Location for all application and library distribution files<br>created when you make a distribution. Also,<br>user-developed distributions can be placed here from a<br>CD-ROM or other media so they can be deployed in an<br>iPlanet UDS environment.     |
|                      | The iPlanet UDS installer also places iPlanet UDS system<br>application distributions in this directory to be deployed<br>when you install iPlanet UDS system software. Refer to<br>the <i>iPlanet UDS System Management Guide</i> for more<br>information. |

 Table 5-4
 Contents of the FORTE\_ROOT Directory Structure (OpenVMS)

| Directory             | Description                                                                                                    |
|-----------------------|----------------------------------------------------------------------------------------------------|
| FORTE_ROOT:[ENVDIST]  | Exported environment definitions. This directory is<br>empty at installation. For more information about<br>creating and using environment definitions see the<br><i>iPlanet UDS System Management Guide</i> .                                                                                                    |
| FORTE_ROOT:[EXTERNAL] | This directory is empty at installation.                                                                                                    |
| FORTE_ROOT:[INSTALL]  | A large number of files and subdirectories, all devoted<br>to executing the iPlanet UDS development system. For a<br>detailed description of the contents of the [INSTALL]<br>subdirectory, see the table below.                                                                                                    |
| FORTE_ROOT:[LOG]      | iPlanet UDS log files. For information about configuring<br>the iPlanet UDS logging facilities, see the <i>iPlanet UDS</i><br><i>System Management Guide</i> .                                                                                                    |
| FORTE_ROOT:[REPOS]    | iPlanet UDS user repositories, including the example programs repository, created on demand at installation.                                                                                                    |
| FORTE_ROOT:[SYSDATA]  | Contains the environment repository and other<br>information important to the iPlanet UDS runtime<br>system and iPlanet UDS system management.                                                                                                    |
| FORTE_ROOT:[TMP]      | Files that the iPlanet UDS system creates for its own use while iPlanet UDS is running.                                                                                                    |
| FORTE_ROOT:[USERAPP]  | Location for all applications (iPlanet UDS partitions) and<br>libraries installed on this node. Only application<br>partitions that run on a particular node are installed in<br>the userapp directory of that node. Partitions are<br>installed by iPlanet UDS system management services<br>during the application deployment process, and can<br>include both user-developed application partitions and<br>iPlanet UDS system application partitions. Refer to the<br><i>iPlanet UDS System Management Guide</i> for more<br>information. |
| FORTE_ROOT:[WORKMSG]  | Compiled message catalogs that you create for the<br>purpose of internationalizing your iPlanet UDS<br>applications. For more information about creating<br>compiled message catalogs, and internationalizing your<br>iPlanet UDS applications, see the <i>iPlanet UDS</i><br><i>Programming Guide</i> . This directory is empty at<br>installation.                                                                                                    |

 Table 5-4
 Contents of the FORTE\_ROOT Directory Structure (OpenVMS) (Continued)

# FORTE\_ROOT:[INSTALL] Directory

The FORTE\_ROOT:[INSTALL] directory contains much of what the iPlanet UDS system uses to run itself, including:

- executables
- iPlanet UDS shareable images
- seed repositories
- example programs (if you have installed them)
- scripts
- diagnostic tools

The following table describes the contents of the FORTE\_ROOT:[INSTALL] directory:

| Directory   | Description                                                                                                    |
|-------------|----------------------------------------------------------------------------------------------------|
| [.BIN]      | iPlanet UDS system executables. For more information about using and configuring the programs in this directory, see the <i>iPlanet UDS System Management Guide</i> .                                                                                     |
| [.DIAG]     | Diagnostic tools used by iPlanet UDS technical support.                                                                                                    |
| [.EXAMPLES] | Sample projects and examples provided by iPlanet UDS.                                                                                                    |
| [.INC]      | (Development only) Header and template files used for C++ code generation and 3GL integration.                                                                                                    |
| [.LIB]      | 3GL libraries for inclusion in iPlanet UDS applications that you<br>build. The iPlanet UDS shareable images (files with<br>FORTE%%SHR <i>ver</i> .EXE names) are the compiled code extensions<br>to the iPlanet UDS system.                               |
| [.NLS]      | Internationalization files.                                                                                                    |
| [.REPOSCPY] | iPlanet UDS development system seed repository used by the system when creating new repositories and the iPlanet UDS system repository.                                                                                                    |
| [.SCRIPTS]  | iPlanet UDS scripts, some of which the VMSINSTAL program uses<br>in installing iPlanet UDS on your node, and others which you can<br>use or adapt to automate iPlanet UDS tasks, such as starting and<br>stopping iPlanet UDS and iPlanet UDS components. |

 Table 5-5
 FORTE\_ROOT:[INSTALL] Directory Contents (OpenVMS)

# Editing the System Files

After you have installed iPlanet UDS on OpenVMS, you should edit the system startup and system login files, modify system parameter settings, set user and server process quotas, and test iPlanet UDS, as described below.

We recommend that you edit the system startup file to provide for automatic startup of iPlanet UDS when your system is rebooted, and edit the system login file to define iPlanet UDS symbols. This editing must be done after networking has been started (DECnet and/or TCP/IP).

#### Editing the OpenVMS System Startup File

Typically, the system startup file is:

SYS\$STARTUP:SYSTARTUP\_VMS.COM

Add the following command to the system startup:

\$ SUBMIT SYS\$STARTUP:FORTE\_STARTUP\_version/USER=FORTE

This startup script contains a command to execute the server startup as a batch job. Make sure your default batch queue (typically, SYS\$BATCH) is started before the startup script is submitted.

As an alternative, you can add the following command to the system startup file to start iPlanet UDS as username SYSTEM:

\$ @SYS\$STARTUP:FORTE\_STARTUP\_version

However, make sure that you have set the file ownership:

\$ SET FILE/OWNER=SYSTEM DEVICE:[FORTE...]\*.\*
Whichever command you choose, make sure it appears after the DECnet and/or TCP/IP startup. Because of the time it takes to start iPlanet UDS server processes, this portion of the startup can take a while. Submitting to a batch job may be preferable for faster bootstrapping

#### Editing the System Login File

The system-wide login file is:

#### SYS\$MANAGER:SYLOGIN.COM

It is recommended that you add the following command to the system login file, at a point where it is executed by all types of processes:

```
$ INSTALL :== $INSTALL/COMMAND
$ @SYS$LIBRARY:FORTE LOGIN version
```

As an alternative, only those users who are using iPlanet UDS can put these commands into their personal SYS\$LOGIN:LOGIN.COM files.

To make further login customizations, you can add the file FORTE\_ROOT:[INSTALL.SCRIPTS]SITE\_LOGIN.COM, which is automatically executed by the SYS\$LIBRARY:FORTE\_LOGIN\_*version*.COM procedure.

## Shutting Down iPlanet UDS Server Processes

To perform an orderly shutdown of iPlanet UDS server processes, enter the following command from a suitably privileged account (usually either FORTE or SYSTEM):

\$ @SYS\$STARTUP:FORTE\_SHUTDOWN\_version.COM

**NOTE** If you run this command on a server or client node, it also shuts down the central server node. As you add or alter components of your iPlanet UDS installation this command procedure may need to be modified.

## iPlanet UDS User Account Requirements

To work with iPlanet UDS, user accounts on your OpenVMS system must have certain privileges and quotas.

**User account** When you start iPlanet UDS system applications (the iPlanet UDS workshops, the Environment Console, Fscript, or Escript) or start iPlanet UDS server partitions manually, you should use iPlanet UDS user account privileges and quotas.

**System account** When you start iPlanet UDS system management services, such as the node manager or the environment manager, you should use system account privileges and quotas. All iPlanet UDS partitions started by these services will then start under the system account.

To run iPlanet UDS executables, you must have the following user privileges:

- TMPMBX
- NETMBX

To modify the quotas for iPlanet UDS user accounts, you can use the following commands:

```
$ MCR AUTHORIZE
UAF> MODIFY USER/quota=xxx
UAF> SHOW USER
UAF> EXIT
```

If you have not added this line to the SYLOGIN.COM file, then have users set logicals and symbols by adding the following to their SYS\$LOGIN:LOGIN.COM file:

\$ @SYS\$LIBRARY:FORTE\_LOGIN\_version

## iPlanet UDS Server Account Requirements

To start iPlanet UDS system management processes, such as the environment manager, name service, and node manager, the following privileges are required:

- DETACH
- TMPMBX
- NETMBX

**Server account quotas** Quotas for iPlanet UDS server detached processes have defaults that can be overridden by logical names. The values of these logical names are translated only when the node manager creates its first process. If you modify any of the logical names and the node manager has already created a server process, you must stop and restart the node manager.

**User account quotas** The following table provides the general guidelines for process quotas.

| Process | Quota      |
|---------|------------|
| ASTLM   | 1500       |
| BIOLM   | 500        |
| BYTLM   | 300000     |
| DIOLM   | 500        |
| ENQLM   | 2000       |
| FILLM   | 300        |
| PGFLQUO | 100000 VAX |
|         | 170000 AXP |

| Process  | Quota     |
|----------|-----------|
| PRCLM    | 8         |
| SHRFILLM | 0         |
| TQELM    | 100       |
| WSDEF    | 1024      |
| WSQUO    | 5000      |
| WSEXTENT | 40000 VAX |
|          | 60000 AXP |
|          |           |

| Logical Name                    | Default Value |
|---------------------------------|---------------|
| FORTE_DETACHED_FILLM            | 300           |
| FORTE_DETACHED_BIOLM            | 500           |
| FORTE_DETACHED_DIOLM            | 500           |
| FORTE_DETACHED_ASTLM            | 1500          |
| FORTE_DETACHED_TQELM            | 100           |
| FORTE_DETACHED_ENQLM            | 2,000         |
| FORTE_DETACHED_BYTLM            | 300,000       |
| FORTE_DETACHED_JTQUOTA          | 0             |
| FORTE_DETACHED_WSDEF            | 1,024         |
| FORTE_DETACHED_WSQUO            | 5,000         |
| FORTE_DETACHED_WSEXTENT (VAX)   | 40,000        |
| FORTE_DETACHED_WSEXTENT (Alpha) | 60,000        |
| FORTE_DETACHED_PGFLQUO (VAX)    | 100,000       |
| FORTE_DETACHED_PGFLQUO (Alpha)  | 170,000       |

The following table shows the logical names (the corresponding quota is specified in the name) and the default value used if the logical name is not defined:

## **Testing Your Installation**

You can test your iPlanet UDS installation by running iPlanet UDS in distributed mode.

#### ► To run iPlanet UDS in distributed mode

**1.** Use the following DCL command to login:

```
$ @SYS$LIBRARY:FORTE_LOGIN
```

- 2. Start the iPlanet UDS workshops with either:
  - the DCL command, forte:

\$ forte

• or, use the DCL command verb, vforte (see \$HELP VFORTE):

\$ vforte forte

If you installed the iPlanet UDS example applications, you can run them from the Repository Workshop.

#### ► To run the iPlanet UDS examples from the demo30 repository

1. Make a private copy of the demo30 repository.

The VMSINSTAL program sets the demo30 repository permissions so that users cannot write to the repository. Therefore, you should copy the two repository files, DEMO30.BTD and DEMO30.BDX, so you can write to the new repository. To do this, use the following command:

```
$ copy FORTE_ROOT: [REPOS] DEMO30.*
FORTE_ROOT: [REPOS] MYDEMO30.*
```

2. Set your display, if necessary:

```
$ SET DISPLAY/CREATE/NODE = yournode [/TRANSPORT=TCPIP]
```

- **3.** Start iPlanet UDS in standalone mode to run against your new demo30 repository by running either the DCL foreign commands or DCL command verb as follows:
  - the DCL foreign command

\$ forte -fs -fr bt:FORTE\_ROOT: [REPOS] DEMO30

• the DCL command verb

```
$ vforte forte -
/standalone/repository=bt:FORTE_ROOT:[REPOS]DEMO30
```

## **Configuration Notes**

### Logical Names

The installation program creates two iPlanet UDS logical name tables that track iPlanet UDS logicals on OpenVMS. These tables not only prevent iPlanet UDS logicals from cluttering the system logical table, but also make it possible to run several name services—and different versions of iPlanet UDS—on the same server. This means that multiple environments can be configured, started, and maintained on a single OpenVMS central server.

The two iPlanet UDS logical name tables are as follows:

| Logical Name Table                                            | Description                                                                                                    |
|---------------------------------------------------------------|----------------------------------------------------------------------------------------------------|
| Global logical name table<br>(FORTEGBLTABLE_ <i>version</i> ) | A system-wide logical name table. All iPlanet UDS<br>system-wide logicals, such as FORTE_ROOT, are<br>stored here. This logical name table is created by<br>SYS\$STARTUP:FORTE_STARTUP_version.COM.                                                                                                    |
|                                                               | This logical name table is created with a parent table directory of LNM\$SYSTEM_DIRECTORY                                                                                                    |
| Process logical name table<br>(FORTE_PRCTABLE)                | A process-level logical name table. All logicals defined<br>by iPlanet UDS SETENV method are in this logical<br>name table. The logicals in this table are passed to any<br>child processes it creates. This logical name table is<br>created by<br>SYS\$LIBRARY:FORTE_LOGIN_version.COM (which<br>calls<br>FORTE_ROOT:[INSTALL.SCRIPTS]FORTE_LOGIN.<br>COM). |
|                                                               | This logical name table is created with a parent table directory of LNM\$PROCESS_DIRECTORY.                                                                                                    |

 Table 5-6
 iPlanet UDS Logical Name Tables (OpenVMS)

## **Search Priority**

The following table shows the search path hierarchy iPlanet UDS uses in interpreting logical names. iPlanet UDS respects user-defined names in the usual search order (defined by the LNM\$DCL\_LOGICAL). The search order, with the LNM\$FILE\_DEV logical set by the

FORTE\_ROOT:[INSTALL.SCRIPTS]FORTE\_LOGIN.COM file, is listed in the following table:

| Search Priority | Logical Name Table  |
|-----------------|---------------------|
| 1               | LNM \$PROCESS_TABLE |
| 2               | LNM \$JOB           |
| 3               | FORTE_PRCTABLE      |
| 4               | LNM\$GROUP          |
| 5               | FORTE_GBL_version   |
| 6               | LNM \$SYSTEM        |
| 7               | DECW\$LOGICAL_NAMES |

## **Network Protocols**

OpenVMS platforms can support both DECnet and TCP/IP protocols at the same time. The definition of the logical name FORTE\_LOCATIONS depends on your answers to installation questions and on your FORTE\_NS\_ADDRESS.

VMSINSTAL asks you whether the iPlanet UDS name service accepts DECnet and/or TCP/IP connections. Depending on your answers, the definition for the logical name FORTE\_LOCATIONS specifies that the name server accept DECnet and/or TCP/IP connections. In addition, the FORTE\_NS\_ADDRESS logical name is modified automatically to support either DECnet or TCP/IP or both.

#### Setting FORTE\_LOCATIONS

The FORTE\_LOCATIONS setting indicates which protocols iPlanet UDS uses to accept inbound connections (that is, to respond to calls from remote processes).

In general, a node uses the same protocols for both receiving and initiating communication, however this is not always the case. There may be situations when a node wants to advertise only a subset of the protocols it is actually capable of receiving. For example, it may only advertise a DECnet location but initiate outbound TCP/IP connections.

If you want to customize your setup, you have to modify the definition of FORTE\_LOCATIONS from those set by the installation program. The following commands illustrate this. In these examples, *version* is the ID of the iPlanet UDS release, for example, "30n0":

```
Code Example 5-5 DECnet-only support
```

```
$ DEFINE/TABLE=FORTE_GBLTABLE_version FORTE_LOCATIONS -
"qqDEFAULT_LOC::DECnet"
```

#### Code Example 5-6 TCP/IP-only support

\$ DEFINE/TABLE=FORTE\_GBLTABLE\_version FORTE\_LOCATIONS
"qqDEFAULT LOC"

Code Example 5-7 DECnet and TCP/IP support

\$ DEFINE/TABLE=FORTE\_GBLTABLE\_version FORTE\_LOCATIONS -"qqDEFAULT\_LOC::DECnet;qqDEFAULT\_LOC"

#### Setting FORTE\_NS\_ADDRESS

The syntax you use to set FORTE\_NS\_ADDRESS varies depending upon the network services your setup uses.

The FORTE\_NS\_ADDRESS syntax for the three possible configurations is listed below. On the line beneath the syntax is an example for a node named Venus (using the installer's default value of "FORTE\_NS" for the FORTE\_NS\_NAME and 30n0 for the iPlanet UDS release number):

Code Example 5-8 Syntax for setting FORTE\_NS\_ADDRESS on DECnet only

\$ DEFINE/TABLE=FORTE\_GBTABLE\_version FORTE\_NS\_NAME -"DECNET\_NODENAME:FORTE\_NS\_NAME::DECnet"

\$ DEFINE/TABLE=FORTE\_GBTABLE\_30n0 FORTE\_NS\_NAME -VENUS:FORTE\_NS::DECnet

#### Code Example 5-9 Syntax for setting FORTE\_NS\_ADDRESS on TCP/IP only

\$ DEFINE/TABLE=FORTE\_GBTABLE\_version FORTE\_NS\_NAME "tcpip\_nodename:tcpip\_port\_number"

```
$ DEFINE/TABLE=FORTE_GBTABLE_30n0 FORTE_NS_NAME -
VENUS:1016
```

Code Example 5-10 Syntax for setting FORTE\_NS\_ADDRESS on DECnet and TCP/IP

\$ DEFINE/TABLE=FORTE GBTABLE version FORTE\_NS\_NAME -"DECNET\_NODENAME:NS\_NAME::DECnet;tcpip\_nodename:port\_number"

\$ DEFINE/TABLE=FORTE\_GBTABLE\_30n0 FORTE\_NS\_NAME -VENUS:FORTE NS::DECnet;venus:1016

# Installing iPlanet UDS and the iPlanet UDS Transaction Adapter on OS/390

This chapter describes how to install iPlanet UDS software on an OS/390 node and the iPlanet UDS Transaction Adapter for OS/390.

The iPlanet UDS software for installation on the OS/390 platform comes on IBM 3490 tape media. The document *Restoring the iPlanet UDS for OS/390 Product Tape* provides instructions for the MVS user who unloads the tape in preparation for installation. *Restoring the iPlanet UDS for OS/390 Product Tape* is provided as hard copy with your iPlanet UDS media distribution. For completeness, this information is repeated in this chapter.

This chapter contains the following sections:

- "Preparing for an iPlanet UDS Installation" on page 155
- "Installation Procedure" on page 161
- "After Installing iPlanet UDS" on page 165
- "Testing iPlanet UDS" on page 172
- "Installing the Transaction Adapter for OS/390" on page 174

## Preparing for an iPlanet UDS Installation

Before beginning an iPlanet UDS installation, you should read Chapter 1 on page 25. Chapter 1 provides background information on iPlanet UDS that is helpful to planning and installing iPlanet UDS and iPlanet UDS–Runtime Only software. You should also be familiar with information in the *iPlanet UDS System Management Guide* that describes how to set up and maintain an iPlanet UDS system.

## **Platform Matrix**

iPlanet UDS has critical dependencies on operating systems, windowing systems, networking systems, runtime libraries, and database management systems. Before installing iPlanet UDS system software, consult the platform matrix (at http://www.forte.com/support/platforms.html) to make sure the target platform meets the requirements for this release.

Your system must meet the minimal requirements for the following components:

| Component          | Comments                                                                                                    |
|--------------------|----------------------------------------------------------------------------------------------------|
| Operating system   | The version of the OS/390 operating systems supported for this release.                                                                                                    |
| Networking system  | Nodes with distributed installations must be able to ping server nodes.                                                                                                    |
| C++ compiler       | Required if you intend to integrate 3GL programs with iPlanet UDS applications or create compiled partitions and libraries.                                                                                                    |
| Database systems   | Required if you plan to access databases through iPlanet UDS.                                                                                                    |
|                    | The database environment variable for supported databases must<br>refer to a valid database installation before you install iPlanet<br>UDS. Additionally, the environment variable providing access<br>must be defined according to the database vendor's instructions. |
|                    | For more information on database access, refer to "Understanding the fortedef Script" on page 168.                                                                                                    |
| External interface | Required if you plan distributed access using third party tools.                                                                                                    |

## Who Should Install the Software?

iPlanet UDS system software for the OS/390 platform comes on IBM 3490 tape media, with standard labels, in IEBGENER format. The MVS user who unloads the tape and runs the iPlanet UDS installation script must:

- be able to run MVS batch jobs
- be able to login to the UNIX Services environment (using OMVS, telnet, or rlogin)
- have read/write access to the iPlanet UDS unload directory and the iPlanet UDS installation directory in the Hierarchical File System (HFS)

- know how to edit and submit JCL from TSO
- know how to execute basic commands in the OS/390 UNIX Services environment

## **Requirements for Installation**

The iPlanet UDS system software and runtime system software for OS/390 requires IBM OS/390 Release 2.7 or later. You must have an MVS installation at or above the maintenance level required.

To unload and install iPlanet UDS system software, you must first create a temporary directory in the OS/390 UNIX HFS that can be deleted after the installation is complete.

**Disk space** The unloading directory requires at least 80 MB of disk space for the HFS path where you unload the software. The installation directory requires at least 240 MB of disk space for the iPlanet UDS software.

## Installation Options

"Setting up an iPlanet UDS Environment" on page 28 discusses the types of nodes in an iPlanet UDS environment. During installation, you select the type of node you are installing and provide information during the installation process.

**NOTE** iPlanet UDS for OS/390 can serve only as a deployment environment, *not* as an application development environment. You can install iPlanet UDS to set up your node as one of two kinds of server nodes or you can install just the iPlanet UDS files.

During installation, you select the type of node you are installing and provide information during the installation process. The following tables list the types of nodes you can install on an OS/390 node and the information you need to supply the installation program. "iPlanet UDS Environment" on page 159 provides descriptions of the information listed in this table.

For complete information about setting up an iPlanet UDS environment, refer to the *iPlanet UDS System Management Guide*.

#### iPlanet UDS on OS/390 Node

| Node              | Node Property and Other Information                                                                                                |
|-------------------|----------------------------------------------------------------------------------------------------|
| Central Server    | Installation path                                                                                                    |
|                   | Port ID for iPlanet UDS Name Service                                                                                               |
|                   | DB2 CLI Initialization File name                                                                                                   |
|                   | Environment name                                                                                                    |
|                   | Distributed repository name                                                                                                    |
|                   | Example applications                                                                                                    |
| Server            | Installation path                                                                                                    |
|                   | iPlanet UDS Name Service address                                                                                                   |
|                   | DB2 CLI Initialization File name                                                                                                   |
|                   | Distributed repository name                                                                                                    |
|                   | Example applications                                                                                                    |
| iPlanet UDS files | This option copies only the iPlanet UDS directory structure and source files to the target node, leaving the node setup for later. |

## iPlanet UDS Environment

The following table provides details on the information you need to provide during the installation process for the iPlanet UDS on OS/390. For information on the types of nodes you can install, refer to "Installation Options" on page 157.

 Table 6-1
 Information Required to Install iPlanet UDS (OS/390)

| Information/Nodes                             |                                                                                                    | Default Value |
|-----------------------------------------------|----------------------------------------------------------------------------------------------------|---------------|
|                                               | Description                                                                                                    | Delault value |
| Installation path                             | Location of the iPlanet UDS directory structure. This location                                                                                                    | /forte        |
| all nodes                                     | becomes the value of the FORTE_ROOT environment variable.                                                                                                    |               |
| Port ID for iPlanet UDS<br>Name Service       | A unique port ID on the central server node specifying the Name<br>Service Address. The port ID must be a number between 1025                                                                                                    | 5000          |
| central server                                | and 65536 inclusive.                                                                                                    |               |
|                                               | The Name Service Address identifies the node in the context of<br>its iPlanet UDS environment, and must therefore be a unique<br>identity within the environment at any time. The address<br>consists of the network name of the central server node and the<br>specified port ID, separated by a colon (for example,<br><i>myserver</i> :5000). This is the value specified by the node's<br>FORTE_NS_ADDRESS environment variable, which the<br>installation program sets using the value you provide. |               |
|                                               | When installing the central server node, specify only the port ID.                                                                                                    |               |
| iPlanet UDS Name<br>Service Address<br>server | The address a server node uses to connect to the name service for<br>the iPlanet UDS environment. The name service is an iPlanet<br>UDS process running on the iPlanet UDS environment's central<br>server node, governing iPlanet UDS communication among<br>nodes in the environment.                                                                                                    | none          |
|                                               | The address itself consists of the network name of the central server node and the specified port ID, separated by a colon (for example, <i>myserver</i> :5000). The port ID is specified during the installation of the central server node.                                                                                                    |               |
|                                               | The installation program uses the value specified for the iPlanet UDS Name Service Address to set the FORTE_NS_ADDRESS environment variable.                                                                                                    |               |
|                                               | You should be able to ping the server by name if the name is part<br>of the name service address, or by the IP address if the IP<br>address is part of the name service address. Use the TSO ping<br>command or the UNIX Services oping command if available, to<br>ensure TCP/IP connectivity to the Name Service node.                                                                                                    |               |

| Information/Nodes                                               | Description                                                                                                    | Default Value                         |
|-----------------------------------------------------------------|----------------------------------------------------------------------------------------------------|---------------------------------------|
| DB2 CLI Initialization<br>File name<br>central server<br>server | The name of the MVS dataset that contains initialization<br>information required by the DB2 Call Level Interface (CLI). You<br>need to set the iPlanet UDS environment variable DSNAOINI to<br>a value for this dataset name. For more information, refer to<br>"Understanding the fortedef Script" on page 168 and also to the<br>manual Using iPlanet UDS for OS/390.                                              |                                       |
|                                                                 | The dataset name can be in either upper or lowercase and, if a PDS is being specified, the entire dataset name with the member enclosed in parentheses must be enclosed in quotes to prevent USS from treating the parentheses as special characters. See Chapter 4 of IBM manual SC26-8959, <i>DB2 for OS/390 Version 5 Call Level Interface Guide and Reference</i> for more information about creating this file. |                                       |
| Environment name central server                                 | A name used in managing the environment. If you plan to<br>connect environments, each environment name should be<br>unique to simplify specification in search paths.                                                                                                    | CentralEnv                            |
| Distributed repository<br>name<br>central server<br>server      | The name of the central development repository a node uses in<br>its iPlanet UDS environment for collaborative application<br>development.                                                                                                    | CentralRepos<br>itory                 |
| Example applications<br>central server<br>server                | Several iPlanet UDS example programs that illustrate how to use TOOL and the iPlanet UDS classes. Examples are installed in the \$FORTE_ROOT/install directory and consist of .pex (iPlanet UDS project export) files and other related data files. For more information on the example programs, refer to the manual, <i>A Guide to the iPlanet UDS Workshops</i> .                                                 | <install<br>examples&gt;</install<br> |

 Table 6-1
 Information Required to Install iPlanet UDS (OS/390) (Continued)

## Installation Procedure

The iPlanet UDS installation software for the OS/390 platform comes on IBM 3490 tape media, with standard labels, in IEBGENER format. The tape contains a UNIX tape archive (tar) file that contains the iPlanet UDS Software.

To install iPlanet UDS, you must unload the tar file into a temporary directory in your UNIX Hierarchical File System (HFS), run the UNIX tar command to expand the file, and then run the UNIX installation shell script INSTALL.SH to build your iPlanet UDS distribution in a permanent location.

Depending on the installation options you choose, the installation script:

- requests certain environment information from you
- creates the iPlanet UDS installation directory, and copies the iPlanet UDS directory structure and source files to the installation directory
- sets the iPlanet UDS installation's environment variables
- configures the appropriate iPlanet UDS system management services for the installation

The following steps describe how to install iPlanet UDS on an OS/390 node.

#### To install iPlanet UDS on an OS/390 node with UNIX Services

1. Log in to the UNIX Services environment using the user ID that will be used to unload the iPlanet UDS product tape and install the iPlanet UDS software.

The user ID must have read/write privileges for files in the FORTE\_ROOT directory where iPlanet UDS will be installed.

You can log in using either the TSO OMVS command, or by using an rlogin or telnet client on another system.

**2.** Create a temporary directory for unloading the tape.

For example, to create /tmp/forte for unloading the tape, issue the UNIX command:

mkdir /tmp/forte

**NOTE** Make sure that each file system has enough space available, as described in "Requirements for Installation" on page 157.

- 3. Log on to TSO.
- **4.** Create and submit an IEBGENER batch job to unload the tar file from the 3490 tape cartridge into the temporary unloading directory created in Step 2 above.

Below is an example JCL file you can use to place the FORTE.TAR file into the temporary HFS directory /tmp/forte:

| //FRTEUNLD<br>//* | JOB | (0000)                                                               |
|-------------------|-----|----------------------------------------------------------------------|
| //UNLOAD          | EXE | C PGM=IEBGENER                                                       |
| //SYSIN           | DD  | DUMMY                                                                |
| //SYSPRINT        | DD  | SYSOUT=*                                                             |
| //SYSUT1          | DD  | DSN=FORTE.TAR,DISP=OLD,                                              |
| //                |     | UNIT=3490,                                                           |
| //                |     | VOL=SER= <volser_from_external_label> ,</volser_from_external_label> |
| //                |     | LABEL=(1, SL),                                                       |
| 11                |     | BLKSIZE=27920,LRECL=80,RECFM=FB                                      |
| //SYSUT2          | DD  | PATH='/tmp/forte/forte.tar',                                         |
| 11                |     | PATHOPTS=(OWRONLY,OCREAT,OEXCL),                                     |
| //                |     | PATHMODE=(SIRWXU,SIRGRP,SIROTH)                                      |

**5.** Log in to the UNIX Services environment again using the same user ID you used to unload the iPlanet UDS product tape.

6. Expand the tar file that you unloaded in Step 4 on page 162.

If you unloaded the iPlanet UDS tar file into /tmp/forte/forte.tar, use the following two UNIX commands to complete this step:

```
cd /tmp/forte
tar xovf forte.tar
```

**7.** Navigate to the ALL\_UNIX directory of the installation files and execute the installation script:

./INSTALL.SH

**8.** The installer prompts you for a target directory for your iPlanet UDS installation.

Specify the iPlanet UDS installation path (default is /forte):

If the target directory you specify does not exist, the installer creates it for you.

**9.** When installing iPlanet UDS system software, the installer provides you with the following options:

```
iPlanet UDS Installation Menu
1 - Install & Setup for Central Server Node
2 - Install & Setup for Server Node
3 - Install Files Only
q - Exit Installation Program
Select Option [1, 2, 3, q (default is 1)]:
```

Refer to the previous section, "Installation Options" on page 157, for a description of the installation options.

**10.** As you proceed, the installer prompts you for additional information.

Refer to "iPlanet UDS Environment" on page 159 for a description of the information you need to provide for each option.

**11.** Confirm your installation options.

For example:

If you want to change a selection, specify "n" to abort the installation, and then start the installation script again.

After you confirm your choices, the installation proceeds to completion.

| NOTE | The installation aborts if the target disk is not mounted or if |
|------|-----------------------------------------------------------------|
|      | there is not enough free disk space for the installation to     |
|      | complete.                                                       |

**12.** After installation is complete, remove the temporary directory where you unloaded the tape.

For example, if you unloaded the tape into /tmp/forte, you can remove the directory with the command:

```
rm -rf /tmp/forte
```

## After Installing iPlanet UDS

Your iPlanet UDS installation on OS/390 contains the following components:

FORTE\_ROOT directory structure

For information on this directory structure, refer to

"FORTE\_ROOT Directory Structure" on page 166.

• fortedef script

The fortedef script is a shell script that defines the iPlanet UDS configuration for your node in a series of environment variables. The installation script initially sets these values according to the information you provide.

For more information on the fortedef script, refer to "Understanding the fortedef Script" on page 168.

• forteboot script

The forteboot script is a shell script that you use to start iPlanet UDS. The script contains commands to start iPlanet UDS components according to a configuration you define. Initially, forteboot uses the default configuration defined by the fortedef script.

For more information on the forteboot script, refer to "Understanding the forteboot Script" on page 170.

## FORTE\_ROOT Directory Structure

FORTE\_ROOT is the directory you define as the target directory for your iPlanet UDS installation. The installation script sets the location of your FORTE\_ROOT directory as the value of the FORTE\_ROOT environment variable.

| CAUTION | Do not change the structure of the FORTE_ROOT directory. The       |
|---------|--------------------------------------------------------------------|
|         | directory structure must remain intact for iPlanet UDS to function |
|         | properly—iPlanet UDS relies on the path links within the structure |
|         | to locate and use iPlanet UDS components.                          |

The installation script installs the FORTE\_ROOT structure at the location you choose. You can later move the location of FORTE\_ROOT, but you must keep the structure intact. If you move the location of FORTE\_ROOT, then you should change any iPlanet UDS environment variable that defines the location of files and directories in the structure.

Table 6-2 describes the contents of the directory structure defined by FORTE\_ROOT:

| Table 6-2 | Contents of the FORTE | _ROOT directory |
|-----------|-----------------------|-----------------|
|-----------|-----------------------|-----------------|

| Directory | Content                                                                                                    |
|-----------|----------------------------------------------------------------------------------------------------|
| appdist   | Application and library distributions are created here when a developer makes a distribution, or placed here when you copy a distribution from a tape or other media in order to deploy the distribution. Refer to the <i>iPlanet UDS System Management Guide</i> for more information. |
| envdist   | Environment definitions are placed here when they are exported from the environment repository. Refer to the <i>iPlanet UDS System Management Guide</i> for more information.                                                                                                    |
| external  | Used as a place to put external libraries. This directory is empty at installation.                                                                                                    |
| install   | This directory contains installed iPlanet UDS software, as described in Table 6-3.                                                                                                    |
| log       | System and application log files are written here.                                                                                                    |
| repos     | Development repositories are created and stored here. This is the most critical directory to back up.                                                                                                    |
| sysdata   | This data contains information important to the iPlanet UDS runtime system and iPlanet UDS system management applications.                                                                                                    |

| Directory | Content                                                                                                    |
|-----------|----------------------------------------------------------------------------------------------------|
| tmp       | This directory is used as a temporary holding directory when making an application or library distribution that contains compiled components.                                                                              |
| userapp   | Application partitions and libraries are installed here by iPlanet UDS during<br>the deployment process. Only application partitions that run on a particular<br>node are installed in the userapp directory of that node. |
| userlib   | When building an application, this directory is created to hold compiled libraries for the application. This directory does not exist when you first install Forte.                                                        |
| workmsg   | This directory is used for working copies of message files for international language support. This directory is empty at installation.                                                                                    |

**Table 6-2** Contents of the FORTE\_ROOT directory (Continued)

## **Install Directory**

The FORTE\_ROOT/install directory contains much of what the iPlanet UDS system uses to run itself, including:

- executable programs
- iPlanet UDS dynamically linked libraries
- B-tree seed repositories
- example programs (if installed)
- scripts
- diagnostic tools

Table 6-3 describes the contents of the FORTE\_ROOT/install directory:

| Directory | Content                                                                                        |
|-----------|------------------------------------------------------------------------------------------------|
| bin       | iPlanet UDS system executables.                                                                |
| diag      | Diagnostic tools used by iPlanet UDS technical support.                                        |
| examples  | Sample projects and examples provided by iPlanet UDS.                                          |
| inc       | (Development only) Header and template files used for C++ code generation and 3GL integration. |
| lib       | C and C++ shared libraries used by iPlanet UDS system executables.                             |

 Table 6-3
 FORTE\_ROOT/install Directory Contents

| Directory | Content                                                                                                    |
|-----------|----------------------------------------------------------------------------------------------------|
| nls       | Internationalization files.                                                                                                    |
| reposcpy  | iPlanet UDS development system seed repository used by the system when creating new repositories and the iPlanet UDS system repository.                                                                                                    |
| scripts   | iPlanet UDS scripts, some of which the INSTALL.SH program uses in<br>installing iPlanet UDS on your node, and others which you can use or adapt<br>to automate iPlanet UDS tasks, such as starting and stopping iPlanet UDS<br>and iPlanet UDS components. |

 Table 6-3
 FORTE\_ROOT/install Directory Contents (Continued)

## Understanding the fortedef Script

The fortedef shell script (located at \$FORTE\_ROOT/fortedef.sh) defines the iPlanet UDS configuration for your node in a series of environment variables, according to the information you pass to it at installation time. It also defines the appropriate s dynamically linked library path for your platform. For more information about setting environment variables, refer to the *iPlanet UDS System Management Guide*.

#### Creating and Using fortedef Scripts

You can use the fortedef script as a template for creating other fortedef scripts for other iPlanet UDS configurations, or for other users. To use your own fortedef scripts, you can either source them manually before starting iPlanet UDS, or reference them in your .login file.

You can also include a fortedef script in your .profile file to automatically initialize your UNIX System Services environment for iPlanet UDS access.

#### iPlanet UDS Environment Variables

The following table lists the environment variables created or amended by the iPlanet UDS installer for UNIX installations.

**Table 6-4**iPlanet UDS Environment Variables (OS/390)

| Environment Variable | Definition                                                                                                    | Default Value     |
|----------------------|----------------------------------------------------------------------------------------------------|-------------------|
| FORTE_LOGGER_SETUP   | A string defining how iPlanet UDS keeps logs of your use of iPlanet UDS.                                                                                                    | %stdout(err:sh:*) |
|                      | You can use the iPlanet UDS logging facility to track<br>many kinds of iPlanet UDS processes, and to isolate<br>problems in iPlanet UDS itself and in iPlanet UDS<br>applications that you develop.                                                                                                    |                   |
|                      | When you start iPlanet UDS, the runtime system consults this key to determine what logging processes to implement.                                                                                                    |                   |
|                      | For more information on how to use iPlanet UDS log files and the iPlanet UDS logging facilities, see the <i>iPlanet UDS System Management Guide</i> .                                                                                                    |                   |
| FORTE_NS_ADDRESS     | The iPlanet UDS name service address for your node.<br>The address of the name service for the iPlanet UDS<br>environment to which you are connecting your node.<br>The name service is an iPlanet UDS process running<br>on the iPlanet UDS environment's central server<br>node, governing iPlanet UDS communication among<br>nodes in the environment. | myserver:5000     |
|                      | The address itself consists of two parts, separated by<br>a colon, as in <i>myserver:5000</i> , the default value. The<br>first part of the address is the network name of the<br>central server node, and the second part is a number<br>between 1025 and 9000, inclusive.                                                                               |                   |
| FORTE_REPOSNAME      | The name of central development repositories.                                                                                                    | CentralRepository |
| FORTE_ROOT           | The FORTE_ROOT directory contains your iPlanet UDS installation: the executables and data files that compose the iPlanet UDS system.                                                                                                    | /forte            |
|                      | For more information about the contents of the FORTE_ROOT directory structure, see "FORTE_ROOT Directory Structure" on page 166.                                                                                                    |                   |

| Environment Variable | Definition                                                                                                    | Default Value                                                                          |
|----------------------|----------------------------------------------------------------------------------------------------|----------------------------------------------------------------------------------------|
| PATH                 | Updated to include the path to your iPlanet UDS executables and shared libraries located in subdirectories of the FORTE_ROOT directory.                                                                                                    | The path to the file in<br>your FORTE_ROOT<br>directory:<br>FORTE_ROOT/install<br>/bin |
| DSNAOINI             | The name of the MVS dataset that contains<br>initialization information required by the DB2 Call<br>Level Interface (CLI). The value of this variable is<br>used to set node properties as described in "iPlanet<br>UDS Environment" on page 159. For more<br>information, refer to the manual Using iPlanet UDS<br>for OS/390.                                                                                                    | Determined at<br>installation.                                                         |
|                      | See also Chapter 4 of IBM manual <i>SC26-8959, DB2 for</i> 0 <i>S/390 Version 5 Call Level Interface Guide and Reference</i> for more information about the MVS dataset file.                                                                                                    |                                                                                        |
| LIBPATH              | Updated to include the path to database libraries.<br>You can modify the LIBPATH environment variable<br>to include the library directory for databases you<br>have added after the initial iPlanet UDS installation.<br>The LIBPATH variable must be set on the server<br>where the database resides before you start the<br>iPlanet UDS Node Manager or iPlanet UDS<br>executable. LIBPATH settings are platform specific.<br>For more information see <i>Accessing Databases</i> . | Automatically set at installation.                                                     |

 Table 6-4
 iPlanet UDS Environment Variables (OS/390) (Continued)

## Understanding the forteboot Script

The installation script creates the forteboot script that you can use to start iPlanet UDS or any of its components. The script contains commands to start iPlanet UDS server processes.

**NOTE** The forteboot script is not created for iPlanet UDS runtime software installations.

The forteboot script starts iPlanet UDS system management processes according to the setup options selected during installation. For example, if you selected the central server setup option, the forteboot script starts an environment manager process and repository server process.

For the OS/390, the forteboot script is available for the Bourne shell:

**Bourne Shell** \$FORTE\_ROOT/forteboot.sh

#### Creating and Using forteboot Scripts

You can modify the forteboot script to add whatever shell-based logic you like, such as prompts for using different fortedef files, or different command lines for starting various iPlanet UDS applications. You can also use the forteboot script as a template to make other forteboot scripts.

You can include the forteboot script in your rc.local file to automatically bring up the iPlanet UDS node manager and repository server whenever UNIX Services starts running in your OS/390 environment.

You should place the forteboot command at the end of your startup file, after the startup of TCP/IP INETD daemon. Because of the time it takes to start iPlanet UDS server processes, this portion of the startup can take a noticeable length of time.

The following table defines the commands embedded in the forteboot.sh script:

| Command                                                                | Purpose                                                     |
|------------------------------------------------------------------------|-------------------------------------------------------------|
| source fortedef.csh                                                    | Sets variables as defined in fortedef file.                 |
| <pre>\$FORTE_ROOT/install/bin/start_nodemg r -e environment name</pre> | Starts the environment manager process for the environment. |
| <pre>\$FORTE_ROOT/install/bin/rpstart -fr bt: -n repository name</pre> | Starts the Repository Service for the environment.          |

You can modify the forteboot script to add whatever shell-based logic you like, such as prompts for using different fortedef files, or different command lines for starting various iPlanet UDS applications. You can also use the forteboot script as a template to make other forteboot scripts.

## **Testing iPlanet UDS**

You can test your installation by running iPlanet UDS in distributed mode.

#### ► To run iPlanet UDS in distributed mode

1. Start your central server node processes.

You can start the processes by sourcing your forteboot script, which starts your runtime environment. For more information on setting up an iPlanet UDS environment, see the *iPlanet UDS System Management Guide*.

2. Using the forte command, start the iPlanet UDS Repository Workshop on *another node* connected to the OS/390 iPlanet UDS environment. (iPlanet UDS for OS/390 does not support use of the iPlanet UDS Workshops.)

For example, the following command starts iPlanet UDS using the central development repository you specified during installation:

% forte

If you installed the iPlanet UDS example applications, you can run them from the Repository Workshop on a non-OS/390 node in the environment.

#### ► To run the iPlanet UDS examples from the demo30 repository

1. On any non-OS/390 node in your environment, start iPlanet UDS in standalone mode to run against the demo30 repository using the following command:

% forte -fs -fr bt:\$FORTE\_ROOT/repos/demo30

For information about iPlanet UDS command syntax and command flags, see *A Guide to the iPlanet UDS Workshops*.

## Customizing Sample Applications for iPlanet UDS Application Server for OS/390

You can run the sample applications shipped with iPlanet UDS if you observe the following restrictions:

- Any project making calls to the display library cannot be deployed on an OS/390 platform. You can, however, deploy it on a client node.
- The dmathtm project will not link correctly on OS/390 unless you remove the libc library reference from the dmathtm.pex file.

To fix this problem you need to edit the file dmathtm.pex and change the following line:

```
Extended = (External SharedLibs = '/usr/shlib/libc',
ExternalObjectFiles = '%{FORTE_ROOT} /tmp/examples/dmathtm')
```

The corrected line should read as follows:

```
Extended = (ExternalObjectFiles = '%{FORTE_ROOT}
/tmp/examples/dmathtm')
```

The TimeIt sample application does not run on OS/390.

## Installing the Transaction Adapter for OS/390

This section explains how to do the following tasks:

- install the iPlanet UDS Transaction Adapter for OS/390 software from the distribution media
- load the OS/390 example applications
- install and execute the installation verification programs for CICS, IMS, and APPC/MVS

```
NOTE For information about known problems associated with the use of the COBOLField class, please look up Bulletin 421 at http://www.forte.com/support/bulletins.html.
```

## Requirements

The IBM 3490 tape cartridge contains the following files:

| File Name    | Purpose                                                                                                    |
|--------------|----------------------------------------------------------------------------------------------------|
| FORTE.JCL    | IEBCOPY unload of a partitioned dataset that contains JCL for defining, building, and installing the OS/390 components of the example applications                                             |
| FORTE.SOURCE | IEBCOPY unload of a partitioned dataset that contains source for<br>the OS/390 components of the example applications, as well as<br>sample system definitions required for their installation |

Each of the following requirements must be met before installing the iPlanet UDS Transaction Adapter for OS/390:

- The current release of iPlanet UDS for OS/390 must be installed on the OS/390 nodes where the Transaction Adapter will be installed.
- The current release iPlanet UDS must be installed on the nodes from which the Transaction Adapter project APPC will be used in client applications.

- The supported release of OS/390 is running on the OS/390 nodes where the Transaction Adapter will be installed. Refer to the Platform Matrix at http://www.forte.com/support/platforms.html for the supported release of OS/390.
- **NOTE** The filenames and label names used to load, install, and execute the iPlanet UDS Transaction Adapter for OS/390 are dependent on the current release number for iPlanet UDS. This section provides instructions for iPlanet UDS Release 5.0.1. For subsequent releases, you may have to modify the filenames and label names accordingly.

## Loading the OS/390 Examples

The example APPC/MVS, CICS, and IMS applications for the OS/390 system come on the same IBM 3490 tape media as the iPlanet UDS Application Server for OS/390, as additional files in IEBCOPY unload format. The tape contains IEBCOPY unloads of two partitioned datasets, one containing JCL files and the other containing source files, as files 2 and 3 on the tape.

To install the OS/390 components of the example applications, you must load both partitioned datasets from the tape and then customize and submit the JCL to install the example applications. The JCL PDS is named FORTE.V501.JCL and the source PDS is named FORTE.V501.SOURCE. Note that if you rename the source dataset, you have to change all references to it in the JCL.

#### ► To load the partitioned datasets from the distribution tape

- 1. Log on to TSO.
- **2.** Create and submit an IEBCOPY batch job to load the partitioned datasets from the 3490 tape.

Below is an example JCL file you can use to load the partitioned datasets:

```
//FRTELOAD JOB(000)
//LOADJCL EXEC PGM=IEBCOPY,REGION=4M
//SYSPRINT DD SYSOUT=*
//INPUT DD DSN=FORTE.JCL,
// DISP=(OLD,PASS),
// UNIT=3490,
// VOL=SER=FOR501,
// LABEL=(2,SL)
//OUTPUT DD DSN=FORTE.V501.JCL,
// DISP=(NEW,CATLG),
```

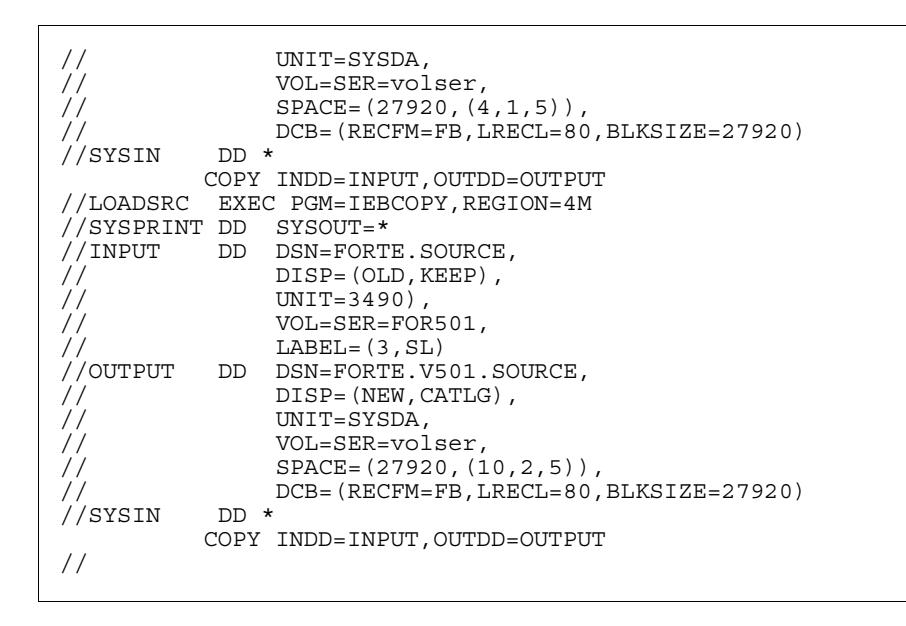

In the above example, volser is the volume serial number of the DASD volume where you want to allocate the partitioned datasets.

## Installation Verification Procedures

The installation verification procedures consist of defining APPC/MVS profiles, installing a simple application, and executing that application to verify that the Transaction Adapter can communicate with the OLTP system. For each OLTP system (APPC/MVS, CICS, and IMS) there is an OLTP application that consists of a simple transaction program that takes any input message, reverses it, and sends it back to the originator, and an iPlanet UDS application to drive the OLTP transaction program using the Transaction Adapter.

#### Installation Verification for APPC/MVS

The IVP for APPC/MVS consists of the FRTMEX01 REXX program and the MVSivp iPlanet UDS application. If you plan to use the Transaction Adapter to access native APPC/MVS applications that execute outside of the CICS or IMS environments, you should perform the steps described in this section to verify that the Transaction Adapter can successfully access an APPC/MVS application.

#### APPC/MVS System Preparation

For APPC/MVS, two system definitions are required: a side information profile and a TP profile. You build these definitions using the APPC/MVS definition utility. The name of the side information profile is referred to as the *symbolic destination name*.

- The JCL to build the side information profile is in FORTE.V501.JCL(FRTMEXSI).
- The JCL to build the TP profile is in FORTE.V501.JCL(FRTMTP01).

The JCL contains detailed comments that describe how to customize the JCL for your installation.

#### ► To build the side information and TP profiles

- **1.** Locate the required JCLs.
- **2.** Tailor the JCL in FRTMEXSI.
- 3. Submit the job to define the FRTMEXSI profile to APPC/MVS.
- **4.** Tailor the JCL in FRTMTP01 to define the FRTMEX01 TP profile to APPC/MVS.

Note that the TP profile contains the JCL that will execute the FRTMEX01 example program, and that this JCL must also be tailored before the job is submitted.

5. Submit the job to define the FRTMTP01 profile to APPC/MVS.

#### APPC/MVS Application

The source for the FRTMEX01 program is in FORTE.V501.SOURCE(FRTMEX01). This program is written in REXX, which is an interpretive language. Therefore, no preparation is necessary for the program.

#### iPlanet UDS Application

The project export of the MVSivp project is in the FORTE\_ROOT/install/examples/extsys/txadapt/mvsivp.pex file. Use the workshop to import this project into your workspace, and then deploy it as a client on the machine where you wish to run the application. The project deploys into two partitions, a client partition and a server partition containing the APPCApiSO service object. Make sure that the server partition is deployed on the OS/390 node where you have installed the Transaction Adapter for OS/390.

The MVSivp project contains two classes: Echo is the class that interfaces with the APPC/MVS REXX program using the Transaction Adapter classes, and EchoWindow is the window class that provides the user interface.

The application assumes that the side information profile FRTMEXSI has been defined on your system and accesses the APPC/MVS system where you have installed the REXX application. It also assumes that the REXX application name is FRTMEX01. If either of these names has been changed, you must modify the Run method of the Echo class to specify the correct names.

#### Execution of the IVP

#### ► To execute the APPC/MVS IVP

- 1. Start up the client application on your client system.
  - On Windows NT, choose Start > Programs > Forte Applications > MVSivp.
  - On Unix, enter the following command:

ftexec -fi bt:\$FORTE\_ROOT/userapp/mvsivp/cl0/mvsivp0 &

A GUI screen will appear, with the Symbolic Destination Name field initialized to FRTMEXSI.

If you have defined a different symbolic destination name, overtype this field with the correct name.

**2.** Click the Run button.

The Text Received field should show the following text:

```
Congratulations, your application is communicating with APPC/MVS
```

#### Installation Verification for CICS/ESA and CICS/TS

The IVP for CICS/ESA and CICS/TS consists of the FRTCEX01 CICS program and the CICSivp iPlanet UDS application. If you plan to use the Transaction Adapter to access CICS applications, you should perform the steps described in this section to verify that the Transaction Adapter can successfully access a CICS application

#### APPC/MVS System Preparation

The Transaction Adapter requires an APPC/MVS side information profile in order to access a CICS system. The side information profile is built using the APPC/MVS definition utility.

- The LU name that is referenced by the side information profile must be the CICS VTAM LU name.
- The JCL to build the side information profile for CICS is in FORTE.V501.JCL(FRTCEXSI).

The JCL contains comments that describe how to customize the JCL for your installation. Tailor the JCL in FRTCEXSI and submit the job to define the FRTCEXSI profile to APPC/MVS.

#### CICS System Preparation

At many installations, the definition of new CICS transactions requires the involvement of the CICS system programmer or system administrator. If your site requires this, have the CICS system programmer or system administrator perform the definition of the CICS transaction.

The JCL to build the CICS system definitions for the CICS FRTCEX01 program is in FORTE.V501.JCL(CSDCEX01).

#### ► To define the CICS program and corresponding transaction

- Tailor the JCL and submit the job to define the FRTCEX01 program and FR01 transaction to CICS. This job uses the CICS CSD update utility to build the definitions.
- Alternatively, you can manually enter these definitions into CICS using the CEDA transaction. After the definitions have been built, use CEDA to install the group to which the definitions were added. The JCL as shipped adds the definitions to the FORTE group.

#### CICS IVP Transaction

The source for the FRTCEX01 program is in FORTE.V501.SOURCE(FRTCEX01). The JCL to assemble and link this program is in FORTE.V501.JCL(FRTCEX01). Tailor the JCL and submit the job to assemble and link the program into a library accessible to CICS.

#### iPlanet UDS IVP Application

The project export of the CICSivp project is in the FORTE\_ROOT/install/examples/extsys/txadapt/cicsivp.pex file.

- **1.** Import this project into your workspace using the iPlanet UDS Repository Workshop.
- **2.** Use the workshop to deploy it as a client on the machine where you wish to run the application.

The project deploys into two partitions, a client partition and a server partition containing the APPCApiSO service object.

**3.** Make sure that the server partition is deployed on the OS/390 node where you installed the Transaction Adapter for OS/390.

The CICSivp project contains two classes: Echo is the class that interfaces with the CICS transaction using the Transaction Adapter classes, and EchoWindow is the window class that provides the user interface.

This example assumes that the symbolic destination name, FRTCEXSI, has been defined on your system and accesses the CICS system where you have installed the CICS transaction. It also assumes that the CICS transaction name is FR01. If either of these names has been changed, you must modify the Run method of the Echo class to specify the correct names.

#### Execution of the IVP

The first step in the installation verification procedure for CICS is to execute the CICS IVP transaction directly from a CICS 3270 terminal to ensure that the CICS transaction program is installed correctly. The next step in the installation verification procedure is to execute the CICS IVP transaction through the Transaction Adapter using the iPlanet UDS CICSivp application.

#### ► To ensure that the CICS transaction program is installed correctly

- 1. Log on to your CICS system.
- 2. Press the Clear key.
- **3.** Type the following text and press Enter.

fr01 This is a test

The response TSET A SI SIHT 10RF should appear immediately following your original input.
**4.** Log off from your CICS system by pressing the Clear key, typing the following text, and pressing Enter.

cesf logoff

## To execute the CICS IVP transaction through the Transaction Adapter using the iPlanet UDS CICSivp application

- 1. Start up the client application on your client system.
  - On Windows NT, choose Start > Programs > Forte Applications > CICSivp.
- 2. On Unix, enter the following command:

ftexec -fi bt:\$FORTE\_ROOT/userapp/cicsivp/cl0/cicsiv0 &

A GUI screen appears, with the Symbolic Destination Name field initialized to FRTCEXSI.

If you have defined a different symbolic destination name, type over this field with the correct name.

**3.** Click the Run button.

The Text Received field should show the following text:

Congratulations, your application is communicating with CICS

#### Installation Verification for IMS/TM

#### IMS System Preparation

At most installations, the definition of new IMS transactions requires the involvement of the IMS system programmer or system administrator. If your site requires this, have the IMS system programmer or system administrator perform the definition of the IMS transaction.

With IMS, a stage 1 and stage 2 system generation must be performed to define the IVP transaction to IMS/TM. This must be completed before the transaction can be used. Sample IMS definitions for the transaction are in FORTE.V501.SOURCE(DEFIEX01). These definitions should be added to your IMS stage 1 source and then a system generation should be performed. At some installations, the IMS online change utility can be used to install the updates into the running IMS system without a restart of IMS. Your IMS system administrator should know whether or not this is allowed and should be involved in the process.

In addition to the system generation, IMS requires that a PSB and an ACB be built for a transaction.

- The source for the PSB for the transaction is in FORTE.V501.SOURCE(FRTIEP01).
- The JCL to perform the PSBGEN and the ACBGEN is in FORTE.V501.JCL(GENIEX01).

This JCL should be tailored and then submitted to build the PSB and ACB for the application. At some installations, the IMS online change utility can be used to install these into the running IMS system without a restart of IMS. Your IMS system administrator should know whether or not this is allowed and should be involved in the process.

#### IMS IVP Transaction

The source for the FRTIEX01 program is in FORTE.V501.SOURCE(FRTIEX01). The JCL to assemble and link this program is in FORTE.V501.JCL(FRTIEX01).

To build the IMS transaction, tailor the JCL in FRTIEX01 and submit the job to assemble and link the FRTIEX01 program.

#### iPlanet UDS IVP Application

The project export of the IMSivp project is in the FORTE\_ROOT/install/examples/extsys/txadapt/imsivp.pex file.

- 1. Import this project into your workspace using the workshop.
- **2.** Use the workshop to deploy it as a client on the machine where you wish to run the application.

The project deploys into two partitions, a client partition and a server partition containing the APPCApiSO service object.

**3.** Make sure that the server partition is deployed on the OS/390 node where you installed the Transaction Adapter for OS/390.

The IMSivp project contains two classes: Echo is the class that interfaces with the IMS transaction using the Transaction Adapter classes, and EchoWindow is the window class that provides the user interface.

This example assumes that the symbolic destination name, FRTIEXSI, has been defined on your system and accesses the IMS system where you have installed the IMS transaction. It also assumes that the IMS transaction name is FRTIEX01. If either of these names has been changed, you must modify the Run method of the Echo class to specify the correct names.

### Execution of the IVP

The first step in the installation verification procedure for IMS/TM is to execute the IMS IVP transaction directly from an IMS 3270 terminal to ensure that the IMS transaction program is installed correctly. The next step in the installation verification procedure is to execute the IMS IVP transaction through the Transaction Adapter using the iPlanet UDS IMSivp application.

#### ▶ To ensure that the IMS transaction program is installed correctly

- 1. Log on to your IMS system.
- 2. Type the following text and press Enter.

frtiex01 This is a test

The screen should clear and the response TSET A SI SIHT should appear on the third row of the screen.

3. Log off from your IMS system by typing the following text and pressing Enter.

/rcl

# To execute the IMS IVP transaction through the Transaction Adapter using the iPlanet UDS IMSivp application

- 1. Start up the client application on your client system.
  - On Windows NT, choose Start > Programs > Forte Applications > IMSivp.
  - On Unix, enter the following command:

```
ftexec -fi bt:$FORTE_ROOT/userapp/imsivp/cl0/imsivp0 &
```

A GUI screen appears, with the Symbolic Destination Name field initialized to FRTIEXSI. If you have defined a different symbolic destination name, type over this field with the correct name.

**2.** Click the Run button.

The Text Received field should show the following text:

CONGRATULATIONS, YOUR APPLICATION IS COMMUNICATING WITH IMS